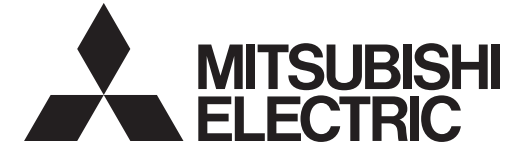

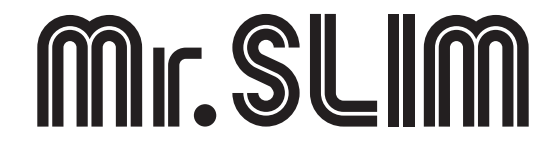

# **Air-Conditioners** Indoor unit PLY-P18, P24, P30, P36BA **PLY-P42, P48BA**

۲

**OPERATION MANUAL** For safe and correct use, please read this operation manual thoroughly before operating the air-conditioner unit.

điều hòa.

FOR USER

English

۲

## HƯỜNG DÂN VẬN HÀNH

DÀNH CHO NGƯỜI SỬ DỤNG Để sử dụng an toàn và chính xác, hãy đọc tài liệu hướng dẫn vận hành này cẩn thận trước khi vận hành máy Tiếng Viêt

## Contents

| 1. Safety Precautions                   | 7. Other Functions                                    | 12 |
|-----------------------------------------|-------------------------------------------------------|----|
| 2. Parts Names                          | 8. Function Selection                                 | 13 |
| 3. Screen Configuration                 | 9. Emergency Operation for Wireless Remote-controller | 17 |
| 4. Setting the Day of the Week and Time | 10. Care and Cleaning                                 | 17 |
| 5. Operation                            | 11. Trouble Shooting                                  | 18 |
| 6. Timer                                | 12. Specifications                                    | 19 |

Note:

The phrase "Wired remote controller" in this operation manual refers only to the PAR-21MAA. If you need any information for the other remote controller, please refer to the instruction book included in this box.

## **1. Safety Precautions**

| <ul> <li>Before installing the unit, make sure you read all the "Safety Precautions".</li> <li>The "Safety Precautions" provide very important points regarding safety. Make sure you follow them.</li> <li>Please report to or take consent by the supply authority before connection to the system.</li> </ul>                                                                                                    | Symbols used in the text                                                                                                    |
|----------------------------------------------------------------------------------------------------|----------------------------------------------------------------------------------------------------|
|                                                                                                    | $(\underline{\downarrow})$ : Indicates a part which must be grounded.                                                                                                    |
| <ul> <li>▲ Warning:</li> <li>There appliances are not accessible to the general public.</li> <li>The unit must not be installed by the user. Ask the dealer or an authorized company to install the unit. If the unit is installed improperly, water leakage, electric shock or fire may result.</li> <li>Do not stand on, or place any items on the unit.</li> <li>Do not splash water over the unit and do not touch the unit with wet hands. An electric shock may result.</li> <li>Do not spray combustible gas close to the unit. Fire may result.</li> <li>Do not place a gas heater or any other open-flame appliance where it will be exposed to the air discharged from the unit. Incomplete combustion may result.</li> <li>Do not remove the front panel or the fan guard from the outdoor unit when it is running.</li> <li>When you notice exceptionally abnormal noise or vibration, stop operation, turn off the power switch, and contact your dealer.</li> <li>Never insert fingers, sticks etc. into the intakes or outlets.</li> <li>If you detect odd smells, stop using the unit, turn off the power switch and consult your dealer. Otherwise, a breakdown, electric shock or fire may result.</li> <li>This air conditioner is NOT intended for use by children or infirm persons without supervision.</li> </ul> | <ul> <li>Young children must be supervised to ensure that they do not play with the air conditioner.</li> <li>If the refrigeration gas blows out or leaks, stop the operation of the air conditioner, thoroughly ventilate the room, and contact your dealer.</li> <li>This appliance is not intended for use by persons (including children) with reduced physical, sensory or mental capabilities, or lack of experience and knowledge, unless they have been given supervision or instruction concerning use of the appliance by a person responsible for their safety.</li> <li>When installing or relocating, or servicing the air conditioner, use only the specified refrigerant (R410A) to charge the refrigerant lines. Do not mix it with any other refrigerant and do not allow air to remain in the lines.</li> <li>If air is mixed with the refrigerant, then it can be the cause of abnormal high pressure in the refrigerant line, and may result in an explosion and other hazards.</li> <li>The use of any refrigerant other than that specified for the system will cause mechanical failure or system malfunction or unit breakdown. In the worst case, this could lead to a serious impediment to securing product safety.</li> </ul> |

#### A Caution:

۲

- Do not use any sharp object to push the buttons, as this may damage the remote controller.
- Never block or cover the indoor or outdoor unit's intakes or outlets.

## 2. Parts Names

#### Indoor Unit

|                                                | PLY-P·BA        |
|------------------------------------------------|-----------------|
| Fan steps                                      | 4 steps + Auto  |
| Vane                                           | Auto with swing |
| Louver                                         | _               |
| Filter                                         | Long-life       |
| Filter cleaning indication                     | 2,500 hr        |
| Wireless remote controller model No. setting * | 033             |

\* Refer to the Installation manual for information on how to set the model No.

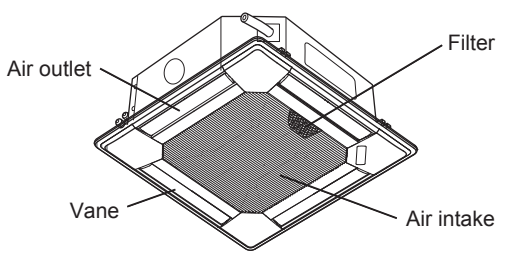

When you need to dispose of the unit, consult your dealer.

Disposing of the unit

## 2. Parts Names

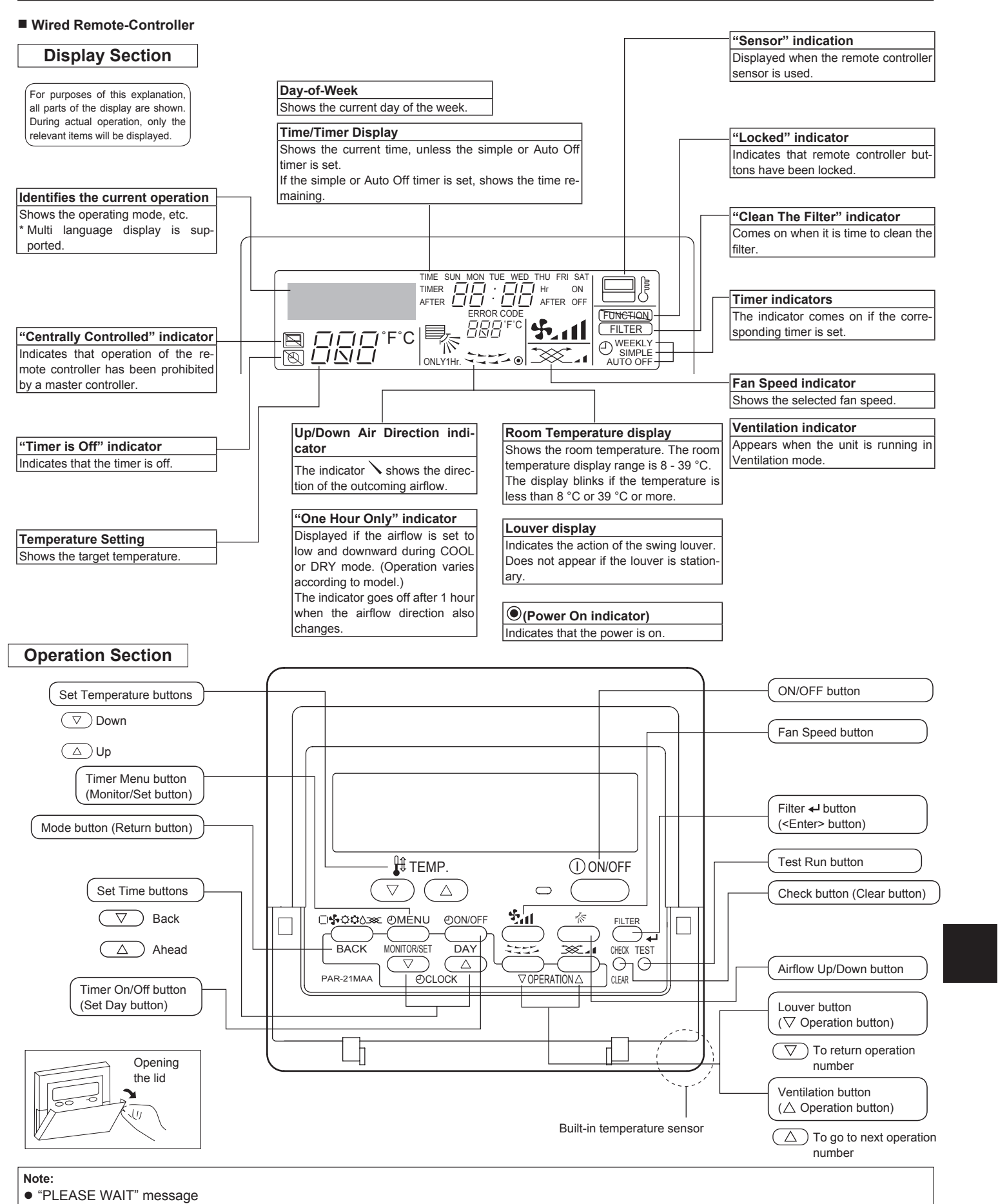

This message is displayed for approximately 3 minutes when power is supplied to the indoor unit or when the unit is recovering from a power failure. • "NOT AVAILABLE" message

This message is displayed if a button is pressed to operate a function that the indoor unit does not have.

If a single remote controller is used to simultaneously operate multiple indoor units that are different models, this message will not be displayed if any of the indoor units is equipped with the function.

۲

۲

### 2. Parts Names

#### Wireless Remote-Controller

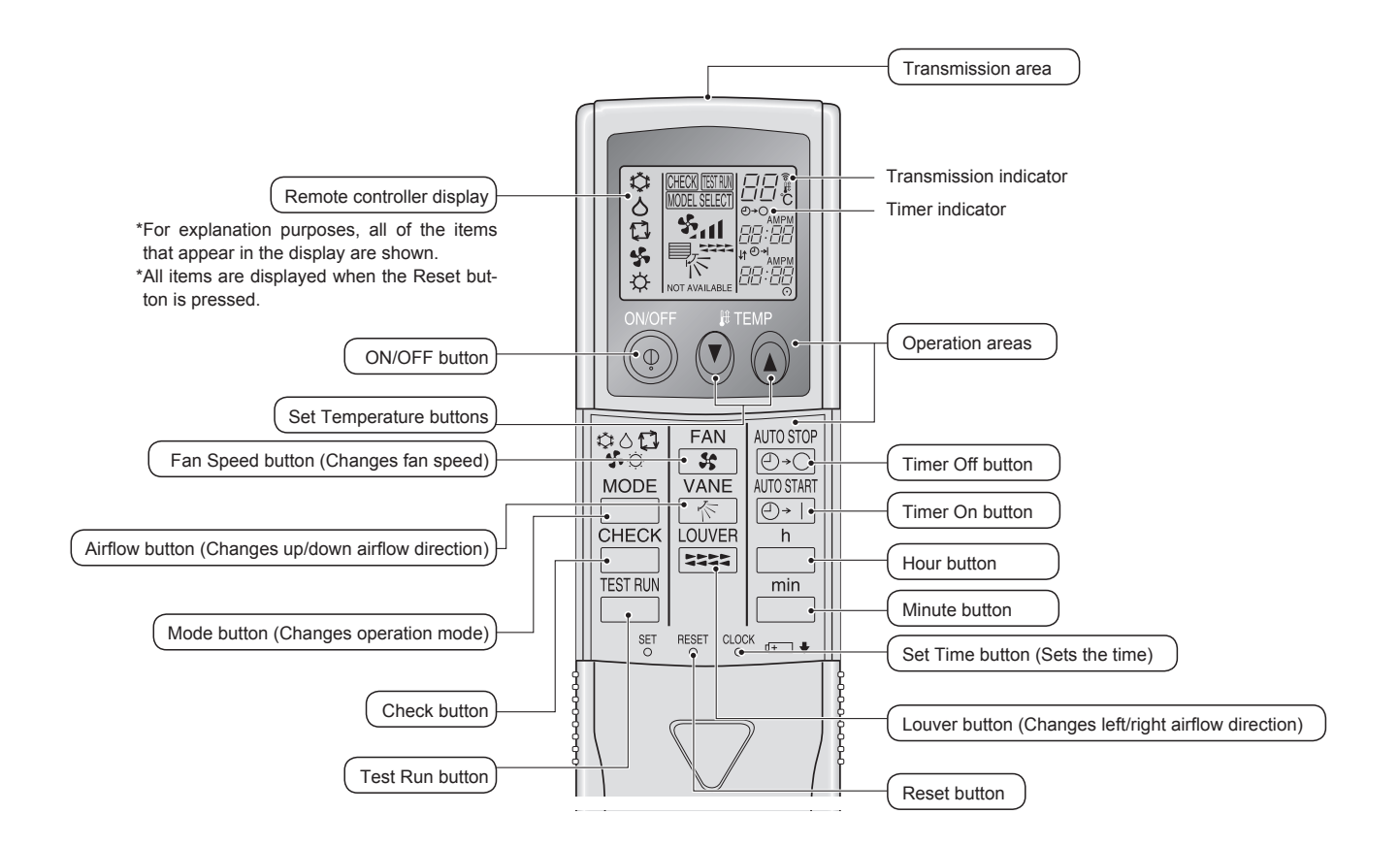

- When using the wireless remote controller, point it towards the receiver on the indoor unit.
   If the remote controller is operated within approximately 2 minutes after power is supplied to the
- indoor unit, the indoor unit may beep twice as the unit is performing the initial automatic check.The indoor unit beeps to confirm that the signal transmitted from the remote controller has been
- received. Signals can be received up to approximately 7 meters in a direct line from the indoor unit in an area 45° to the left and right of the unit. However, illumination such as fluorescent lights and strong light can affect the ability of the indoor unit to receive signals.
- If the operation lamp near the receiver on the indoor unit is blinking, the unit needs to be inspected. Consult your dealer for service.
- Handle the remote controller carefully! Do not drop the remote controller or subject it to strong shocks. In addition, do not get the remote controller wet or leave it in a location with high humidity.
- To avoid misplacing the remote controller, install the holder included with the remote controller on a wall and be sure to always place the remote controller in the holder after use.

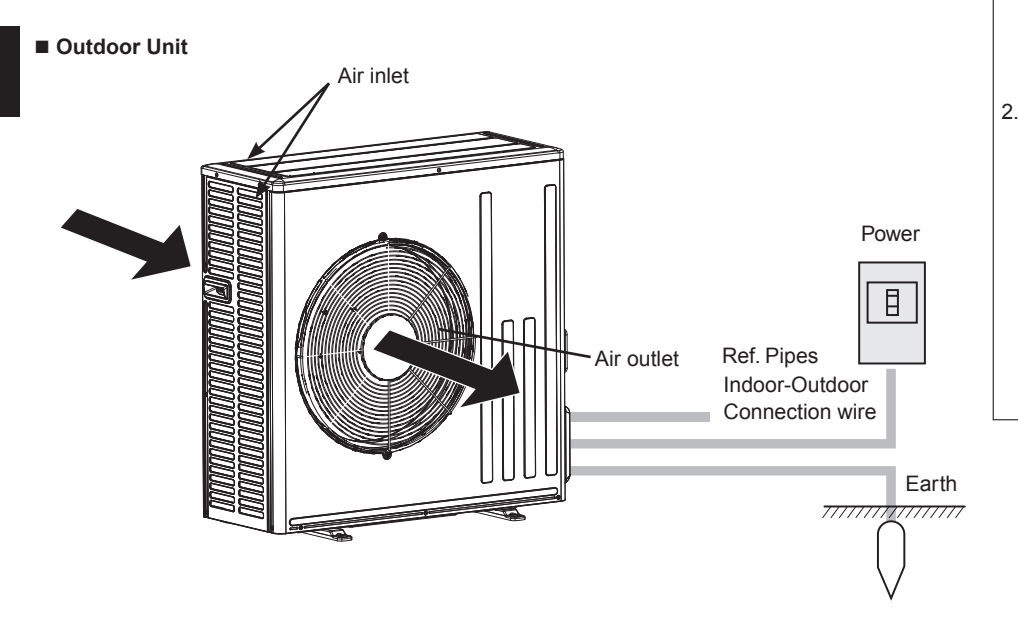

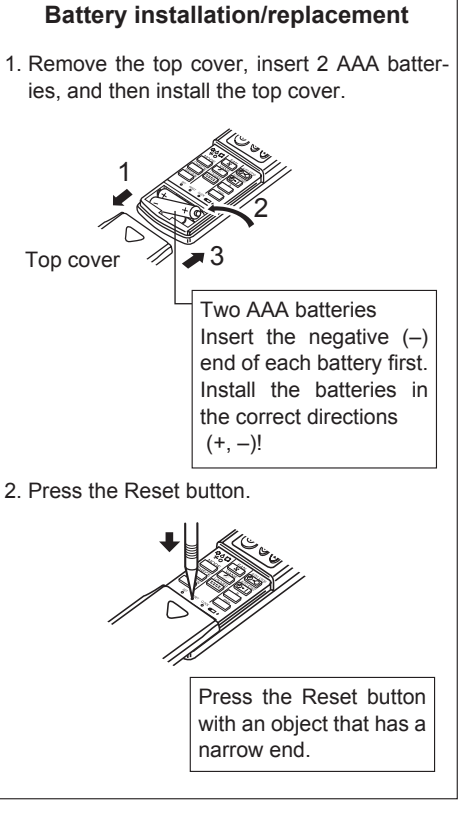

۲

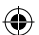

## 3. Screen Configuration

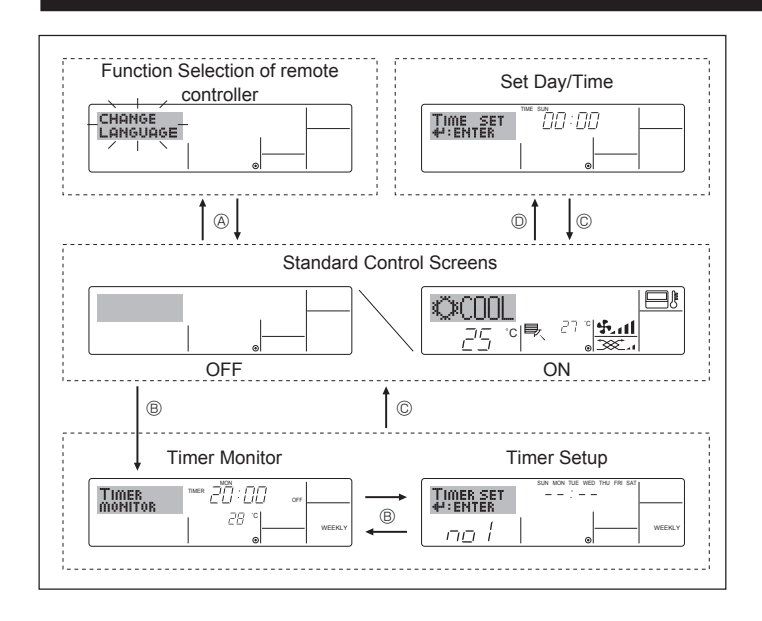

#### <Screen Types>

For details on setting the language for the remote controller display, refer to section 8. Function Selection.

- The initial language setting is English.
- Function Selection of remote controller:
  - Set the functions and ranges available to the remote controller (timer functions, operating restrictions, etc.)
- Set Day/Time: Set the current day of the week or time.
- Standard Control Screens:

View and set the air conditioning system's operating status

- Timer Monitor: View the currently set timer (weekly timer, simple timer, or Auto Off timer)
- Timer Setup: Set the operation of any of the timers (weekly timer, simple timer, or Auto Off timer).

#### <How to change the screen>

- $\textcircled{\sc seconds}$  : Hold down both the Mode button and the Timer On/Off button for 2 seconds.
- $\ensuremath{\textcircled{B}}$  : Press the Timer Menu button.
- © : Press the Mode (Return) button.
- O : Press either of the Set Time buttons (  $\bigtriangledown$  or  $\bigtriangleup$  ).

## 4. Setting the Day of the Week and Time

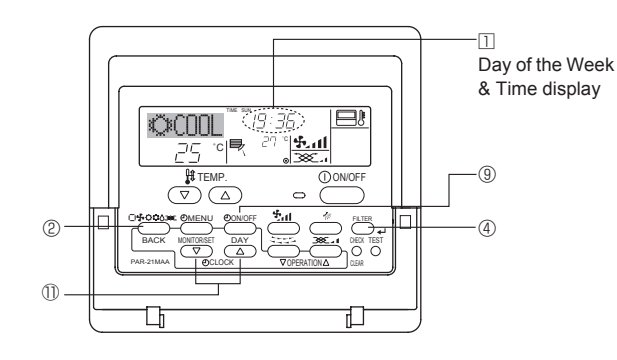

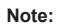

۲

The day and time will not appear if clock use has been disabled at Function Selection of remote controller.

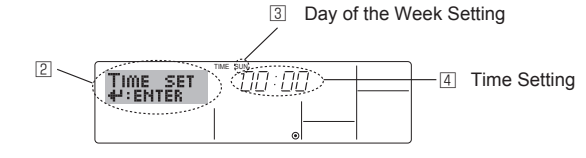

- 1. Press the  $\nabla$  or  $\triangle$  Set Time button 1 to show display 2.
- 2. Press the Timer On/Off (Set Day) button (9) to set the day.
  - \* Each press advances the day shown at  $\ensuremath{\exists}$  : Sun  $\rightarrow$  Mon  $\rightarrow$  ...  $\rightarrow$  Fri  $\rightarrow$  Sat.
- Press the appropriate Set Time button ① as necessary to set the time.
   \* As you hold the button down, the time (at ④) will increment first in one-minute intervals, then in ten-minute intervals, and then in 1-hour intervals.
- 4. After making the appropriate settings at Steps 2 and 3, press the Filter + button ④ to lock in the values.

## 5. Operation

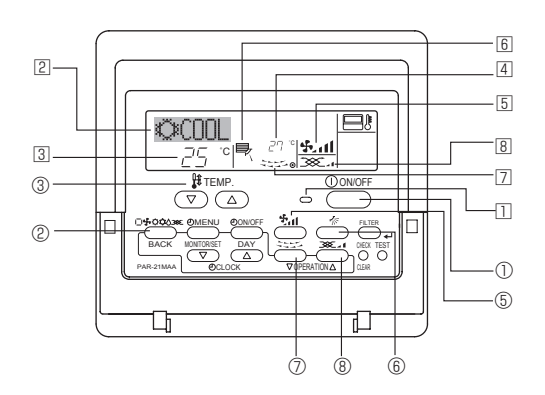

#### 5.1. Turning ON/OFF

- <To Start Operation>
- Press the ON/OFF button ①.
  - The ON lamp 11 and the display area come on.

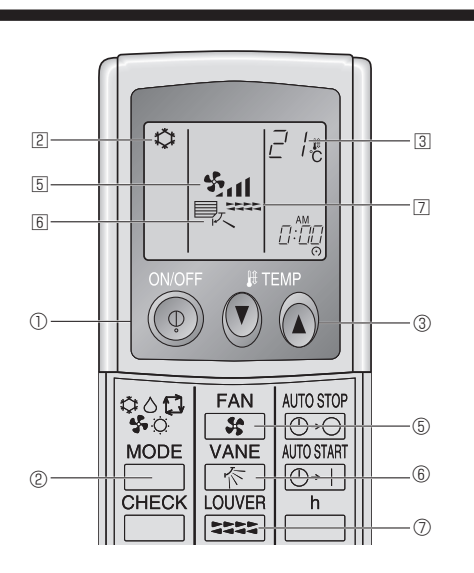

## 5. Operation

#### <To Stop Operation>

- Press the ON/OFF button ① again.
- The ON lamp 1 and the display area go dark.

#### Note:

Even if you press the ON/OFF button immediately after shutting down the operation is progress, the air conditioner will not start for about 3 minutes. This is to prevent the internal components from being damaged.

## 5.2. Mode select

#### 5.2.1. For wired remote-controller

- Press the operation mode (□♣☆☆☆) button ② and select the operation mode ②.
  - Cooling mode
  - Orying mode
  - 🚱 🖌 Fan mode
  - X Ventilation mode

Only indicated on the following condition Wired remote controller used LOSSNAY connected

#### Note:

۲

The heating display and the automatic display does not appear in models that operate exclusively as cooling only air-conditioner.

#### 5.2.2. For wireless remote-controller of cooling only type

- Cooling mode
- Orying mode
- 🍄 Fan mode

#### 5.3. Temperature setting

- ► To decrease the room temperature: Press ▼ button ③ to set the desired temperature.
  - The selected temperature is displayed 3.

#### ► To increase the room temperature:

- Press 
  button ③ to set the desired temperature.
  The selected temperature is displayed ③.
- Available temperature ranges are as follows: Cooling/Drying: 19 - 30 °C
- The display blinks either 8 °C or 39 °C to inform you if the room temperature is lower or higher than the displayed temperature. (This display does not appear on the wireless remote controller.)

#### 5.4. Fan speed setting

- Press the Fan Speed button (5) as many times as necessary while the system is running.
  - Each press changes the force. The currently selected speed is shown at 5.
  - The change sequence, and the available settings, are as follows.

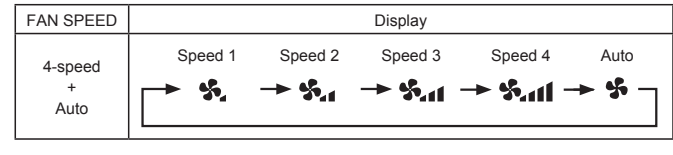

Note:

- The number of available fan speeds depends on the type of unit connected.
- In the following cases, the actual fan speed generated by the unit will differ from the speed shown the remote controller display.
  - 1. When the unit is in DRY mode.

#### 5.5. Airflow direction setting

- <To Change the Airflow's Up/Down Direction>
- With the unit running, press the Airflow Up/Down button (6) as necessary.
- Each press changes the direction. The current direction is shown at <u>6</u>.
- The change sequence and the available settings are as follows.

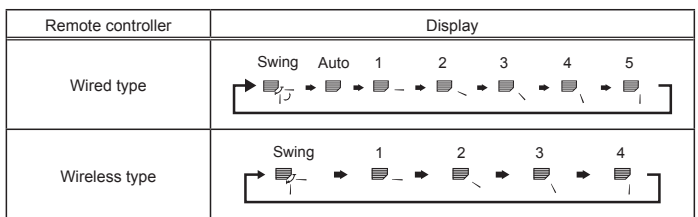

\* Note that during swing operation, the directional indication on the screen does not change in sync with the directional vanes on the unit.

#### Note:

• Available directions depend on the type of unit connected.

# < How to set the fixed up/down air direction (Only for wired remote controller and PUY application) >

#### Note:

- This function cannot be set depending on the outdoor unit to be connected.
- For PLY-P·BA series, only the particular outlet can be fixed to certain direction with the procedures below. Once fixed, only the set outlet is fixed every time air conditioner is turned on. (Other outlets follow UP/ DOWN air direction setting of remote controller.)

#### Explanation of word

- "Refrigerant address No." and "Unit No." are the numbers given to each air conditioner.
- "Outlet No." is the number given to each outlet of air conditioner. (Refer to the illustration below.)
- "Up/Down air direction" is the direction (angle) to fix.

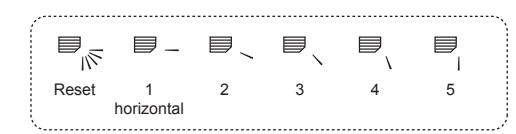

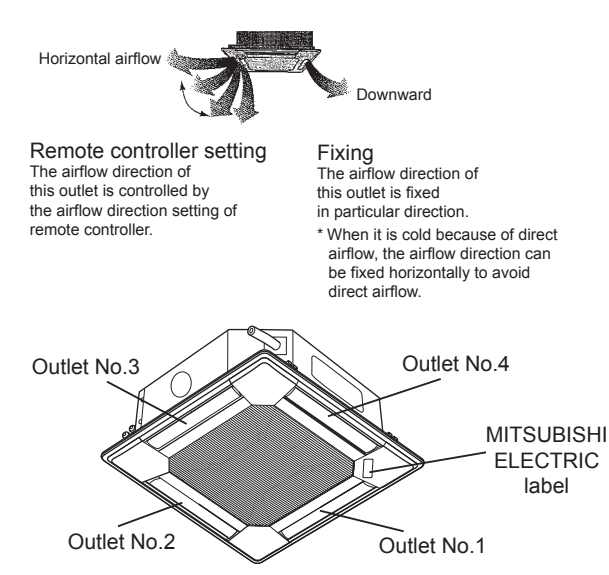

Note: "0" indicates all outlets

## 5. Operation

#### Operation buttons (During the fixed airflow direction mode)

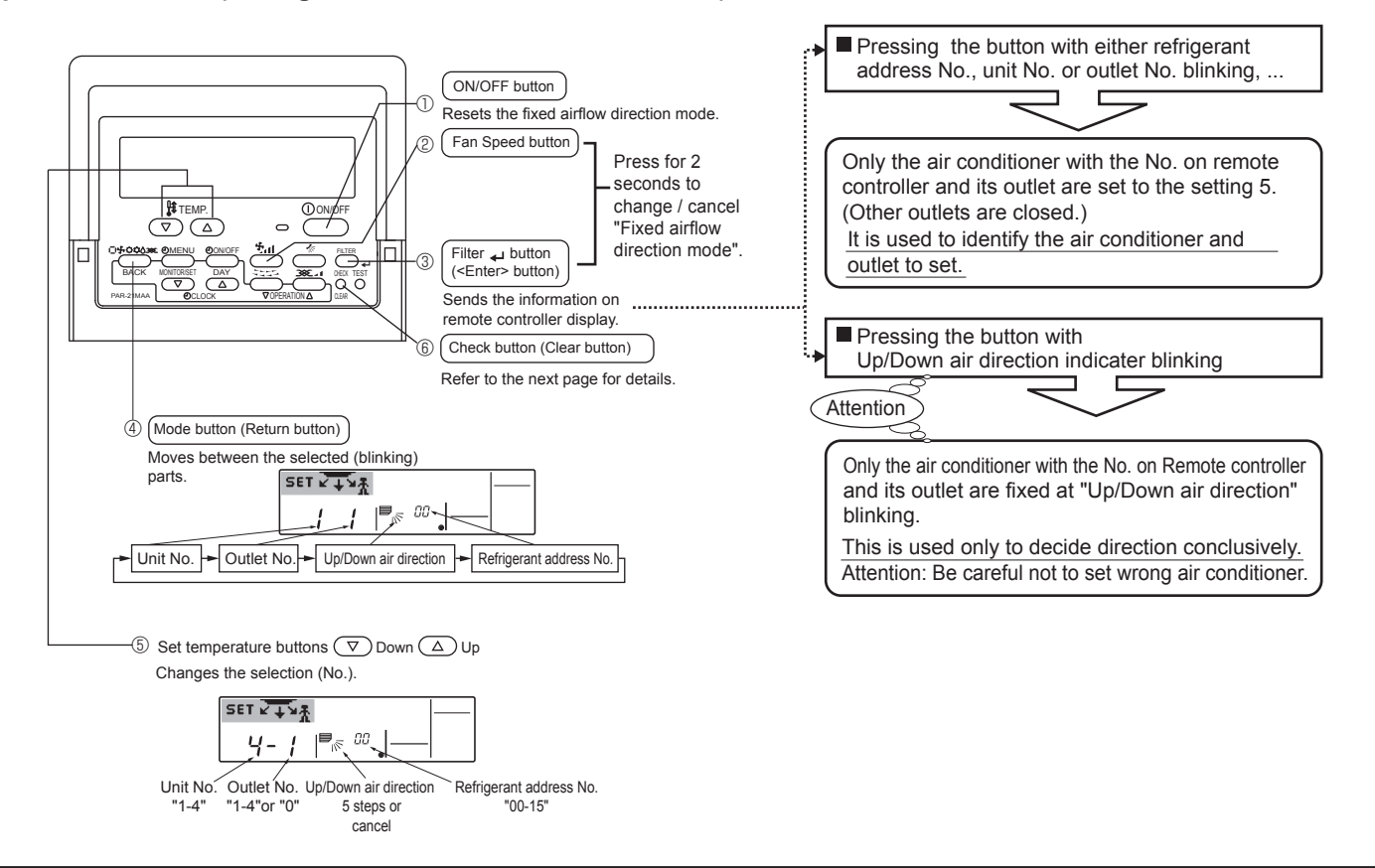

#### < Process for setting >

## [1] To turn off air conditioner and change the remote controller to "Fixed airflow direction mode"

- 1. Press ON/OFF button ① to turn off the air conditioner.
- 2. Press Fan Speed button ② and Filter ← button ③ for more than 2 seconds simultaneously and it becomes the fixed airflow direction mode after a while.

"Fixed airflow direction mode" display.

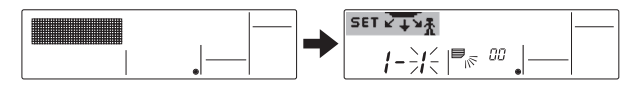

\* Air blows downward after it becomes "fixed airflow direction mode".

#### [2] To select and identify the outlet to set

1. Press Set Temperature button (5) to change number with the outlet No. blinking. Select outlet No. to set.

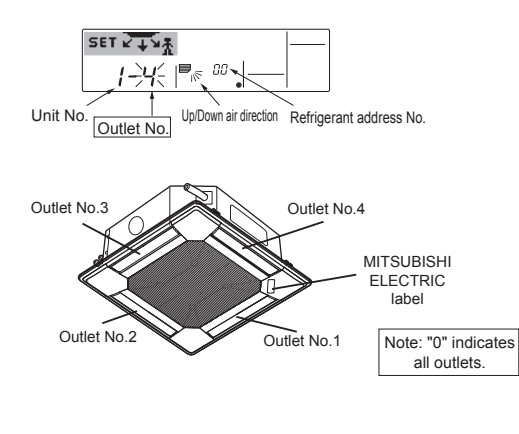

- 2. Press Filter  $\mbox{{\ \ \ }}^{\mbox{{\ -}}}$  button 3 to send the information on remote controller.
- 3. Wait for 15 seconds. How does the air conditioner run?
   →Only the air from the selected outlet blows downward.
   →Go to step [3].
  - →Air from the wrong outlet blows downward.
  - $\rightarrow$ Repeat 1 and set again.
  - $\rightarrow$ All outlets are closed.
  - →The numbers of the air conditioner (refrigerant address No., Unit No.) are wrong. Refer to How to find air conditioner No..

#### [3] To fix air direction

- 1. Press Mode button (Return button) ④ to blink Up/Down air direction indicater.
- 2. Press Set Temperature button (5) until the direction to set is chosen.
- Press Filter ← button ③ to send the information on remote controller to air conditioner.
- Wait for 15 seconds. How does the air conditioner run? →Airflow direction is set in the selected direction.
  - $\rightarrow$ The fixed setting completed (Go to step [4].)  $\rightarrow$ Airflow direction is set in the wrong direction.
    - $\rightarrow$ Repeat 2. and set again.

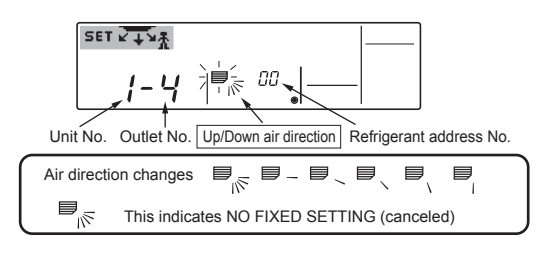

#### [4] To cancel "Fixed airflow direction mode"

۲

- 1.Press ON/OFF button ① to cancel "Fixed airflow direction mode". It is also canceled by pressing Fan Speed button ② and Filter u button ③ for more than 2 seconds simultaneously.
- 2.Do not operate remote controller for 30 seconds after the "Fixed airflow direction mode" is canceled. It does not accept even if it is operated.

7

## 5. Operation

#### How to find air conditioner No.

#### For PUY application only.

Each air conditioner has its own refrigerant address No. and unit No. (Example below).

To find air conditioner No. to set, refer to the procedures below. Air conditioner No. is found by its airflow direction with the unit No. changed one after the other.

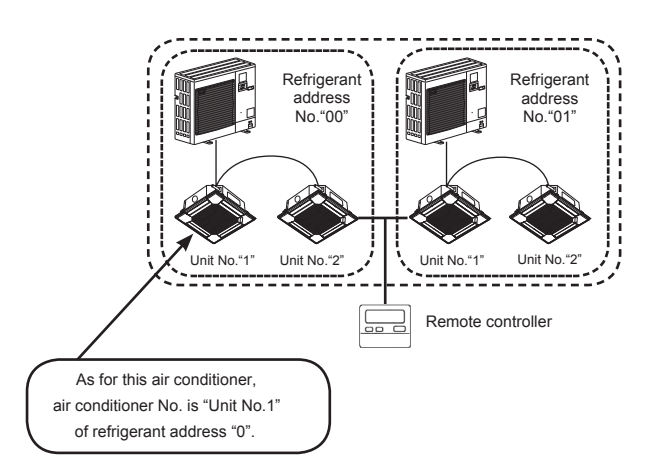

Check from refrigerant address 00 at first. Change to unit No.1 and check Change to unit No.1 and check Change to unit No.2 and check Change to unit No.2 and check Change to unit No.3 and check Change to unit No.3 and check Change to unit No.4 and check Change to unit No.4 and check Change to unit No.1 and check Change to unit No.1 and check Change to unit No.2 and check Change to unit No.2 and check Change to unit No.3 and check Change to unit No.3 and check Change to unit No.4 and check Change to unit No.4 and check When "Err" is displayed, refrigerant address does not heve further "unit No." Change to the next "refrigerant address No.". (Refrigerant No "00"~max. No."15")

## <Process to find air conditioner No.> [1] To check refrigerant address No.00 and unit No.1

1.Press Mode button (Return button) ④ and unit No. or refrigerant address No. blinks.

Adjust refrigerant address No. to "00" and unit No."1" with Set Temperature button (5).

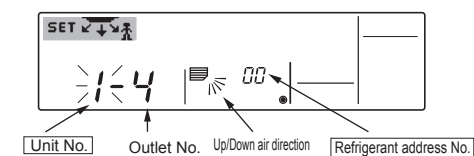

- 2. Press Filter L button 3 to send the information on remote controller.
- 3. Wait for 15 seconds. How does the air conditioner run?
  - →Only air from the outlet which No. displayed on remote controller blows downward.
  - $\rightarrow$ Refrigerant address No.00 and unit No.1 are the air conditioner No..  $\rightarrow$ All outlets are closed.
  - →Go to step [2].

- [2] To check by changing unit No. one after the other (Maximum unit No. is 4)
- 1. Press Mode button (Return button) ④ and unit No. blinks.

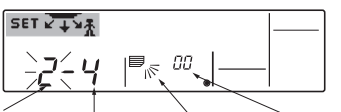

<u>Unit No.</u> Outlet No. UpDown air direction Refrigerant address No. Adjust to the next unit No. with Set Temperature button (5).

- (refrigerant address No.00 is remained.)
- 2. Press Filter + button 3 to send the information on remote controller.
- 3. Wait for 15 seconds. How does the air conditioner run?
  - Only air from the outlet which No. displayed on remote controller blows downward.
    - →No. displayed in remote controller is air conditioner No. (Checking completed)
    - →All outlets are closed.
    - →Repeat [1] and check. (If all the numbers are checked up to No.4 and is not found, go to [3].)
    - →"Err" is displayed on remote controller.
    - →The refrigerant address does not have further unit No.. (Go to [3].)

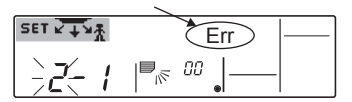

- [3] To check Unit No. of following refrigerant address No. (Maximum refrigerant address No. is 15)
- 1.Press Mode button (Return button) ④ to blink refrigerant address No.. Adjust refrigerant No. with Set Temperature button ⑤.
- \* By changing refrigerant address, unit No. and outlet No. turn to initial display.
- 2.Go back to [2] and check Unit No. again from Unit No. 1 in order.

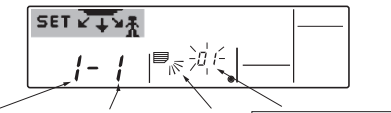

Unit No. Outlet No. Up/Down air direction Refrigerant address No.

#### To clear fixed setting

To clear all fixed setting (reset to initial setting), press check button (clear botton) (6) for more than 3 seconds in fixed airflow direction mode. Display of remote controller blinks and the set information is cleared. **Note:** 

This operation clears the fixed setting information of all air conditioner connected to the remote controller.

#### 5.6. Ventilation

- ► For LOSSNAY combination
- 5.6.1. For Wired Remote-controller
- To run the ventilator together with the indoor unit:
- Press the ON/OFF button ①.
  - The Vent indication appears on the screen (at 
    ). The ventilator will now automatically operate whenever the indoor unit is running.
- To run the ventilator independently:
- Press the Mode button ② until \_\_\_\_\_\_ appears on the display. This will cause the ventilator to start.
- To change the ventilator force:
  - Press the Ventilation button ⑧ as necessary.
  - Each press toggles the setting, as shown below.

#### 5.6.2. For Wireless Remote-controller

- The ventilator will automatically operate when the indoor unit turns on.
- No indication on the wireless remote controller.

### 6.1. For Wired Remote-controller

You can use Function Selection of remote controller to select which of 3 types of timer to use:  ${\rm \textcircled{O}}$  Weekly timer,  ${\rm \textcircled{O}}$  Simple timer, or  ${\rm \textcircled{O}}$  Auto Off timer.

#### 6.1.1. Weekly Timer

- The weekly timer can be used to set up to 8 operations for each day of the week.
- Each operation may consist of any of the following: ON/OFF time together with a temperature setting, or ON/OFF time only, or temperature setting only.
- When the current time reaches a time set at this timer, the air conditioner carries out the action set by the timer.
- Time setting resolution for this timer is 1 minute.

#### Note:

- \*1. Weekly Timer/Simple Timer/Auto Off Timer cannot be used at the same time.
- \*2. The weekly timer will not operate when any of the following conditions is in effect.

The timer feature is off; the system is in an malfunction state; a test run is in progress; the remote controller is undergoing self-check or remote controller check; the user is in the process of setting a function; the user is in the process of setting the timer; the user is in the process of setting the current day of the week or time; the system is under central control. (Specifically, the system will not carry out operations (unit on, unit off or temperature setting) that are prohibited during these conditions.)

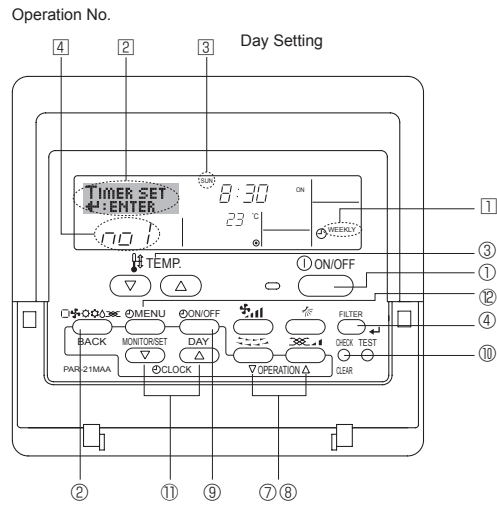

#### <How to Set the Weekly Timer>

- 1. Be sure that you are at a standard control screen, and that the weekly timer indicator  $\hfill\square$  is shown in the display.
- 2. Press the Timer Menu button ℗, so that the "Set Up" appears on the screen (at ☑). (Note that each press of the button toggles the display between "Set Up" and "Monitor".)
- 3. Press the Timer On/Off (Set Day) button <sup>③</sup> to set the day. Each press advances the display at <sup>③</sup> to the next setting, in the following sequence: "Sun Mon Tues Wed Thurs Fri Sat" → "Sun" → ... → "Fri" → "Sat" → "Sun Mon Tues Wed Thurs Fri Sat"...
- Press the 
   \[
   \] or 
   \[
   \] Operation button (⑦ or 
   \[
   \]) as necessary to select the appropriate operation number (1 to 8) 
   [4].
  - <sup>t</sup> Your inputs at Steps 3 and 4 will select one of the cells from the matrix illustrated below.

(The remote-controller display at left shows how the display would appear when setting Operation 1 for Sunday to the values indicated below.)

#### Setup Matrix

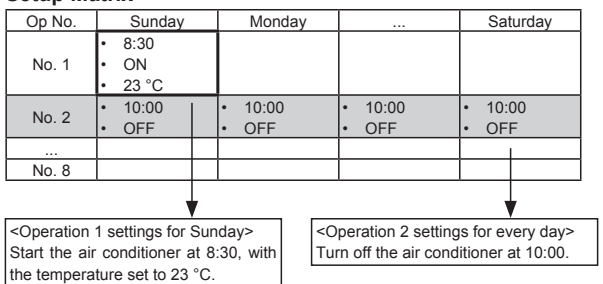

#### Note:

By setting the day to "Sun Mon Tues Wed Thurs Fri Sat", you can set the same operation to be carried out at the same time every day.

(Example: Operation 2 above, which is the same for all days of the week.)

#### <Setting the Weekly Timer>

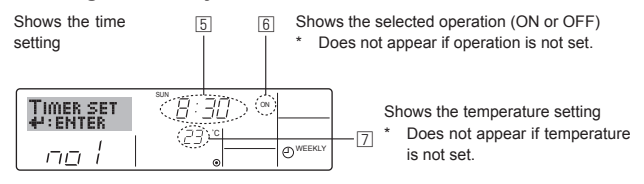

- 5. Press the appropriate Set Time button ① as necessary to set the desired time (at ⑤).
  - \* As you hold the button down, the time first increments in minute intervals, then in 10-minute intervals, and then in 1-hour intervals.
- 6. Press the ON/OFF button to select the desired operation (ON or OFF), at
  - \* Each press changes the next setting, in the following sequence: No display (no setting)  $\rightarrow$  "ON"  $\rightarrow$  "OFF"
- 7. Press the appropriate Set Temperature button ③ to set the desired temperature (at 고).
  - \* Each press changes the setting, in the following sequence: No display (no setting)  $\Leftrightarrow 24 \Leftrightarrow 25 \Leftrightarrow ... \Leftrightarrow 29 \Leftrightarrow 30 \Leftrightarrow 12 \Leftrightarrow ... \Leftrightarrow 23 \Leftrightarrow$  No display.

(Available range: The range for the setting is 12 °C to 30 °C. The actual range over which the temperature can be controlled, however, will vary according to the type of the connected unit.)

- 8. After making the appropriate settings at Steps 5, 6 and 7, press the Filter  $\leftrightarrow$  button  $\circledast$  to lock in the values.
  - To clear the currently set values for the selected operation, press and quickly release the Check (Clear) button (1) once.
  - \* The displayed time setting will change to "—:—", and the On/Off and temperature settings will all disappear.

(To clear all weekly timer settings at once, hold down the Check (Clear) button <sup>(1)</sup> for 2 seconds or more. The display will begin blinking, indicating that all settings have been cleared.)

#### Note:

Your new entries will be cancelled if you press the Mode (Return) button 2 before pressing the Filter  $\checkmark$  button 3.

If you have set 2 or more different operations for exactly the same time, only the operation with the highest Operation No. will be carried out.

- 9. Repeat Steps 3 to 8 as necessary to fill as many of the available cells as you wish.
- 10.Press the mode (Return) button ② to return to the standard control screen and complete the setting procedure.
- 11.To activate the timer, press the Timer On/Off button (9), so that the "Timer Off" indication disappears from the screen. <u>Be sure that the</u> <u>"Timer Off" indication is no longer displayed.</u>
  - \* If there are no timer settings, the "Timer Off" indication will blink on the screen.

<How to View the Weekly Timer Settings>

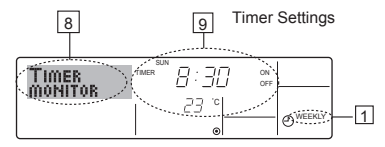

- 1. Be sure that the weekly timer indicator is visible on the screen (at 1).
- 2. Press the Timer Menu button 2 so that "Monitor" is indicated on the screen (at 3).
- 3. Press the Timer On/Off (Set Day) button (3) as necessary to select the day you wish to view.
- \* Each press will advance to the next timer operation, in order of time setting.
- 5. To close the monitor and return to the standard control screen, press the Mode (Return) button @.

#### <To Turn Off the Weekly Timer>

Press the Timer On/Off button (9) so that "Timer Off" appears at 10.

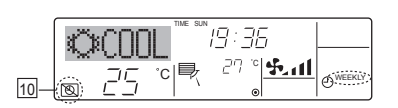

۲

#### <To Turn On the Weekly Timer>

Press the Timer On/Off button  $\textcircled{\sc so}$  so that the "Timer Off" indication (at  $\fbox{\sc 10})$  goes dark.

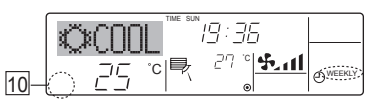

#### 6.1.2. Simple Timer

- You can set the simple timer in any of 3 ways.
- Start time only:
- The air conditioner starts when the set time has elapsed. Stop time only:
- The air conditioner stops when the set time has elapsed.
- Start & stop times:
- The air conditioner starts and stops at the respective elapsed times. The simple timer (start and stop) can be set only once within a 72-hour

period. The time setting is made in hour increments.

#### Note:

- \*1. Weekly Timer/Simple Timer/Auto Off Timer cannot be used at the same time.
- \*2. The simple timer will not operate when any of the following conditions is in effect.

The timer is off; the system is in malfunction state; a test run is in progress; the remote controller is undergoing self-check or remote controller check; the user is in the process of selecting a function; the user is in the process of setting the timer; the system is under central control. (Under these conditions, On/Off operation is prohibited.)

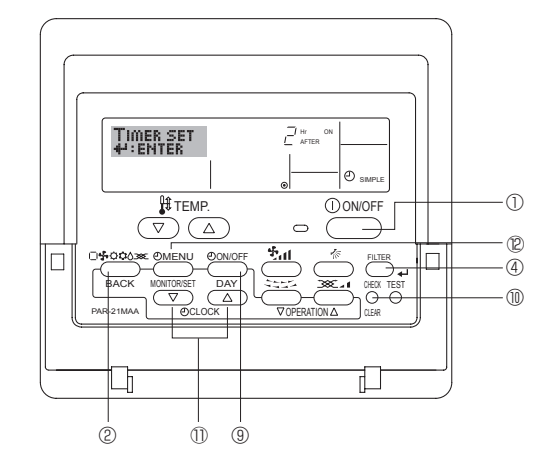

#### <How to Set the Simple Timer>

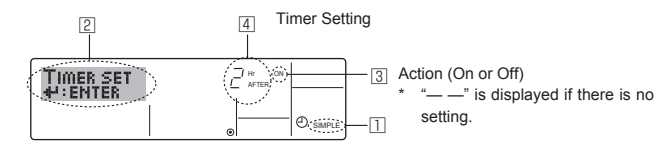

1. Be sure that you are at a standard control screen, and that the simple timer indicator is visible in the display (at II).

When something other than the Simple Timer is displayed, set it to SIMPLE TIMER using the function selection of remote controller (see 8.[3] (3)) timer function setting.

- 2. Press the Timer Menu button <sup>®</sup>, so that the "Set Up" appears on the screen (at <sup>2</sup>). (Note that each press of the button toggles the display between "Set Up" and "Monitor".)
- 3. Press the ON/OFF button ① to display the current ON or OFF simple timer setting. Press the button once to display the time remaining to ON, and then again to display the time remaining to OFF. (The ON/OFF indication appears at ③).
  - "ON" timer:
  - The air conditioner will start operation when the specified number of hours has elapsed.
  - "OFF" timer:
  - The air conditioner will stop operation when the specified number of hours has elapsed.

- 4. With "ON" or "OFF" showing at ③: Press the appropriate Set Time button ① as necessary to set the hours to ON (if "ON" is displayed) or the hours to OFF (if "OFF" is displayed) at ④.
- Available Range: 1 to 72 hours
- 5. To set both the ON and OFF times, repeat Steps 3 and 4.
- \* Note that ON and OFF times cannot be set to the same value. 6. To clear the current ON or OFF setting: Display the ON or OFF
- setting (see step 3) and then press the Check (Clear) button (1) so that the time setting clears to "—" at (4). (If you want to use only an ON setting or only an OFF setting, be sure that the setting you do not wish to use is shown as "—".)
- 7. After completing steps 3 to 6 above, press the Filter ← button ④ to lock in the value.
   Note:

Your new settings will be cancelled if you press the Mode (Return) button <sup>②</sup> before pressing the Filter ↔ button <sup>④</sup>.

- 8. Press the Mode (Return) button ② to return to the standard control screen.
- Press the Timer On/Off button 

   to start the timer countdown. When the timer is running, the timer value is visible on the display. <u>Be sure</u> that the timer value is visible and appropriate.

#### <Viewing the Current Simple Timer Settings>

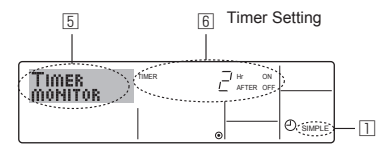

- 1. Be sure that the simple timer indicator is visible on the screen (at 1).
- 2. Press the Timer Menu button <sup>®</sup>, so that the "Monitor" appears on the screen (at <sup>5</sup>).
- If the ON or OFF simple timer is running, the current timer value will appear at 6.
- If ON and OFF values have both been set, the two values appear alternately.
- 3. Press the Mode (Return) button ② to close the monitor display and return to the standard control screen.

#### <To Turn Off the Simple Timer...>

Press the Timer On/Off button  $\circledast$  so that the timer setting no longer appears on the screen (at  $\ensuremath{\mathbb{Z}}).$ 

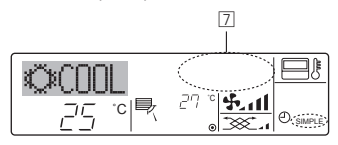

#### <To Turn On the Simple Timer...>

Press the Timer On/Off button 0 so that the timer setting becomes visible at  $\fbox{2}$ .

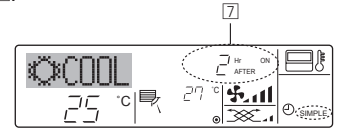

### 6. Timer

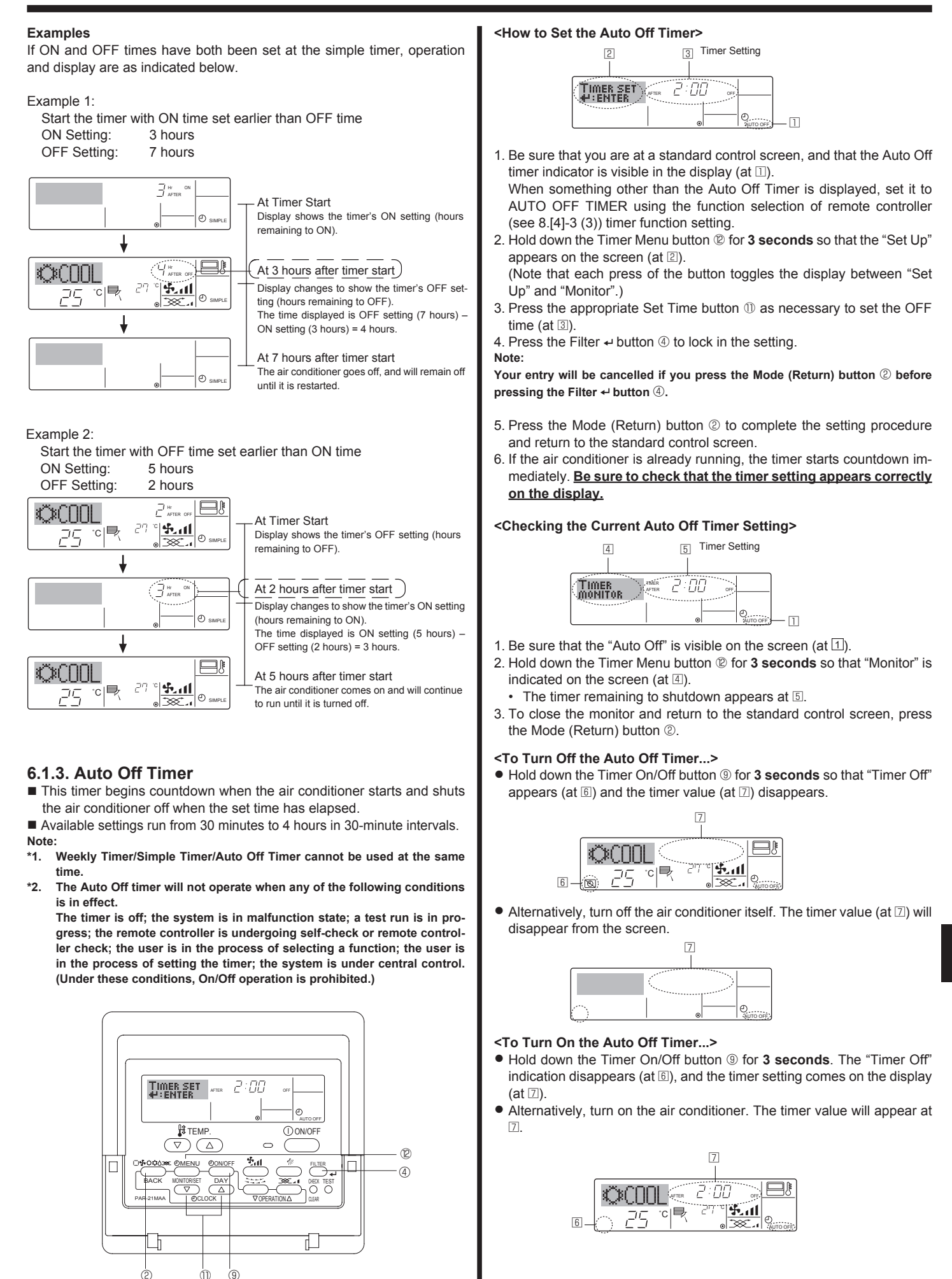

## 6.2. For Wireless Remote-Controller

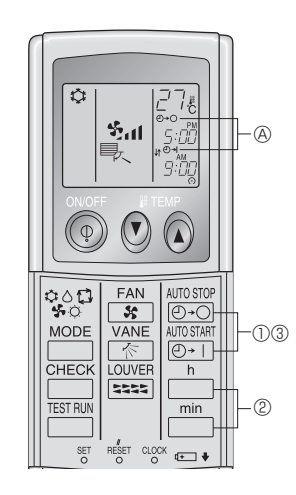

① Press the  $\frac{\text{AUTO STOP}}{(O+1)}$  or  $\frac{\text{AUTO STAPT}}{(O+1)}$  button (TIMER SET).

· Time can be set while the following symbol is blinking. OFF timer :  $\textcircled{O}^{+}$  is blinking. ON timer : ⓐ ⊕+| is blinking.

and 🗂 buttons to set the desired time. ② Use the □ 3 Canceling the timer.

To cancel the OFF timer, press the OFF timer.

To cancel the ON timer, press the  $O^{\text{AUTOSTART}}$  button.

- It is possible to combine both OFF and ON timers.
  Pressing the ① ON/OFF button of the remote controller during timer mode to stop the unit will cancel the timers.
- If the current time has not been set, the timer operation cannot be used.

## 7. Other Functions

#### 7.1. Locking the Remote Controller Buttons (Operation function limit controller)

If you wish, you can lock the remote controller buttons. You can use the Function Selection of remote controller to select which type of lock to use

(For information about selecting the lock type, see section 8, item [2] (1)). Specifically, you can use either of the following 2 lock types.

① Lock All Buttons:

۲

- Locks all of the buttons on the remote controller.
- ② Lock All Except ON/OFF:
- Locks all buttons other than the ON/OFF button. Note:

The "Locked" indicator appears on the screen to indicate that buttons are currently locked.

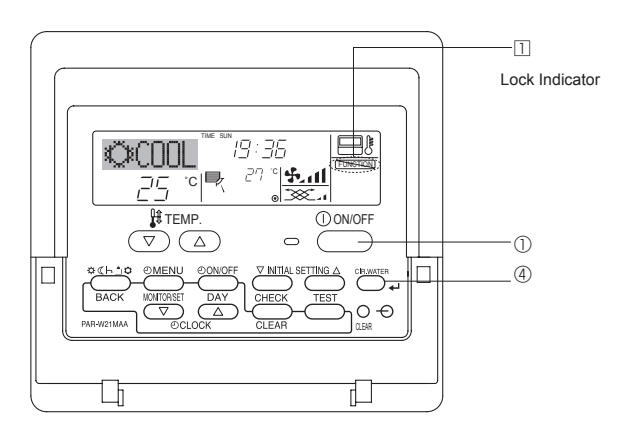

#### <How to Lock the Buttons>

- 1. While holding down the Filter button ④, press and hold down the ON/ OFF button 1 for 2 seconds. The "Locked" indication appears on the screen (at 1), indicating that the lock is now engaged.
- If locking has been disabled in Function Selection of remote controller, the screen will display the "Not Available" message when you press the buttons as described above.

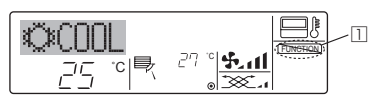

• If you press a locked button, the "Locked" indication (at 1) will blink on the display.

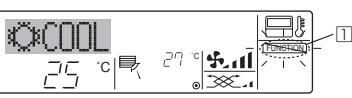

#### <How to Unlock the Buttons>

۲

1. While holding down the Filter button ④, press and hold down the ON/ OFF button ① for 2 seconds—so that the "Locked" indication disappears from the screen (at 1).

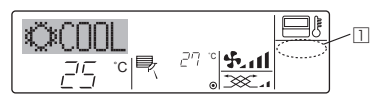

## 7. Other Functions

#### 7.2. Error Codes indication

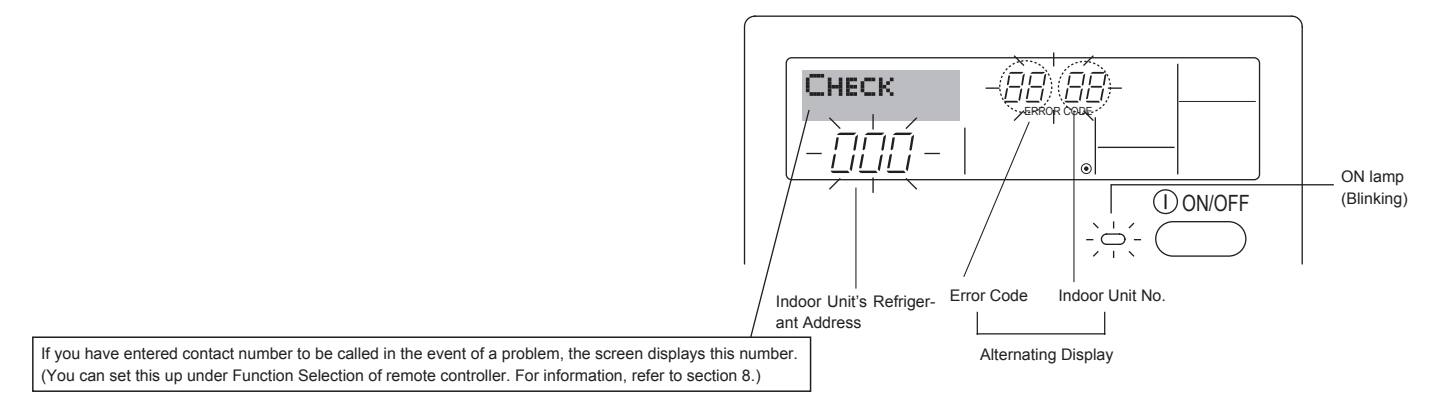

۲

• If the ON lamp and error code are both blinking: This means that the air conditioner is out of order and operation has been stopped (and cannot resume). Take note of the indicated unit number and error code, then switch off the power to the air conditioner and call your dealer or servicer.

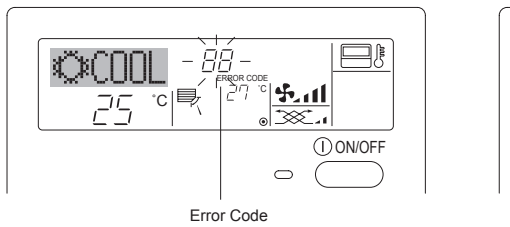

#### When the Check button is pressed:

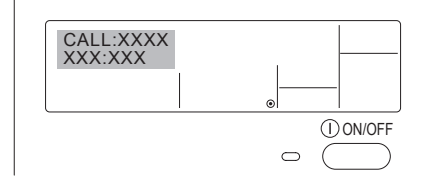

- If only the error code is blinking (while the ON lamp remains lit): Operation is continuing, but there may be a problem with the system. In this case, you should note down the error code and then call your dealer or servicer for advice.
- \* If you have entered contact number to be called in the event of a problem, push the Check button to display it on the screen. (You can set this up under Function Selection of remote controller. For information, refer to section 8.)

## 8. Function Selection

۲

#### Function selection of remote controller

The setting of the following remote controller functions can be changed using the remote controller function selection mode. Change the setting when needed.

| Item 1                                         | Item 2                                                                                       | Item 3 (Setting content)                                                                                                    |
|------------------------------------------------|----------------------------------------------------------------------------------------------|----------------------------------------------------------------------------------------------------|
| 1. Change Language<br>("CHANGE LAN-<br>GUAGE") | Language setting to display                                                                  | Display in multiple languages is possible                                                                                                    |
| 2. Function limit<br>("FUNCTION SELEC-         | (1) Operation function limit setting (operation lock) ("LOCKING FUNCTION")                   | Setting the range of operation limit (operation lock)                                                                                                    |
| TION")                                         | (2) Use of automatic mode setting ("SELECT AUTO MODE")                                       | Setting the use or non-use of "automatic" operation mode                                                                                                    |
|                                                | (3) Temperature range limit setting ("LIMIT TEMP FUNCTION")                                  | Setting the temperature adjustable range (maximum, minimum)                                                                                                   |
| 3. Mode selection<br>("MODE SELEC-<br>TION")   | (1) Remote controller main/sub setting ("CONTROLLER MAIN/<br>SUB")                           | <ul> <li>Selecting main or sub remote controller</li> <li>When 2 remote controllers are connected to 1 group, 1 controller<br/>must be set to sub.</li> </ul> |
|                                                | (2) Use of clock setting ("CLOCK")                                                           | Setting the use or non-use of clock function                                                                                                    |
|                                                | (3) Timer function setting ("WEEKLY TIMER")                                                  | Setting the timer type                                                                                                    |
|                                                | (4) Contact number setting for error situation ("CALL.")                                     | <ul><li>Contact number display in case of error</li><li>Setting the telephone number</li></ul>                                                                |
| 4. Display change                              | (1) Temperature display °C/°F setting ("TEMP MODE °C/°F")                                    | Setting the temperature unit (°C or °F) to display                                                                                                    |
| ("DISP MODE SET-<br>TING")                     | (2) Room air temperature display setting ("ROOM TEMP DISP SELECT")                           | Setting the use or non-use of the display of indoor (suction) air tempera-<br>ture                                                                            |
|                                                | <ul> <li>(3) Automatic cooling/heating display setting ("AUTO MODE<br/>DISP C/H")</li> </ul> | Setting the use or non-use of the display of "Cooling" or "Heating"<br>display during operation with automatic mode                                           |

## 8. Function Selection

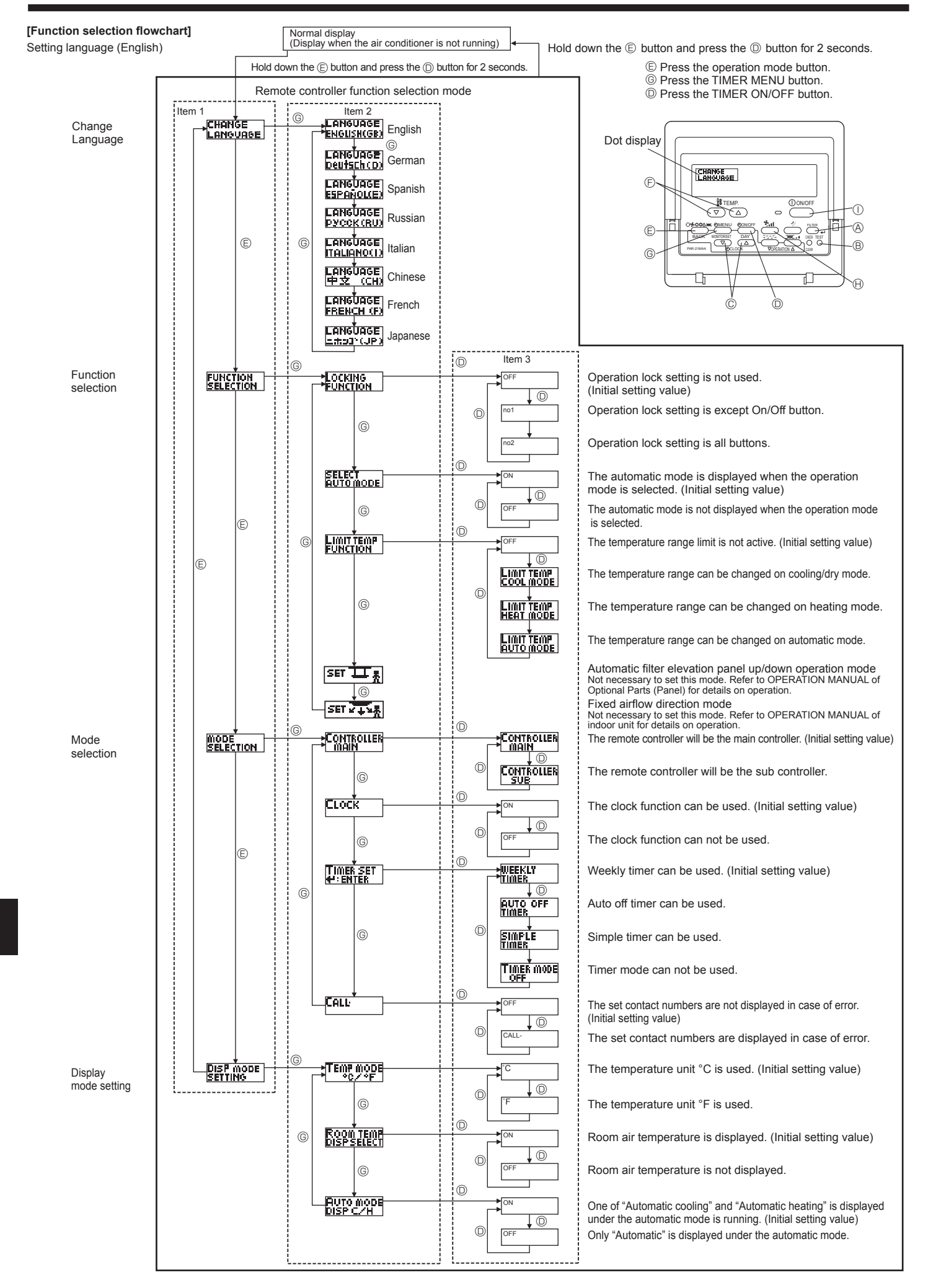

2016/06/10 8:56:51

## 8. Function Selection

#### [Detailed setting]

- [4]-1 CHANGE LANGUAGE setting
  - The language that appears on the dot display can be selected. • Press the [@ MENU] button © to change the language. ① English (GB), ② German (D), ③ Spanish (E), ④ Russian (RU), ⑤ Italian (I), ⑥ Chinese (CH), ⑦ French (F), ⑧ Japanese (JP) Refer to the dot display table.

#### [4]-2 Function limit

- (1) Operation function limit setting (operation lock)
- To switch the setting, press the [ON/OFF] button O.
  - ① no1: Operation lock setting is made on all buttons other than the ( ON/OFF] button .
  - 2 no2: Operation lock setting is made on all buttons.
- ③ OFF (Initial setting value): Operation lock setting is not made. To make the operation lock setting valid on the normal screen, it is necessary to press buttons (Press and hold down the [FILTER] (A) and [① ON/OFF] buttons ① at the same time for 2 seconds.) on the normal screen after the above setting is made.
- (2) Use of automatic mode setting
- When the remote controller is connected to the unit that has automatic operation mode, the following settings can be made.
- To switch the setting, press the [ ON/OFF] button .
- ① ON (Initial setting value):
- The automatic mode is displayed when the operation mode is selected.
- 2 OFF:

The automatic mode is not displayed when the operation mode is selected

#### (3) Temperature range limit setting

After this setting is made, the temperature can be changed within the set range

- To switch the setting, press the [ ON/OFF] button .
- ① LIMIT TEMP COOL MODE:
- The temperature range can be changed on cooling/dry mode. ② LIMIT TEMP HEAT MODE:
- The temperature range can be changed on heating mode. ③ LIMIT TEMP AUTO MODE:
- The temperature range can be changed on automatic mode.
- ④ OFF (initial setting): The temperature range limit is not active. When the setting other than OFF is made, the temperature range limit setting on cooling, heating and automatic mode is made at the same time. However, the range cannot be limited when the set temperature range has not changed.
- To increase or decrease the temperature, press the [  $(\bigtriangledown)$  or  $(\triangle)$ ] button  $\bigcirc$ .
- To switch the upper limit setting and the lower limit setting, press the [  $\mathfrak{S}_{\mathrm{cll}}$  ] button  $\Theta$ . The selected setting will blink and the temperature can be set.
- Settable range Cooling/Dry mode: Lower limit: 19°C - 30°C Upper limit:30°C - 19°C Heating mode: Lower limit:17°C - 28°C Upper limit:28°C - 17°C Automatic mode:
  - Lower limit:19°C 28°C Upper limit:28°C - 19°C

- [4]-3 Mode selection setting
  - (1) Remote controller main/sub setting
    - To switch the setting, press the [ ON/OFF] button . The controller will be the main controller. ① Main<sup>.</sup> ② Sub: The controller will be the sub controller.
  - (2) Use of clock setting
    - To switch the setting, press the [ ON/OFF] button . The clock function can be used. ① ON:
      - 2 OFF: The clock function cannot be used.
  - (3) Timer function setting
    - To switch the setting, press the [ ON/OFF] button ( (Choose one of the followings.).
      - ① WEEKLY TIMER (initial setting value):
      - The weekly timer can be used.
      - 2 AUTO OFF TIMER:
      - The auto off timer can be used.
      - 3 SIMPLE TIMER:
        - The simple timer can be used.
      - ④ TIMER MODE OFF:
      - The timer mode cannot be used
    - When the use of clock setting is OFF, the "WEEKLY TIMER" cannot be used.

#### (4) Contact number setting for error situation

- To switch the setting, press the [ ON/OFF] button . ① CALL OFF
- The set contact numbers are not displayed in case of error. 2 CALL \*\*\*\* \*\*\* \*\*\*\*
  - The set contact numbers are displayed in case of error. CALL

The contact number can be set when the display is as shown above

· Setting the contact numbers

To set the contact numbers, follow the following procedures. Move the blinking cursor to set numbers. Press the [ If TEMP.  $(\bigtriangledown)$  and  $(\triangle)$ ] button E to move the cursor to the right (left). Press the [ $\bigcirc$  CLOCK ( $\bigtriangledown$ ) and ( $\triangle$ )] button  $\bigcirc$  to set the numbers.

#### [4]-4 Display change setting

- (1) Temperature display °C/°F setting
  - To switch the setting, press the [ ON/OFF] button .
  - ① °C: The temperature unit °C is used.
  - 2 °F: The temperature unit °F is used.
- (2) Room air temperature display setting
  - To switch the setting, press the [O ON/OFF] button O. ① **ON**· The room air temperature is displayed.
    - 2 OFF: The room air temperature is not displayed.
- (3) Automatic cooling/heating display setting
  - To switch the setting, press the [O ON/OFF] button O. () ON:

One of "Automatic cooling" or "Automatic heating" is displayed under the automatic mode is running.

2 OFF: Only "Automatic" is displayed under the automatic mode.

## 8. Function Selection

| [Dot display tab             | ole]                     |                         |                             |                           |                              |                          |               |                            |                                       |
|------------------------------|--------------------------|-------------------------|-----------------------------|---------------------------|------------------------------|--------------------------|---------------|----------------------------|---------------------------------------|
| Selecting                    | language                 | English                 | German                      | Spanish                   | Russian                      | Italian                  | Chinese       | French                     | Japanese                              |
| Waiting for start-u          | p                        | PLEASE WAIT             | <i>←</i>                    | <i>←</i>                  | ←                            | ←                        | ←             | ←                          | <i>←</i>                              |
| Operation mode               | Cool                     | ©COOL                   | <b>©</b> Kühlen             | ©FRÍO                     | ©Холоа                       | ©COOL                    | ②制冷           | ©FROID                     | ◎冷房                                   |
|                              | Dry                      | O DRY                   | Trocknen                    |                           | ОСушка                       | ⊖ DRY                    | ○除湿           | ODESHU                     | 0ドライ                                  |
|                              | Heat                     | ≍HEAT                   | ¤Heizen                     | ;¤(ALOR                   | ☆Тепло                       | ¤HEAT                    | ☆制热           | ;¤(HAUD                    | ☆暖房                                   |
|                              | Auto                     | ‡‡AUTO                  | ‡;‡AUTO                     | ∱→AUTO-<br>←↓MÁTICO       | ‡;дАвто                      | ‡;tAUTO                  | 料自动           | ‡;tAUTO                    | \$€自動                                 |
|                              | Auto(Cool)               | ‡;¢COOL                 | ‡⊋Kühlen                    | ‡⊋FRíO                    | ¢;;Холоа                     | ‡;¢COOL                  | は制冷           | ‡;‡FROID                   | 口冷房                                   |
|                              | Auto(Heat)               | ‡;‡HEAT                 | ‡;‡Heizen                   | ‡‡(ALOR                   | ¢, Тепло                     | ‡;‡HEAT                  | <b>(</b> )制热  | ‡‡(HAUD                    | \$₩暖房                                 |
|                              | Fan                      | \$\$FAN                 | <b>SSL</b> üfter            | LACIÓN                    | <b>\$\$</b> Вент             |                          | \$3送风         |                            | \$\$送風                                |
|                              | Ventilation              |                         | ₩Gebläse<br>Wetrieb         | 382LACIÓN                 | ±<br>₩Венти-                 |                          | 30℃换气         |                            | 302换気                                 |
|                              | Stand by<br>(Hot adjust) | STAND BY                | STAND BY                    | CALENTANDO                | ОБОГРЕВ:                     | STAND BY                 | 准备中           | PRE                        | 準備中                                   |
|                              | Defrost                  | DEFROST                 | Altaven                     | DESCONGE -                | Оттаивание                   | SBRINA                   | 除霜中           | DEGIVRAGE                  | 霜取中                                   |
| Set temperature              |                          | SET TEMP                | TEMP                        | TEMP.                     | ЦЕЛЕВАЯ<br>ТЕМПЕРАТУРО       |                          | 设定温度          | REGLAGE                    | 設定温度                                  |
| Fan speed                    |                          | FAN SPEED               | Lüftersesch                 |                           | СКОРОСТЬ                     | VELOCITA'                | 风速            | VITESSE DE                 | 風速                                    |
| Not use button               |                          | NOT<br>OLIOU ORI 5      | NiEh†                       | NO<br>DISPONIELE          | HE                           | NON                      | 天效均知          | NON                        | 無効がり                                  |
| Check (Error)                |                          | Снеск                   | Prüfen                      | COMPROBAR                 | ПРОВЕРКА                     | CHECK                    | <u> </u>      | CONTROLE                   | 占ね                                    |
| Test run                     |                          | TEST RUN                | Testbetrieb                 | TEST FUNCIO               | Тестовый                     | TEST RUN                 | 试法铁           | TEST                       | 話 プリテリ                                |
| Self check                   |                          | SELF CHECK              | Selbst -                    | AUTO                      | Еамодиаг-                    | SELF CHECK               | 白我诊断          | AUTO                       | 自己的都可                                 |
| Unit function sele           | ction                    | FUNCTION                | FUNKTION                    | SELECCIÓN                 | Выбор                        | SELEZIONE                | 功能洗择          | SELECTION                  | 1000000000000000000000000000000000000 |
| Setting of ventilati         | on                       | SELECTION<br>SETTING OF | Lüfterstufen                | CONFIG.                   | ФУАКЦИИ<br>Настройка         | IMPOSTAZIONE             | 场临空评          | SELECTION                  | は無調定                                  |
|                              |                          | VENTILIATION            | wanien                      | VENTILICION               | BENTYCTAN.                   | ARIA ESTERMA             | TA LIAL       | VENTILATION                | TXXONE                                |
| Selecting                    | language                 | English                 | German                      | Spanish                   | Russian                      | Italian                  | Chinese       | French                     | Japanese                              |
| CHANGE LANGU                 | IAGE                     | CHANGE<br>LANGUAGE      | $\leftarrow$                | ←                         | ←                            | $\leftarrow$             | ←             | ←                          | $\leftarrow$                          |
| Function selectior           | 1                        | FUNCTION                | Funktion<br>auswahien       | SELECCIÓN<br>DEFUNCIONES  | Вывор<br>Функции             | SELEZIONE<br>FUNZIONI    | 功能限制          | SELECTION<br>FONCTIONS     | もク制限                                  |
| Operation function           | n limit setting          | LOCKING<br>FUNCTION     | SPerr -<br>FUnktion         | FUNCIÓN<br>BLOQUEADA      | ФУНКЦИЯ<br>Блокировки        | BLOCCO<br>FUNZIONI       | 操作限制          | BLOCAGE<br>FONCTIONS       | 操作段                                   |
| Use of automatic             | mode setting             | SELECT<br>AUTO MODE     | AUSWAhl<br>AVtoBetrieb      | SELECCIÓN<br>MODO AUTO    | Выбор<br>Режима Авто         | SELEZIONE<br>MODO AUTO   | 自动模式          | SELECTION DU<br>MODE AUTO  | 自動點                                   |
| Temperature rang             | e limit setting          | LIMIT TEMP<br>FUNCTION  | Limit TemP<br>FUNKtion      | LÍMIT TEMP<br>CONSIGNA    | ОГРАНИЧЕНИЕ<br>Уст. температ |                          | 温度限制          |                            | 温度制限                                  |
| Limit temperature mode       | cooling/day              | LIMIT TEMP<br>COOL MODE | Limit<br>Kuhi Temp          | LÍMIT TEMP<br>Modo Frío   | Ограничено<br>охлаждение     | LIMITAZIONE<br>MODO COOL | 制冷范围          | LIMITE TEMP<br>MODE FROID  | 想冷房                                   |
| Limit temperature            | heating mode             | LIMIT TEMP<br>HEAT MODE | Limit<br>Heiz Temp          | LÍMIT TEMP<br>MODO CALOR  | ОГРАНИЧЕН<br>ОБОГРЕВ         | LIMITAZIONE<br>MODO HEAT | 制热范围          | LIMITE TEMP<br>MODE CHAUD  | 都暖房                                   |
| Limit temperature            | auto mode                | LIMIT TEMP              | Limit<br>AUto Temp          | LÍMIT TEMP<br>MODO AUTO   | ОГРАНИЧЕН<br>РЕЖИМ АВТО      | LIMITAZIONE<br>MODO AUTO | 自动范围          | LIMITE TEMP<br>MODE AUTO   | 悲自動                                   |
| Mode selection               |                          | MODE                    | Betriebsart<br>Wahlen       | SELECCIÓN<br>DE MODO      | Выбор                        | SELEZIONE                | 基本模式          | SELECTION<br>DU MODE       | 基本キノウ                                 |
| Remote controller            | setting MAIN             |                         | Haupt                       |                           | Основной                     |                          | 遥控 主          |                            | 明祖                                    |
| Remote controller            | setting SUB              |                         | Neben                       | CONTROL                   | Дополните-                   |                          | 遥控 鋪          | TELCOMMANDE                | リモコリ 主際                               |
| Use of clock settir          | ng                       | CLOCK                   | Uhr                         | RELOJ                     | Часы                         | OROLOGIO                 | 时钟            | AFFICHAGE                  | <br>時計:::::::                         |
| Setting the day of           | the week and             |                         | Uhrstellen<br>Alleinstellen | CONFIG RELOJ              | Часы: ует.                   | OROLOGIO                 | 时间都远          | HORLOGE                    | A 101 030<br>トケイセッティ<br>ム・カウニス        |
| Timer set                    |                          | TIMER SET               | Zeitschaltuhr               | TEMPORIZA -               | Таймерсуст.                  | TIMER                    | · 如果          | PROG HORAIRE               | 917-0071                              |
| Timer monitor                |                          |                         | Uhrzeit                     | VISUALIZAR                | ПРОЕМОТР                     | VISUALIZ                 | 它提出太          | AFFICHAGE                  | ₩: #27-<br>947-∓-9-                   |
| Weekly timer                 |                          | WEEKLY                  | Wochenzeit                  | TEMPORIZAD.               | НЕДЕЛЬНЫЙ                    | TIMER                    | 加固な課          | PROG HORAIRE               | 917-週間                                |
| Timer mode off               |                          | TIMER MODE              | Zeitschaltuhr               | TEMPORIZA -               | Таймер                       | TIMER                    | 中间和高          | MADAIRE<br>PROG HORAIRE    | 2回回<br>91マ- <del>加</del> 効            |
| Auto off timer               |                          | OFF<br>AUTO OFF         | AUS<br>AUTO Zeit            | DOR APAGADO<br>Apagado    | выкл.<br>Автоотключ.         | OFF<br>AUTO OFF          | 細胞です          | PROG HORAIRE               | 557-7952L                             |
| Simple timer                 |                          | TIMER                   | TUNKKON AUS<br>Einfache     | AUTOMATICO<br>Temporiza - | потаймеру<br>Простой         | TIMER                    | 簡単気理          | ARRET AUTO<br>PROG HORAIRE | #ウシ<br>91マ-カンズ                        |
| Contact number s             | etting of error          | TIMER                   | 2extfUnktion                | DORSIMPLE                 | ТАИМЕР                       |                          |               | SEMPLIFIE                  |                                       |
| situation<br>Display change  |                          | DISP MODE               | Anzeise                     | MOSTRAR                   | Настройка                    |                          | 大地市主テ         | AFFICHOGE                  | キーリカあ                                 |
| Temperature disp             | ay °C/°F setting         | SETTING<br>TEMP MODE    | Befriebsart<br>Wernsel      | MODO                      | ИНА РЕЖИМА<br>Един темпер    | MODO DISPLAY             | 转换衣不<br>调应:07 | SOUSMENU                   | て小り省<br>組成的な                          |
| Room air tempera             | iture display            | *C/*F                   | C/oF                        | *C/*F<br>MOSTROR          |                              |                          | □厦 %F         | *C/*F                      | )<br>□JE <sup>™</sup> F               |
| setting<br>Automatic cooling | /heating display         | DISP SELECT             | Sewahit                     | TEMP                      | TEMILE KOMH.                 | AMBIENTE                 | ツノ温度          | AMBIANTE                   | E303                                  |
| setting                      |                          | DISP C/H                | C/H                         | EN AUTO                   | PEXIME ABTO                  | C/H                      | 目初表示          | AUTO F/C                   | 目和時常                                  |

## 9. Emergency Operation for Wireless Remote-controller

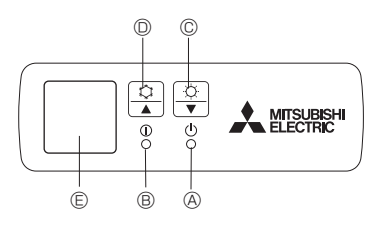

#### When the remote controller cannot be used

When the batteries of the remote controller run out or the remote controller malfunctions, the emergency operation can be done using the emergency buttons on the grille.

- OEFROST/STAND BY lamp (only heat pump type)
- B Operation lamp
- © Emergency operation switch (fan mode)
- D Emergency operation switch (cooling)
- © Receiver

Starting operation

- To operate the cooling mode, press the C button I for more than 2 seconds.
- \* Lighting of the Operation lamp <sup>®</sup> means the start of operation.

Note:

#### · Details of emergency mode are as shown below.

| Operation mode    | COOL       |
|-------------------|------------|
| Set temperature   | 24°C       |
| Fan speed         | High       |
| Airflow direction | Horizontal |

Stopping operation

• To stop operation, press the 🌣 button 🔘 or the 🌣 button ©.

## 10. Care and Cleaning

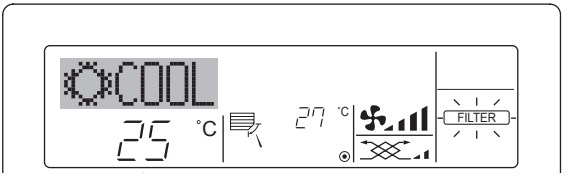

- Indicates that the filter needs cleaning.
- Ask authorized people to clean the filter.
- When resetting "FILTER" display

When the [FILTER] button is pressed 2 times successively after cleaning the filter, the display goes off and is reset.

#### Note:

۲

- When two or more different types of indoor unit are controlled, the cleaning period differs with the type of filter. When the master unit cleaning period arrives, "FILTER" is displayed. When the filter display goes off, the cumulative time is reset.
- "FILTER" indicates the cleaning period when the air conditioner was used under general indoor air conditions by criteria time. Since the degree of dirtiness depends on the environmental conditions, clean the filter accordingly.
- The filter cleaning period cumulative time differs with the model.
- This indication is not available for wireless remote controller.

## **11. Trouble Shooting**

| Having trouble?                                                                                                    | Here is the solution. (Unit is operating normally.)                                                                                                    |  |  |  |  |
|----------------------------------------------------------------------------------------------------|----------------------------------------------------------------------------------------------------|--|--|--|--|
| Air conditioner does not cool well.                                                                                                    | <ul> <li>Clean the filter. (Airflow is reduced when the filter is dirty or clogged.)</li> <li>Check the temperature adjustment and adjust the set temperature.</li> <li>Make sure that there is plenty of space around the outdoor unit. Is the indoor unit air intake or outlet blocked?</li> <li>Has a door or window been left open?</li> </ul>                                                                                                    |  |  |  |  |
| Airflow direction changes during operation or airflow direction cannot be set.                                                          | During cooling mode, the vanes automatically move to the horizontal<br>(down) position after 1 hour when the down (horizontal) airflow direc-<br>tion is selected. This is to prevent water from forming and dripping<br>from the vanes.                                                                                                    |  |  |  |  |
| When the airflow direction is changed, the vanes always move up and down past the set position before finally stopping at the position. | When the airflow direction is changed, the vanes move to the set position after detecting the base position.                                                                                                    |  |  |  |  |
| A flowing water sound or occasional hissing sound is heard.                                                                             | These sounds can be heard when refrigerant is flowing in the air conditioner or when the refrigerant flow is changing.                                                                                                    |  |  |  |  |
| A cracking or creaking sound is heard.                                                                                                  | These sounds can be heard when parts rub against each due to expansion and contraction from temperature changes.                                                                                                    |  |  |  |  |
| The room has an unpleasant odor.                                                                                                    | The indoor unit draws in air that contains gases produced from the<br>walls, carpeting, and furniture as well as odors trapped in clothing, and<br>then blows this air back into the room.                                                                                                    |  |  |  |  |
| A white mist or vapor is emitted from the indoor unit.                                                                                  | If the indoor temperature and the humidity are high, this condition may occur when operation starts.                                                                                                    |  |  |  |  |
| Water or vapor is emitted from the outdoor unit.                                                                                        | During cooling mode, water may form and drip from the cool pipes and joints.                                                                                                    |  |  |  |  |
| The operation indicator does not appear in the remote controller display.                                                               | Turn on the power switch. " <sup>(*)</sup> " will appear in the remote controller display.                                                                                                    |  |  |  |  |
| "  appears in the remote controller display.                                                                                            | During central control, "     appears in the remote controller display<br>and air conditioner operation cannot be started or stopped using the<br>remote controller.                                                                                                    |  |  |  |  |
| When restarting the air conditioner soon after stopping it, it does not operate even though the ON/OFF button is pressed.               | Wait approximately 3 minutes. (Operation has stopped to protect the air conditioner.)                                                                                                    |  |  |  |  |
| Air conditioner operates without the ON/OFF button being pressed.                                                                       | <ul> <li>Is the on timer set?<br/>Press the ON/OFF button to stop operation.</li> <li>Is the air conditioner connected to a central remote controller?<br/>Consult the concerned people who control the air conditioner.</li> <li>Does " appear in the remote controller display?<br/>Consult the concerned people who control the air conditioner.</li> <li>Has the auto recovery feature from power failures been set?<br/>Press the ON/OFF button to stop operation.</li> </ul> |  |  |  |  |
| Air conditioner stops without the ON/OFF button being pressed.                                                                          | <ul> <li>Is the off timer set?</li> <li>Press the ON/OFF button to restart operation.</li> <li>Is the air conditioner connected to a central remote controller?<br/>Consult the concerned people who control the air conditioner.</li> <li>Does "\B" appear in the remote controller display?<br/>Consult the concerned people who control the air conditioner.</li> </ul>                                                                                                    |  |  |  |  |
| Remote controller timer operation cannot be set.                                                                                        | Are timer settings invalid?<br>If the timer can be set, WEEKLY, SIMPLE, or (AUTO OFF) appears in<br>the remote controller display.                                                                                                    |  |  |  |  |
| "PLEASE WAIT" appears in the remote controller display.                                                                                 | The initial settings are being performed. Wait approximately 3 minutes.                                                                                                    |  |  |  |  |
| An error code appears in the remote controller display.                                                                                 | <ul> <li>The protection devices have operated to protect the air conditioner.</li> <li>Do not attempt to repair this equipment by yourself.</li> <li>Turn off the power switch immediately and consult your dealer. Be sure to provide the dealer with the model name and information that appeared in the remote controller display.</li> </ul>                                                                                                    |  |  |  |  |
| Draining water or motor rotation sound is heard.                                                                                        | When cooling operation stops, the drain pump operates and then stops.     Wait approximately 3 minutes                                                                                                    |  |  |  |  |
| Noise is louder than specifications.                                                                                                    | <ul> <li>The indoor operation sound level is affected by the acoustics of the particular room as shown in the following table and will be higher than the noise specification, which was measured in anechoic room.</li> <li>High sound absorbing rooms</li> <li>Location Broadcasting studio, music room, hotel lobby, etc.</li> </ul>                                                                                                    |  |  |  |  |
|                                                                                                    | Noise levels         3 to 7 dB         6 to 10 dB         9 to 13 dB                                                                                                    |  |  |  |  |
|                                                                                                    |                                                                                                    |  |  |  |  |

## 11. Trouble Shooting

| Having trouble?                                                                                                    | Here is the solution. (Unit is operating normally.)                                                                                                    |
|----------------------------------------------------------------------------------------------------|----------------------------------------------------------------------------------------------------|
| Nothing appears in the wireless remote controller display, the display<br>is faint, or signals are not received by the indoor unit unless the remote<br>controller is close. | <ul> <li>The batteries are low.</li> <li>Replace the batteries and press the Reset button.</li> <li>If nothing appears even after the batteries are replaced, make sure that the batteries are installed in the correct directions (+, -).</li> </ul>                                 |
| The operation lamp near the receiver for the wireless remote controller on the indoor unit is blinking.                                                                      | <ul> <li>The self diagnosis function has operated to protect the air conditioner.</li> <li>Do not attempt to repair this equipment by yourself.</li> <li>Turn off the power switch immediately and consult your dealer. Be sure to provide the dealer with the model name.</li> </ul> |

## 12. Specifications

| Model                                       |                                                   | PLY-P18BA               | PLY-P24BA   | PLY-P30BA   | PLY-P36BA     | PLY-P42BA   | PLY-P48BA |
|---------------------------------------------|---------------------------------------------------|-------------------------|-------------|-------------|---------------|-------------|-----------|
| Power source (voltage <v>/Frec</v>          | uency <hz>)</hz>                                  |                         |             |             |               |             |           |
| Rated Input (Indoor only)                   | <kw></kw>                                         | 0.05 0.07 0.14          |             |             | 0.16          |             |           |
| Rated Current (Indoor only)                 | <a></a>                                           | 0.36                    | 0.51        | 0.94        |               |             |           |
| Dimension (Height)                          | <mm></mm>                                         | > 258 (35) 298 (35)     |             |             | (35)          |             |           |
| Dimension (Width)                           | <mm></mm>                                         | 840 (950)               |             |             |               |             |           |
| Dimension (Depth)                           | <mm></mm>                                         | 840 (950)               |             |             |               |             |           |
| Fan airflow rate (Low-Middle2-Middle1-High) |                                                   | 12 12 14 16 14 16 19 20 |             | 20 22 25 28 | 24 26 20 22   |             |           |
|                                             | <m³ min=""></m³>                                  | 12-13-14-10             | 14-10-10-20 | 20-22-25-20 |               | 24-20-29-32 |           |
| Noise level (Low -Middle2-Middle1-          | 2-Middle1-High) <db> 28-29-30-32 28-30-32-34</db> |                         |             | 33-35-38-41 | 1 37-39-41-44 |             |           |
| Net weight                                  | <kg></kg>                                         | 19 (6)                  | 22 (6)      | 24 (6)      |               | 26 (6)      |           |

\*1 The figure in ( ) indicates Grille's.

۲

## ١١. تحرّي الخلل وإصلاحه

| هذا هو الحل. (الوحدة تعمل بصورة طبيعية.)                                                      | هل لديك مشكلة؟                                                                                   |
|-----------------------------------------------------------------------------------------------|--------------------------------------------------------------------------------------------------|
| ■ شحنة البطاريات منخفضة.                                                                      | لا يظهر شميء على شاشة وحدة التحكم عن بعد اللاسلكية أو الشاشة خافتة الإضاءة أو الوحدة الداخلية لا |
| استبدل البطاريات واضغط زر إعادة التهيئة.                                                      | تستلم الإشارات إلا إذا كانت وحدة التحكم عن بعد قريبة.                                            |
| ■ إذا لم يحدث شـــيء حتى بعد اســتبدال البطاريات، تأكد من تركيب البطاريات في الاتجاهات (– ,+) |                                                                                                  |
| الصحيحة.                                                                                      |                                                                                                  |
| ■ تم تشغيل وظيفة التشخيص الذاتي لحماية مكيف الهواء.                                           | يومض مصباح التشغيل القريب من المستقبل في وحدة التحكم عن بعد اللاسلكية على الوحدة الداخلية.       |
| ■ لا تحاول إصلاح هذا البجهاز بنفسك.                                                           |                                                                                                  |
| أوقف مفتاح التيار فوراً وقم باستشارة الموزع. تأكد من تزويد الموزع باسم الموديل.               |                                                                                                  |

## ١٢. المواصفات

| الموديلات                                                                      |            | PLY-P18BA   | PLY-P24BA   | PLY-P30BA            | PLY-P36BA | PLY-P42BA                     | PLY-P48BA |  |
|--------------------------------------------------------------------------------|------------|-------------|-------------|----------------------|-----------|-------------------------------|-----------|--|
| مصدر الطاقة (الفولطية <فولت>/ التردد <هرت                                      | تز>)       |             |             | 1./TT. (0./TETT. N/~ |           |                               |           |  |
| دخل القدرة (داخليًا فقط)                                                       | <کیلووات>  | ۰,۰٥        | ۰,۰۷        | •,15                 |           | ۰,۱٦                          |           |  |
| تيار القدرة (داخليًا فقط)                                                      | <أمبير>    | ۰,۳٦        | ۰٫٥١        | ۰,۹٤                 |           | ١,•٧                          |           |  |
| الأبعاد (الطول)                                                                | <مم>       | 701         | (٣٥)        |                      | ۲۹۸       | (٣٥)                          |           |  |
| الأبعاد (العرض)                                                                | <مم>       |             |             | (90.) ٨٤.            |           |                               |           |  |
| الأبعاد (العمق)                                                                | <مم>       |             |             | (90.) \\$.           |           |                               |           |  |
| نسبة تدفق تيار الهواء الصادر من المروحة<br>(منخفض - متوسط ٢ - متوسط ١ - مرتفع) | <م"/دقيقة> | 17-18-18-18 | ۲۰-۱۸-۱۶-۱٤ | YN_Y0_YY_Y.          |           | TT_T9_T7_T£                   |           |  |
| مستوى الضوضاء<br>(منخفض - متوسط ۲ - متوسط ۱ - مرتفع)                           | <دىسىيىل>  | TT_T+_T9_TA | ٣٤_٣٢_٣٠_٢٨ | ٤ ١_٣٨_٣٥_٣٣         |           | ٤٤-٤١ <b>-</b> ٣٩ <b>-</b> ٣٧ |           |  |
| الوزن الصافي                                                                   | <کجم>      | (٦) ١٩      | 77 (7)      | ٤٢ (٦)               |           | ۲۲ (۲)                        |           |  |
|                                                                                |            |             | ·           |                      |           |                               |           |  |

\*١ يشير الشكل الموجود في ( ) إلى الشبكة.

۲

RG79Y555H02\_ar.indd 19

١١. تحرّي الخلل وإصلاحه

| مناهد المان (الدونية ماريس بالمارين الم                                                                                                    | Páls traisle I da                                                                                                    |
|----------------------------------------------------------------------------------------------------|----------------------------------------------------------------------------------------------------|
| هدا هو الحل، (الوحدة تعمل بصورة طبيعية.)<br>■ قابتناية بالدية – (بتاريته: تدفت تداريل، الدامة مند المدة – بتديّلاً بديد داً)                                                                                                    | من تبايد مسكنه:<br>- كذياب اي لايتر بالترفية أر التربير بيداً                                                                                                    |
| ■ قم بنظیف امر سح. (یس تدفق نیاز انهواء عندما یکون امر سح منسک او مستودا.) ■ تحقق من ضبط در چة الحر از ة و اضبط تهيئة در چة الحر از ة                                                                                                    | محيف الهواع لا يغوم باللفة أو التبريد جيدا.                                                                                                    |
| تأكد من وجود حيّز كافٍ حول الوحدة الخارجية. هل مدخل أو مخرج هواء الوحدة الداخلية مسدود؟                                                                                                    |                                                                                                    |
| هل تم ترك أحد الأبواب أو النوافذ مفتوحاً؟                                                                                                    |                                                                                                    |
| أثناء التشـغيل في وضع التبريد، تتحرك الريش تلقائيًا إلى الموضع الأفقي (السـفلي) بعد ساعة واحدة                                                                                                    | يتغيِّر اتجاه تيار الهواء أثناء التشغيل أو لا يمكن تهيئة اتجاه تيار الهواء.                                                                                                    |
| عند اختيار اتجاه تيار الهواء الســفلي (الافقي). الغرض من دلك هو منع تكون الماء وتســاقط قطراته<br>من الديث                                                                                                    |                                                                                                    |
| من مريس.<br>■ منذ تغيير اتمام تدار البرام، تتعراف الريش الى البريش م المحدد بعد تعرّم البريض م الأبران.                                                                                                    | من تشرير التعادية إلى المن المن المن المن الأرام الأمام المراجع المراجع المراجع المراجع المراجع والم                                                                                                    |
| ■ عد تغییر ایجا نیار انہواء، شکرت الریش ایی الموضع المحدد بعد تحری الموضع الاساسی.                                                                                                    | عد تغيير "بكاه تيار الهوام» تتكرك الريش دانمه إلى الاعلى وإلى الاستعن متجاورة الموضع المحدد قبل<br>أن تتوقف نهائيًا عند ذلك الموضع.                                                                                               |
| يمكن سماع هذه الأصوات عند تدفق مادة التبريد في مكيف الهواء أو أثناء تغيّر تدفق مادة التبريد.                                                                                                    | يُسمع صوت ماء متدفق أو صوت حفيف من حين لآخر .                                                                                                    |
| یمکن سماع هذه الأصوات عند احتکاك الأجزاء ببعضها البعض نتيجة للتمدد والتقلص بفعل تغیّر درجة                                                                                                    | يُسمع صوت قرقعة أو صرير.                                                                                                    |
| الحرارة.                                                                                                    |                                                                                                    |
| تمتص الوحدة الداخلية هواءً يحتوي على غازات مصدر ها الجدر إن والسباد والأثاث وكذلك روائح                                                                                                    | توجد رائحة كريهة في الغرفة.                                                                                                    |
| متجمعة في الملابس، تم تقوم الوحدة بنفت هذا الهواء مرة اخرى إلى الغرفة.                                                                                                    | entre a france a                                                                                                    |
| في حاله از تفاع درجه الحرارة الداخليه والرطوبة يمكن لهذا الوضع ان ينشا عندما يبدأ التشغيل.                                                                                                    | ينبعت ضباب او بخار ابيض من الوحدة الداخليه.                                                                                                    |
| ■ اثناء التشغيل في وضع التبريد، قد يتكون الماء وتسقط قطرات منه من الانابيب والوصلات الباردة.                                                                                                    | ينبعث ماء او بخار من الوحدة الخارجية.                                                                                                    |
| ■ قم بتشغيل مفتاحالتيا. تظهر العلامة "٢)" على شاشة وحدة التحكم عن بعد.                                                                                                    | مؤشر التشغيل لا يظهر على شاشة وحدة التحكم عن بعد.                                                                                                    |
| أثناء التحكم المركزي، تظهر العلامة " الحالي شاشة وحدة التحكم عن بعد ولا يمكن بدء أو إيقاف تشغيل مكيف الهواء باستعمال وحدة التحكم عن بعد.                                                                                                    | تظهر العلامة " 🖂 " على شاشة وحدة التحكم عن بعد.                                                                                                    |
| ■ انتظر حوالي ٣ دقائق.                                                                                                    | عند إعادة بدء تشـخيل مكيف الهواء بعد إيقافه مباشــر ة، لا يعمل مكيف الهواء على الرغم من ضغط زر                                                                                                    |
| (تم إيقاف التشغيل لحماية مكيف الهواء.)                                                                                                    | التشغيل/الإيقاف ON/OFF.                                                                                                    |
| هل تمت تهيئة مؤقت التشغيل؟                                                                                                    | يعمل مكيف الهواء دون ضغط زر تشغيل/الإيقاف ON/OFF.                                                                                                    |
| اضعط الزر UN/OFF لإيفاف التشعيل.<br>■ ها، مكف العوام مع صل او حدثة تحكم عن بعد مدكن ف <sup>2</sup>                                                                                                    |                                                                                                    |
| في من سبب المهرام مرحم بوحمد بعضم عن بت مرحري المعالم من بعد مرحري المعالم من بعد مرحري المعالم معالم م<br>المعالم معالم معالم معالم معالم معالم معالم معالم معالم معالم معالم معالم معالم معالم معالم معالم معالم معالم مع<br>معالم معالم معالم معالم معالم معالم معالم معالم معالم معالم معالم معالم معالم معالم معالم معالم معالم معالم معالم |                                                                                                    |
| ■ هل تظهر العلامة "◙" على شاشة وحدة التحكم عن بعد؟                                                                                                    |                                                                                                    |
| قم باستشارة الأشخاص المعنيين الذين يتحكمون في مكيف الهواء.                                                                                                    |                                                                                                    |
| هل ثمت نهيئه حاصيه استعادة التيار تلفانيا بعد انفطاعه؟<br>اضغط اذر ON/OFE باقاف التشغنان                                                                                                    |                                                                                                    |
|                                                                                                    | ON/OFE ما محدث منظ ذير الأشيار //// المقافى AL                                                                                                    |
| م من من عبر مربع الم يسلم.<br>اضغط الزر ON/OFF لإعادة بدء التشغيل.                                                                                                    |                                                                                                    |
| ■ ل مكيف الهواء موصل بوحدة تحكم عن بعد مركزية؟                                                                                                    |                                                                                                    |
| قم باستشارة الأشخاص المعنيين الذين يتحكمون في مكيف الهواء.                                                                                                    |                                                                                                    |
| هل نظهر العلامة "على تناشه وحدة التحكم عن بعد؟ قد باستشاد قا لأشخاص المعنين الذين بتحكمون في مكنف المواء                                                                                                    |                                                                                                    |
| م بالمسرور ، يا مسيس سين سيري سيري مي مي مي مي مي مي مي المروم.<br>■ هذه توريزان الدينة الي خور مقد الذ؟                                                                                                    | میں بنی رائٹ میں ایک میں ایک میں ایک میں ایک میں ایک میں ایک میں ایک میں ایک میں ایک میں ایک میں ایک میں ایک م<br>ایک میں میں ایک میں ایک میں ایک میں ایک میں ایک میں ایک میں ایک میں ایک میں ایک میں ایک میں ایک میں ایک میں ایک |
| AUTO OFF) أو (SIMPLE) أو (WEEKLY) أو (AUTO OFF)                                                                                                    | و يمدن نهيته تسعين موقف وحدة التحدم عن بعد:                                                                                                    |
| على شاشة وحدة التحكم عن بعد.                                                                                                    |                                                                                                    |
| يجري تنفيذ عمليات التهيئة المبدئية. انتظر حوالي ٣ دقائق.                                                                                                    | تظهر العبارة "PLEASE WAIT" على شاشة وحدة التحكم عن بعد.                                                                                                    |
| ■ تم تشغيل أنظمة الحماية لحماية مكيف الهواء.                                                                                                    | يظهر رمز خطأ على شاشة وحدة التحكم عن بعد.                                                                                                    |
| لا تحاول إصلاح هذا الجهاز بنفسك.                                                                                                    |                                                                                                    |
| اوقف مقتاح النيار على القور وقم باستشارة المورع. ناخذ من نزويد المورع باسم الموديل والمعلومات<br>التي ظهر بن على شاشة وحدة التحكم عن بعد                                                                                                    |                                                                                                    |
| سي چرب على مسر وعد مسم من جب.<br>■ عندما يتوقف التبريد، تعمل مضخة التصريف ثم تتوقف انتظر حوالي ٣ دقائق.                                                                                                    | يُسمع صوت تصريف الماء أو  صوت دور إن الموتور .                                                                                                    |
| عبر تم محمد عن تشريف المحدة الداخلية بتأثير الخصائص المحمد ته الغريفة كما هر مدينة في الحدمان                                                                                                    | الضمضاء أعل من القرمة المذكورة في المواصفات                                                                                                    |
| التالي وسيكون أعلى من مستوى الضوضاء المذكور في المواصفات الذي تم قياسه في غرفة عديمة<br>الصدى.                                                                                                    | · ــــر ـــــ ، ــــر · . ي . ـر ــــ .                                                                                                    |
| غرف ضعيفة أمثلة المراق ستوديو البث، غرفة                                                                                                    |                                                                                                    |
| الامتصاص للصوت بمنت بعن من الموسيقي، الخ.                                                                                                    |                                                                                                    |
| غرف عالية غرفة استقبال، بهو مكتب، غرفة في فندق. مستويات الضوضاء المستصاص الفندق، إلخ المعني مستويات الضوضاء الم                                                                                                    |                                                                                                    |
| مستوی<br>غرف عادیة ۳ إلى ۷ دیسیبل ۲ إلى ۱۰ دیسیبل ۹ إلى ۱۳ دیسیبل                                                                                                    |                                                                                                    |

## ٩. التشغيل الطارئ لوحدة التحكم عن بعد اللاسلكية

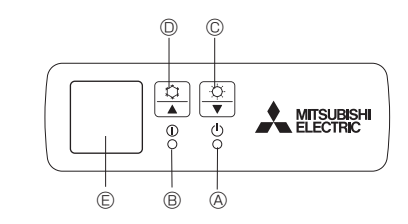

#### عندما لا يكون استعمال وحدة التحكم عن بعد ممكناً

إذا فرغت شحنة بطاريات وحدة التحكم عن بعد أو أصيبت وحدة التحكم عن بعد بخلل، يمكن تنفيذ عمليات

- التشغيل الطارئ باستعمال أزرار الطوارئ الموجودة على الشبكة.
  - (فقط للنوع المزود بمضخة حرارة)
    - B مصباح التشغيل
  - أية مفتاح التشغيل الطارئ (وضع المروحة)
  - (تبريد) مفتاح التشغيل الطارئ (تبريد)
    - - المستقبل
        - بدء التشغيل

۲

- لتشغيل وضع التبريد؛ اضغط الزر \$\$ @ لأكثر من ثانيتين.
- لتشغيل وضع المروحة؛ اضغط الزر ۞ ۞ لأكثر من ثانيتين.
  - \* إضاءة مصباح التشغيل @ تعني بدء التشغيل.

## ملاحظة: • تفاصيل الشتغيل الطاري: مبينة أدناه

| .•    | تقاصيل السنعيل الطارئ مبينة ادناه |
|-------|-----------------------------------|
| تبريد | وضع التشغيل                       |
| ۶۲°م  | تهيئة درجة الحرارة                |
| عالية | سرعة المروحة                      |
| أفقي  | اتجاه تيار الهواء                 |

إيقاف التشغيل

لإيقاف التشغيل، اضغط الزر \$\$ @ أو الزر \$ @.

## ١٠. العناية والتنظيف

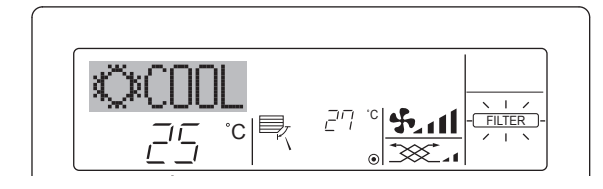

- یدل على أن المرشّح بحاجة للتنظيف.
- قم باستشارة الأشخاص المؤهلين لتنظيف المرشّح.
- العند إعادة تهيئة عرض مؤشر المرشّح "FILTER"
- عند ضُغط الْزُر [FILTER] مرتبن متثاليتين بعد تنظيف المرشّح، ينطفئ المؤشر وتعاد تهيئته.

#### ملاحظة:

۲

- عند التحكم في نوعين مختلفين أو أكثر من الوحدات الداخلية، تختلف فترة التنظيف حسب نوع المرشّح. عندما وعند التحكم في نوعين مختلفين أو أكثر من الوحدات الداخلية، تختلف فترة التنظيف حسب نوع المرشّح. عند تهينة يحين موعد تنظيف الوحدة الرئيسية، يتم عرض المؤشر "FILTER". عندما ينطفى مؤشر المرشّح، تعاد تهينة
- ليعين هو عدستي الوصد الريب و يم عرف سويد و يم عرف المربو و المربو و المربو المربو المعادية . الزمن التراكمي. المؤشر "FILTER" يدل على فترة النتظيف عندما يكون قد تم استعمال مكيف الهواء في ظروف الهواء العادية داخل المبنى خلال الزمن المعياري. وبما أن درجة الاتساخ تعتمد على ظروف البينة المحيطة، لذا ينبغي أن تقوم بتنظيف المرشح تبعاً لذلك

|       | L   |
|-------|-----|
| _     |     |
|       | • • |
|       | •   |
|       |     |
| · · · | F / |
| ~     |     |
| _     | · · |

## ٨. اختيار الوظيفة

|                              |                                |                            |                            |                              |                                         |                            |                            |                                   | [جدول الشاشة النقطية]                          |
|------------------------------|--------------------------------|----------------------------|----------------------------|------------------------------|-----------------------------------------|----------------------------|----------------------------|-----------------------------------|------------------------------------------------|
| الإنجليزية<br>BI EDEE IIIOIT | الألمانية                      | الإسبانية                  | الروسية                    | الإيطالية                    | الصينية                                 | الفرنسية                   | اليابانية                  | اللغة                             | اختیار<br>انتناب بر التشنیا                    |
|                              | ←<br>.≋.17.11                  | ←<br>                      |                            |                              | →<br>.*                                 |                            | →<br>                      |                                   | انتظار بدء التشعيل                             |
|                              | <b>©≭Kühlen</b>                |                            | ©Холоа                     |                              | ◎利冷                                     | <b>KONTKUIU</b>            |                            | ببريد<br>تىنىدى                   | وصنع التسعين                                   |
| OURY                         | Olrocknen                      | ODIFICACION                | Осушка                     | O DRY                        | 〇除湿                                     | OUESHU                     | 0171                       | تخفيف                             |                                                |
| ×ΉΕΑΙ                        | ¤Heizen                        | <i>¤</i> (ALUK             | 🌣 Іепло                    | © HEAT                       | <u> </u>                                | ¤(HAUD                     | <u> </u>                   | بدفية                             |                                                |
| ‡;tauto                      | ‡ <b>‡</b> AUTO                | ↑→AUTO-<br>←↓MÁTICO        | ₽́а́Авто                   | ‡ <b>‡</b> AUTO              | 和自动                                     | 2;‡AUTO                    | に自動                        | تلفائي                            |                                                |
| <u></u> ‡;COOF               | ‡⊒Kühlen                       | t∓trnío                    | ₽₽Холоа                    | ‡;COOL                       | 口制冷                                     | ‡;‡FROID                   | \$2冷房                      | تلقائي (تبريد)                    |                                                |
| t;tHEAT                      | ‡⊒Heizen                       | tttCALOR                   | ‡;↓Тепло                   | ‡;\$HEAT                     | (11) (11) (11) (11) (11) (11) (11) (11) | ‡‡CHAUD                    | \$₩暖房                      | تلقائي (تدفئة)                    |                                                |
| <b>S</b> FAN                 | <b>\$\$</b> Lüfter             |                            | \$\$Вент                   |                              | \$\$送风                                  | UENTI<br>LATION            | \$\$送風                     | مروحة                             |                                                |
|                              | ₩Gebläse<br>Wetrieb            | 382LACIÓN                  | ₩Венти-                    |                              | 簗投气                                     |                            | 382换気                      | تهوية                             |                                                |
| STAND BY                     | STAND BY                       | CALENTANDO                 | ОБОГРЕВ:<br>Пауза          | STAND BY                     | 准备中                                     | PRE<br>CHAUFFAGE           | 準備中                        | انتظار<br>(الضبط الحامي)          |                                                |
| DEFROST                      | Altaven                        | DESCONGE -<br>LACIÓN       | ОТТАИВАНИЕ                 | SBRINA<br>MENTO              | 除霜中                                     | DEGIVRAGE                  | 霜取中                        | إزالة الصقيع                      |                                                |
| SET TEMP                     | TEMP<br>einstellen             | TEMP.<br>CONSIGNA          | ЦЕЛЕВАЯ<br>Температура     | IMPOSTAZIONE<br>TEMPERTURN   | 设定温度                                    | REGLAGE<br>TEMPERATURE     | 設定温度                       |                                   | تهيئة درجة الحرارة                             |
| FAN SPEED                    | Lüftergesch<br>windigkeit      | VELOCIDAD<br>VENTILADOR    | СКОРОСТЬ<br>ВЕНТИЛЯТОРА    | VELOCITA'<br>VENTILATORE     | 凤速                                      | VITESSE DE<br>VENTILATION  | 風速                         |                                   | سرعة المروحة                                   |
| NOT<br>AVAILABLE             | NiCht<br>Verfusbar             | NO<br>DISPONIBLE           | НЕ<br>АОСТУПНО             | NON<br>DISPONIBILE           | 无效按钮                                    | NON<br>DISPONIBLE          | 無効がり                       |                                   | زر غیر مستعمل                                  |
| Снеск                        | Prüfen                         | COMPROBAR                  | Проверка                   | Снеск                        | 检查                                      | CONTROLE                   | 点検                         |                                   | تحقق (خطأ)                                     |
| TEST RUN                     | Testbetrieb                    | TEST FUNCIO<br>NAMIENTO    | Тестовый<br>Запуск         | TEST RUN                     | 试运转                                     | TEST                       | 試ウソテソ                      |                                   | تشغيل تجريبي                                   |
| SELFCHECK                    | Selbst-<br>diagnose            | AUTO<br>REVISIÓN           | Самодиаг-<br>ностика       | SELF CHECK                   | 自我诊断                                    |                            | 自己リングン                     |                                   | فحص ذاتي                                       |
| FUNCTION                     | FUNKTION<br>SAUSWANI           | SELECCIÓN<br>DE FUNCIÓN    | Выбор<br>Функции           | SELEZIONE                    | 功能选择                                    | SELECTION                  | もりう選択                      |                                   | اختيار وظيفة الوحدة                            |
| SETTING OF<br>VENTILATION    | Lüfterstufen<br>Wahlen         | CONFIG.<br>VENTILACIÓN     | Настройка<br>вентустан.    | IMPOSTAZIONE<br>ARIA ESTERNA | 换气设定                                    | SELECTION                  | 換凱定                        |                                   | تهيئة التهوية                                  |
| الانجارزية                   | الألمانية                      | الاسرائرية                 | الدمسية                    | ة الله <i>ب</i> ال           | الميزية                                 | الفريسية ال                | الرارانية                  | a÷lli                             | المتخا                                         |
| CHANGE                       | <i>←</i>                       | <i>←</i>                   | برومپ<br>ب                 | <u>پ پ</u>                   | ~<br>~                                  | <u>مرحب</u><br>ج           | ~<br>~                     |                                   | تغيير اللغة                                    |
| FUNCTION                     | Funktion                       | SELECCIÓN                  | Выбор                      | SELEZIONE                    | 功能限制                                    | SELECTION                  | キノウ制限                      |                                   | اختيار الوظيفة                                 |
|                              |                                | FUNCIÓN                    | ФУНКЦИЯ<br>БЛОКИРОВКИ      | BLOCCO                       | 操作限制                                    | BLOCAGE                    | 操作[12]                     |                                   | تهيئة حدود وظائف التشغيل                       |
| SELECT                       | AUSWahi                        | SELECCIÓN                  | ВЫБОР<br>РЕЖИМО (ВТО)      | SELEZIONE                    | 自动模式                                    |                            | 自動點                        | ئي                                | تهيئة استعمال الوضع التلقا                     |
|                              | Limit Temp                     |                            | ОГРАНИЧЕНИЕ                |                              | 温度限制                                    |                            | 温度制限                       | درارة                             | تهيئة حدود نطاق درجة الد                       |
|                              | Limit<br>Kubl Temp             |                            | Ограничено                 |                              | 制冷范围                                    |                            | 想冷尾                        | لتبريد/النهار                     | حدود درجة حرارة وضع ا                          |
|                              | Limit                          | LÍMIT TEMP                 | Ограничен                  | LIMITAZIONE                  | 制拟范围                                    | LIMITE TEMP                | 想暖尾                        | لتدفئة                            | حدود درجة حرارة وضع ا                          |
|                              |                                |                            | ОГРАНИЧЕН                  | LIMITAZIONE                  | 白赤铜                                     | LIMITE TEMP                | 桃白劫                        | التلقائي                          | حدود درجة حرارة الوضع                          |
| MODE                         | Betrjebsart                    | SELECCIÓN                  | Выбор                      | SELEZIONE                    | 基本構式                                    | SELECTION                  | ゴボロ ヨロ                     |                                   | اختيار الوضع                                   |
| CONTROLLER                   | Haupt                          | CONTROL                    | РЕЖИМИ<br>Основной         | CONTROLLO                    | <i>渥</i> 峦 士                            | TELCOMMANDE                | 287461フラ                   | الرئيسية                          | تهيئة وحدة التحكم عن بعد                       |
| CONTROLLER                   | Neben                          | CONTROL                    | пульт<br>Дополните-        | CONTROLLO                    | 迎位 工                                    | MAITRE<br>TELCOMMANDE      | 9년1년<br>1년11 士 國왕          | الثانوية                          | تهيئة وحدة التحكم عن بعد                       |
| SUB                          | Controller<br>Uhr              | RELOJ                      | ЛЫНЫН ПУЛЬТ<br>ЧАСЫ        | SUB                          | 2프카프 구배<br>미카·슈버                        | AFFICHAGE                  | 프 1024<br>마츠티나             |                                   | تهيئة استعمال الساعة                           |
| TIME SET                     | Uhrstellen                     | CONFIG RELOJ               | Часы: уст.                 | OROLOGIO                     | oj tr<br>otka <del>v</del> :            | HORLOGE                    | ロゴボー シヨウ<br>トケイ セッティ       | وقت                               | تهيئة اليوم من الأسبوع وال                     |
| V:ENTER                      | er:einstellen<br>Zeitschaltuhr | 44:CONFIG<br>TEMPORIZA -   | ₩:ВВОА<br>Таймер:уст.      |                              | 다) (비) ENTER                            | ++:ENTRER<br>PROG HORAIRE  | #: カクテイ<br>タイマ・セッテイ        |                                   | تهيئة المؤقت                                   |
|                              | ++:einstellen<br>Uhrzeit       | DOR#:(ONFIG<br>VISUALIZAR  | ₽:ВВОА ПРОЕМОТР            | +:ENTER<br>VISUALIZ          | 走的話 ENTER<br>使い PRAFY 大                 | +:ENTRER<br>AFFICHAGE      | ₩: カクティ<br>のノつ エーの         |                                   | مشاهدة المؤقت                                  |
| MONITOR                      | Anzeige<br>Wochenzeit          | TEMPORIZAD.<br>Temporiza - | ТАИМЕРА<br>Недельный       |                              | 走明高机论                                   | PROG HORAIRE<br>PROG HEBDO | プロペーモーブー<br>タイマーション日日      |                                   | المؤقت الأسبو عي                               |
| TIMER<br>TIMER MODE          | SChalt Uhr<br>Zeitscholtuhr    | DOR SEMANAL<br>TEMPORIZA - | ТАЙМЕР                     | SETTIMANALE                  | 世间北时語                                   | MADAIRE<br>PROG HORAIRE    | <u>〔10]日〕</u><br>タイマー4曲 大市 |                                   | ابقاف وضع المؤقت                               |
| OFF                          | AUto Zeit                      | DOR APAGADO<br>Apagado     | ВЫКЛ.                      |                              | 2000向け<br>2000向け                        | INACTIF<br>PROG HORAIRE    |                            |                                   | بيات ركع الرك<br>مؤقت الايقاف التلقائي         |
| TIMER                        | funktion Aus<br>Einfache       | AUTOMÁTICO<br>Temporiza -  | ПО ТАЙМЕРУ<br>Прогтой      |                              | ###床走的<br>终日应:#29                       | ARRET AUTO<br>PROG HORAIRE | ポウシ<br>タ1マ・エッ・ノ            |                                   | ر بي ي<br>المؤقت الدسيط                        |
| TIMER                        | Zeatfunktion                   | DORSIMPLE                  | ТАЙМЕР                     | SEMPLIFICATO                 | 间历记时品                                   | SIMPLIFIE                  |                            | ود خطأ                            | تعينة رقم الاتصال عند و ح                      |
| DISP MODE                    |                                | MOSTRAR                    | Настройка                  |                              |                                         | AFFICHOSE                  |                            |                                   | مر را ۔<br>اتغیر العرض                         |
| SETTING<br>TEMP MODE         | Betriebsart<br>Wechsel         | MODO                       | ИНА РЕЖИМА<br>Един темпер  | MODO DISPLAY                 | 和代码/                                    | SOUSMENU                   | 我小り宿<br>観度のと               | ، ار ة بدر حيات مئوية/            | -سر ر ب<br>تسنة عـر ض درجة الد                 |
| °C/°F                        | ROUM TEMP                      | °C/°F<br>Mostrar           | °C/°F                      | *C/*F                        | 温度 %F                                   | *C/*F                      | 加度 %F                      | رار-برر.<br>۱۰ اد الد فة          | فهرنهایت ۲٬۵۰<br>تنبئة مرضور دقه در ارة        |
| DISP SELECT                  | Sewahlt<br>Auto Retriek        | TEMR<br>MOSTROR F/C        | ТЕМП.В КОМИ.<br>Инд. Т/У в | AMBIENTE                     | "双八這度                                   | AMBIANTE                   | と3つか<br>合まれになり             | هو، بالعرب.<br>التحفية التاقانيين | تهيب عرض درب عربر.<br>تستقام مرجب مؤشر التبريد |
| DISP C/H                     | C/H                            | EN OLITO                   | PFYHMF ORTO                | CZH                          | HZJI板不                                  |                            | 日期時続                       | /التذفية التسايين                 | تهينه عرص موسر اسبريد                          |

۲

١٦

۲

## ٨. اختيار الوظيفة

| [٤]-٣ تهيئة اختيار الوضع                                                                                                    | [التهيئة التفصيلية]                                                                                                    |
|----------------------------------------------------------------------------------------------------|----------------------------------------------------------------------------------------------------|
| (١) تهيئة وحدة التحكم عن بعد الرئيسية/الثانوية                                                                                                    | [٤]- ١ تهيئة تغيير اللغة CHANGE LANGUAGE                                                                                                    |
| <ul> <li>لتغيير التهيئة، اضغط الزر [ON/OFF ④] <sup>(1)</sup></li> </ul>                                                                                                    | يمكن اختيار اللغة التي تظهر على الشاشة النقطية.<br>محمد المسابقة التي تظهر على الشاشة النقطية.                                                                                                    |
| (Dain): نكون وحدة التحكم عن بعد هي وحدة التحكم الرئيسية. () طبيع: تكون وحدة التحكم عن بعد هي وحدة التحكم الرئيسية.                                                                                                    | • اضغط الزر [C MENU] © تغییر اللغه.<br>۲۰ الا: ان: بز: (CD)، ۲۵ الأله: ز(D)، ۲۵ الا مانه ز(D)، ۱۵ الد میه ز(UD)، ۱۵ الا ماله ز                                                                                                    |
| <li>Sub (2) . تكون وحدة التحكم عن بعد هي وحدة التحكم التالوية.</li>                                                                                                    | (C) الإحجيرية (CD)، (C) الالمانية (D)، (C)، (C) الإسبانية (C)، (C)، (CD)، (C) الإيضانية (D). (C) الإنجانية (D). (C) الأو زيرية (CD)، (C) الأو زيرية (CD)، (C) (C) (C) (C) (C) (C) (C) (C) (C) (C) |
| (٢) استعمال تهيئة الساعة                                                                                                    | راجه چدول الشاشة النقطية (٥٠) التي تركيب (٢٠) التي يوييب (٢٠) التي المعاشة النقطية                                                                                                    |
| · لتغيير التهيئة، اضغط الزر [ON/OFF €] ©.                                                                                                    |                                                                                                    |
| ON ① يمكن استعمال وظيفة الساعة.                                                                                                    | [٤]-٢ حدود الوظائف                                                                                                    |
| ② OFF: لا يمكن استعمال وظيفة الساعة.                                                                                                    | (١) تهيئة حدود وظائف التشغيل (قفل التشغيل)                                                                                                    |
|                                                                                                    | · لتغيير التهيئة، اضعط الزر [ON/OFF 🕑] @.                                                                                                    |
| (٣) تهيئة وظيفة المؤقت                                                                                                    | ① 101: تتم تهيئة قفل تشغيل كل الأزرار عدا زر التشغيل/الإيقاف [ON/OFF ①] ①.                                                                                                    |
| <ul> <li>لتعيير النهيئة، أضعط الرز (ON/OFF) (٢) (٢) (٥ مع باحتيار احد الأوضاع الثالية.).</li> <li>MEEKLY TIMED (٥ مَ مَ التَّذَيْنَةُ الْمَدْنَةُ).</li> </ul>                                                                     | <ul> <li>② 2011: تتم تعينة قفل تشغيل كل الازرار.</li> <li>③ 2012: تتم تعالى المرابع على الازرار.</li> </ul>                                                                                                    |
| vveenti Thvien (قيمة النهينة المبتدية).<br>يمكن استعمال المؤقت الأسدوعي                                                                                                    | (3) OFF (ويمه النهيئة المبدئية): لا نتم نهيئة فقل النتسغيل. * انتصار تدينة تقار الترضي خطر الثراثة قرار الدينية المدرسية التربيم من خط الأندية الذينية.                                                                                                    |
| يعسر المصدق المورسي.<br>AUTO OFF TIMER ②                                                                                                    | لتعقيل تهيئه هل النسب على الساسة العادية، من الصروري صغط الإرزار (اصغط الأرين)<br>[1] [1] [1] [1] [1] [1] [1] [1] [1] [1]                                                                                                    |
| يمكن استعمال مؤقت الإيقاف التلقائي.                                                                                                    | على الشاشة العادية بعد عمل التهيئة أعلاه                                                                                                    |
| SIMPLE TIMER ③                                                                                                    |                                                                                                    |
| يمكن استعمال المؤقت البسيط.                                                                                                    | (٢) استعمال تهيئة الوضع التلقائي                                                                                                    |
| :TIMER MODE OFF ④                                                                                                    | عند توصيل وحدة التحكم عن بعد بوحدة تتضمن وضع التشـخيل التلقائــي، يمكن عمل التهيئات                                                                                                    |
| لا يمكن استعمال وضع المؤفث.<br>* جند الكربيا التر المترينية المالية المراجب الاتناني OFF الالكربية المالية تتر                                                                                                    | التالية.                                                                                                    |
| الأسم ع . "WEEKLY TIMER" ، في على وصلع ألإيقاف OFF، لا يمكن الشعفان الموقف                                                                                                    | • لتغيير التهيئة، اضغط الزر (ON/OFF () @.<br>() المارية بالترينية المدنية:                                                                                                    |
| ، مبرعي vv = ۱۱۷۱۲ ۲۰۱۷۲۲۲۲۲۲۲۲۲۲۲۲۲۲۲۲۲۲۲۲۲۲۲۲۲۲۲۲۲                                                                                                    | UN (ليمه النهينة المبدية).<br>بتم عرض الوضع التلقائي عند اختيار وضع التشغيل                                                                                                    |
| (٤) تهيئة رقم الاتصال عند وجود خطأ                                                                                                    | يہ برس برسے سے پر سے سیور رہے سیون.<br>© OFF:                                                                                                    |
| · لتغيير التهيئة، اضغط الزر [ON/OFF] @.                                                                                                    | لا يتم عرض الوضع التلقائي عند اختيار وضع التشغيل.                                                                                                    |
| :CALL OFF ①                                                                                                    |                                                                                                    |
| لا يتم عرض ارقام الاتصال في حالة وجود خطا.                                                                                                    | (٣) تهيئة حدود نطاق درجة الحرارة                                                                                                    |
| 2) ممم ممم CALL:<br>بتر مرجن أرقار الاتر ال في مالة. من خطأ                                                                                                    | بعد عمل هذه التهيئة، يمكن تغيير درجة الحرارة ضمن النطاق المحدد.<br>مدانت ماتي بتريد داران معتقبير درجة الحرارة ضمن النطاق المحدد.                                                                                                    |
| يتم عرض رفام الانصال في حالة وجود حض.<br>CALL                                                                                                    | • للعبير النهيبة، اصبط الار (UN/OFF]                                                                                                    |
| _ےے ہوت<br>يمكن تهيئة رقم الاتصال عندما تكون الشاشة كما هو مبين على اليمين.                                                                                                    | یمکن تغییر نظرة، در چة الحرار ة لوضیع التیرید/التحقیف                                                                                                    |
| <ul> <li>تهيئة أرقام الأتصال</li> </ul>                                                                                                    | :LIMIT TEMP HEAT MODE @                                                                                                    |
| لتهيئة أرقام الاتصال، اتَّبع الخطوات التالية.                                                                                                    | يمكن تغيير نطاق درجة الحرارة لوضع التدفئة.                                                                                                    |
| حرّك مؤشــر الموضــع الوماض لتهيئة الأرقــام. اضغط الــزر [.TEMP ₩ (♡) أو                                                                                                    | :LIMIT TEMP AUTO MODE ③                                                                                                    |
| (△)] € لتحريك مؤشر الموضع إلى اليمين (اليسار). اضغط الزر [CLOCK] (♦) أو (◊) أو (◊)                                                                                                    | يمكن تغيير نطاق درجة الحرارة للوضع التلقائي.                                                                                                    |
|                                                                                                    | 4) OFF (التهيئة المبدئية): حدود نطاق درجه الحرارة غير فعاله.                                                                                                    |
| [٤]-٤ تهيئة تغيير العرض                                                                                                    | عند عمل نهينه عير (OFP) للم نهينه خدود نصاق درجه الحدرارة توضعي التبريد والتلفية<br>و اله ضع التلقائي في نفس اله قت على أنه لا يمكن تمينة حده د للنطاق إذا لم يتغذ بنطاق بدرجة                                                                                                    |
| (١) تهيئة عرض درجة الحرارة بالدرجات المئوية °C/ الفهرنهايت °F                                                                                                    | الحرارة.                                                                                                    |
| <ul> <li>لتغيير التهيئة، اضغط الزر [ON/OFF ] @.</li> </ul>                                                                                                    | <ul> <li>لرفع أو خفض درجة الحرارة، اضغط أحد الزرين أحد زرّي [.TEMP ↓ (♡) أو (△)] .</li> </ul>                                                                                                    |
| ① 2°: يتم استعمال الوحدات المئوية C° لعرض درجة الحرارة.                                                                                                    | <ul> <li>لتغيير تهيئة الحد الأعلى وتهيئة الحد الأدنى، اضغط الزر [ ]]</li> <li>٣ تومض التهيئة المختارة</li> </ul>                                                                                                    |
| (2) F': يتم استعمال وحدات فهرنهايت F' لعرض درجة الحرارة.                                                                                                    | ويمكن تهيئة درجة الحرارة.                                                                                                    |
| (۲) تعديد مع مدارية هوام البريدي                                                                                                    | <ul> <li>النطاق الذي يمكن تهيئته</li> </ul>                                                                                                    |
| <ul> <li>(+) لهینه عراض درجه حراره هوای استخب</li> <li>لتغییر التهیئة، اضبغط الزر ON/OFFI (</li> </ul>                                                                                                    | وضع التبريد/التجفيف:<br>الحد الأرز، ١٩٩٩ - ٣٠٠ مالحد الأحل ٣٠٠٠ - ١٩٩٩                                                                                                    |
| الله عن المحافظ عن المحافظ المحافظ المحافظ المحافظ المحافظ المحافظ المحافظ المحافظ المحافظ المحافظ المحافظ المح<br>[1] ON [1] المحافظ المحافظ المحافظ المحافظ المحافظ المحافظ المحافظ المحافظ المحافظ المحافظ المحافظ المحافظ المح | وضع التدفئة.                                                                                                    |
| ② OFF: لا يتم عرض درجة حرارة هواء السحب.                                                                                                    | الحد الأدنى: ١٧°م - ٢٨°م الحد الأعلى: ٢٨°م - ١٧°م                                                                                                    |
|                                                                                                    | الوضع التلقائي                                                                                                    |
| (٣) تهيئة عرض مؤشر التبريد/التدفئة التلقائيين                                                                                                    | الحد الأدني: ١٩°م - ٢٨°م الحد الأعلى: ٢٨°م - ١٩°م                                                                                                    |
| • لتغيير التهينه، اضغط الزر UN/OFF () @] @.                                                                                                    |                                                                                                    |
| س NON. ∪<br>يتم عرض اما "Automatic cooling" (التبريد التلقائي) أو "Automatic heating"                                                                                                    |                                                                                                    |
| يم عرص ب- التلقائية (التدفير التلقائي) ، ( التدفير التلقائي) و ( التدفير التلقائية ) التلقائية (التدفير التلقائية )                                                                                                    |                                                                                                    |
| :OFF ②                                                                                                    |                                                                                                    |
| تم عرض المؤشر "Automatic" (تلقائي) فقط أثناء التشغيل في الوضع التلقائي.                                                                                                    |                                                                                                    |
|                                                                                                    |                                                                                                    |

#### ٨. اختيار الوظيفة

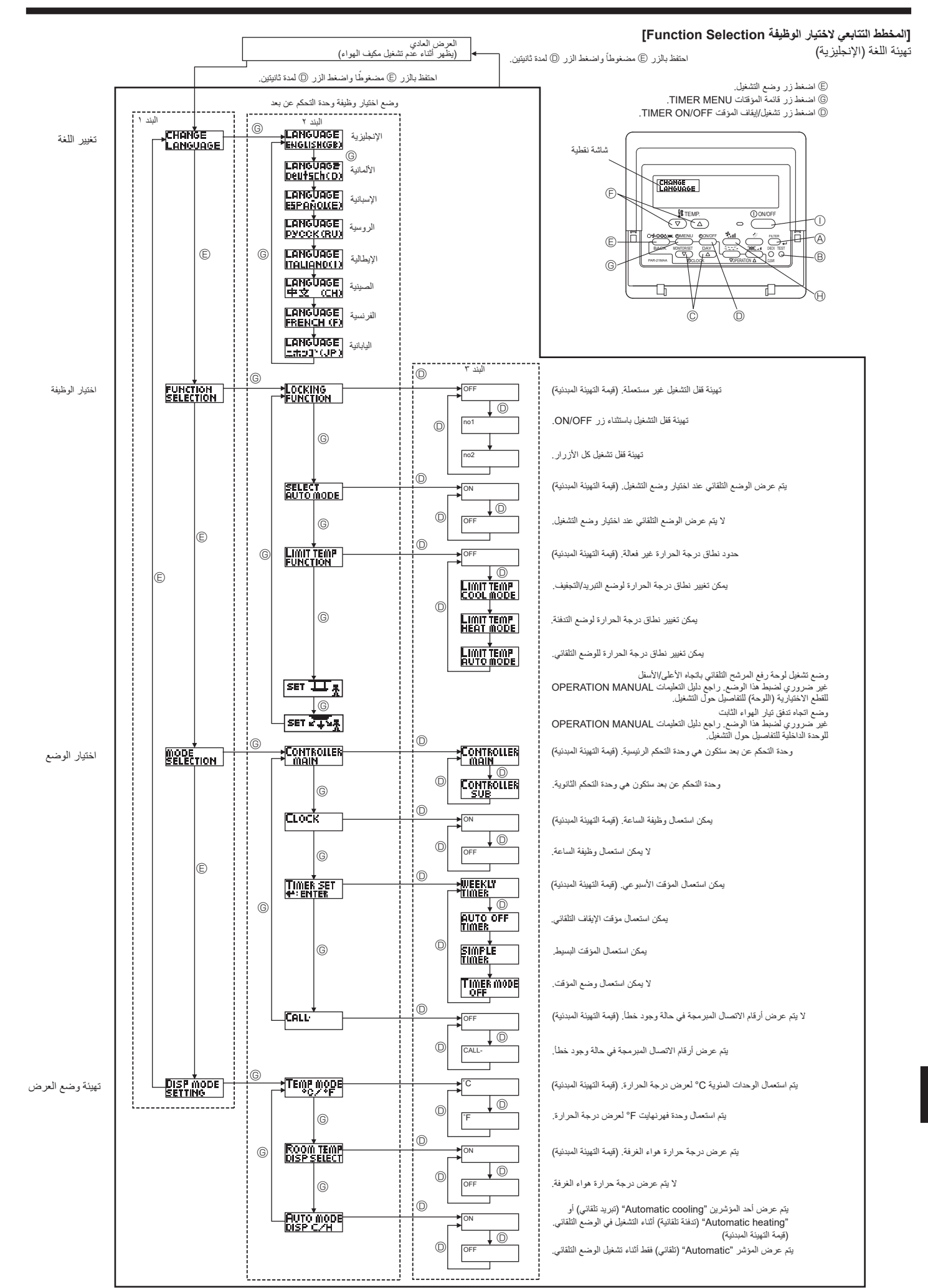

۲

1 £

۲

5/18/2016 2:31:24 PM

#### ٧. وظائف أخرى

#### ٢.٧. مؤشرات رموز الخطأ

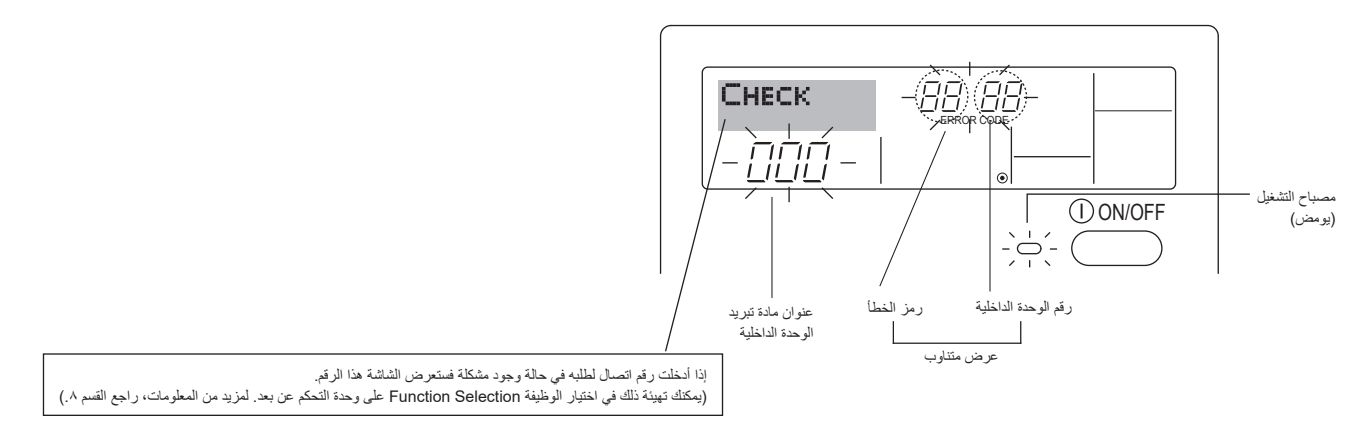

و إذا كان مصباح التشــ فيل ON ور مز الخطأ كلاهما يومض: فمعنى ذلك أن مكيف الهواء مصاب بخلل وقد تم إيقاف التشــفيل (ولا يمكن اســتنافه). اكتب رقم الوحدة ورمز الخطأ المعروضين ثم اوقف إمداد التيار الكهربائي عن مكيف الهواء واطلب الموزع أو فني الصيانة.

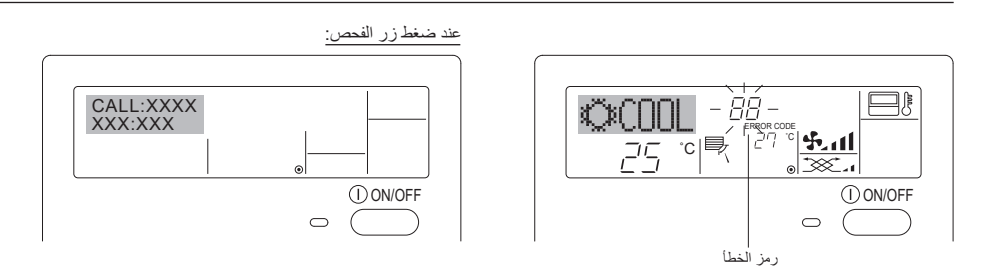

- إذا كان رمز الخطأ وحده هو الذي يومض (بينما مصباح التشغيل ON يظل مضاءً): التشغيل مستمر لكن قد تكون هناك مشكلة في النظام. في تلك الحالة، ينبغي أن تكتب رمز الخطأ وتطلب الموزع أو فني الصيانة لتقيم المشورة.
- \* إذا أُدْلت رقم اتصال لطلبه في حالة وجود مشــكلة، ادفع زر التحقق لعرضه على الشاشــة. (يمكنك تهيئة ذلك في اختيار الوظيفة Function Selection على وحدة التحكم عن بعد. لمزيد من المعلومات، راجع القسم ٨.)

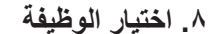

۲

#### اختيار الوظيفة Function Selection على وحدة التحكم عن بعد

تهيئة وظائف وحدة التحكم عن بعد التالية يمكن تغيير ها باستعمال وضع اختيار الوظيفة Function Selection على وحدة التحكم عن بعد. قم بتغيير التهيئة عند الحاجة.

|                                         |         | -                                                                                   |                                                                                                    |
|-----------------------------------------|---------|-------------------------------------------------------------------------------------|----------------------------------------------------------------------------------------------------|
| البند ١                                 |         | البند ۲                                                                             | البند ٣ (محتوى التهيئة)                                                                                                    |
| ۱. تغییر اللغة<br>("CHANGE LANGUAGE")   | تهيئة ل | فة العرض على الثنائنة                                                               | <ul> <li>يمكن العرض بلغات متعددة</li> </ul>                                                                                                    |
| ٢. حدود الوظائف                         | (۱)     | تهيئة حدود وظائف التشغيل (قفل التشغيل) ("LOCKING FUNCTION")                         | <ul> <li>تهيئة حدود نطاق التشغيل (قفل التشغيل)</li> </ul>                                                                                                    |
| ("FUNCTION SELECTION")                  | (٢)     | استعمال تهيئة الوضع التلقائي ("SELECT AUTO MODE")                                   | <ul> <li>تهيئة استعمال أو عدم استعمال وضع التشغيل "automatic" (التلقاني)</li> </ul>                                                                                |
|                                         | (٣)     | تهيئة حدود نطاق درجة الحرارة ("LIMIT TEMP FUNCTION")                                | <ul> <li>تهيئة نطاق درجة الحرارة التي يمكن ضبطها (حد أقصى، حد أدنى)</li> </ul>                                                                                     |
| ٣. اختيار الوضع<br>("MODE SELECTION")   | (')     | تهينة وحدة التحكم عن بعد الرئيسية/الثانوية ("CONTROLLER MAIN/SUB")                  | <ul> <li>اختيار وحدة التحكم عن بعد الرئيسية أو الثانوية</li> <li>عند توصيل وحدتي تحكم عن بعد الثنتين بمجموعة واحدة، يجب تهيئة إحداهما كوحدة<br/>ثانوية.</li> </ul> |
|                                         | (٢)     | تهيئة استعمال الساعة ("CLOCK")                                                      | <ul> <li>تهيئة استعمال أو عدم استعمال وظيفة الساعة</li> </ul>                                                                                                    |
|                                         | (٣)     | تهيئة وظيفة المؤقت ("WEEKLY TIMER")                                                 | <ul> <li>تهيئة نوع المؤقت</li> </ul>                                                                                                    |
|                                         | (٤)     | تهينة رقم الاتصال عند وجود خطأ (".CALL")                                            | <ul> <li>عرض رقم الاتصال في حالة وجود خطأ</li> <li>تهيئة رقم الهاتف</li> </ul>                                                                                     |
| ٤. تغيير العرض<br>("DISP MODE SETTING") | (١)     | تهيئة عرض درجة الحرارة بالدرجات المئوية (°م)/الفهرنهايت (°ف)<br>("TEMP MODE °C/°F") | <ul> <li>تهيئة وحدة عرض درجة الحرارة (درجة مئوية °C أو درجة فهرنهايت °F)</li> </ul>                                                                                |
|                                         | (7)     | تهيئة عرض درجة حرارة هواء السحب ("ROOM TEMP DISP SELECT")                           | <ul> <li>تهيئة استعمال أو عدم استعمال وظيفة عرض درجة حرارة الهواء الداخلي (هواء السحب)</li> </ul>                                                                  |
|                                         | (٣)     | تهيئة عرض مؤشر التبريد/التدفئة التلقانيين ("AUTO MODE DISP C/H")                    | <ul> <li>تهيئة استعمال أو عدم استعمال عرض مؤشر "Cooling" (التبريد) أو مؤشر<br/>"Heating" (التدفئة) أثناء التشغيل في الوضع التلقاني</li> </ul>                      |

#### ٦. المؤقت

#### ٢.٦. لوحدة التحكم عن بعد اللاسلكية

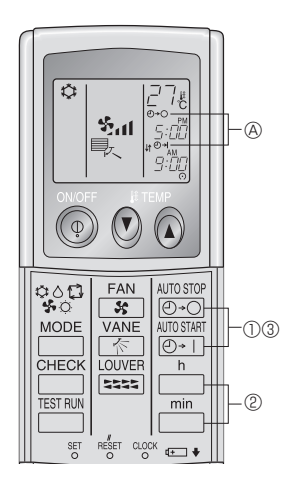

اضغط أحد الزرين (AUTO STOP أو AUTO START (تهيئة المؤقت TIMER SET).

يمكن تهينة الوقت أثناء وميض الرمز التالي.
 مؤقت الإيقاف OFF الرمز ( ) - () يومض.
 مؤقت التشغيل ON: الرمز () |- () يومض.
 () استعمل الزرين () و ()
 () استعمل الزرين ()
 () الغاء المؤقت.

لإلغاء مؤقت الإيقاف OFF، اضغط الزر <u>وسع</u>

۲

لإلغاء مؤقت التشغيل ON، اضغط الزر مutostart . ۱+⊕ .

- يمكن الجمع بين مؤقتي الإيقاف OFF والتشغيل ON.
- ضَغْط الزر ON/OFF () على وحدة التحكم عن بعد أثناء وضع المؤقت لإيقاف الوحدة يؤدي إلى
   إلغاء المؤقتات.
  - أذا لم تتم تهيئة الوقت الحالي، لا يمكن استخدام عمليات المؤقت.

## ٧. وظائف أخرى

## ١.٧. قفل أزرار وحدة التحكم عن بعد (وحدة التحكم محدودة الوظانف)

■ إذا رغبت، يمكنك قفل أزرار وحدة التحكم عن بعد. يمكنك استعمال اختيار الوظيفة Function بدار في عنه المتحدمة. Selection على وحدة التحكم عن بعد لاختيار نوع القفل الذي تريد استخدامه. (بخصوص المعلومات حول اختيار نوع القفل، راجع القسم ٨، البند [٢] (١)). على وجه الخصوص، يمكنك استعمال أحد نوعي القفل التاليين.

#### )

۲

- ① قفل كل الأزرار: يقفل جميع الأزرار الموجودة على وحدة التحكم عن بعد.
- قفل الكل باستثناء التشغيل/الإيقاف
- يقفل كل الأزرار باستثناء زر التشغيل/الإيقاف ON/OFF.

## ملاحظة:

يظهر مؤسَّر القفل "Locked" على الشاشة دلالة على أن الأزرار مقفلة حالياً.

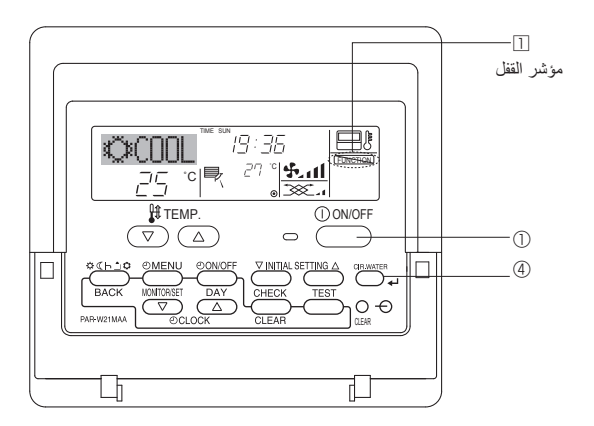

#### حكيفية قفل الأزرار>

- بينما تبقى زر المرشّح () مضغوطًا، اضغط زر التشغيل/الإيقاف ON/OFF () وأبقه مضغوطًا لمدة ثانيتين. يظهر مؤشر القفل "Locked" على الشاشة (على الشاشة []) دلالة على أنه تم تفعيل وضع القفل.
- \* إذا تم تعطيل القفل بواسطة اختيار الوظيفة Function Selection على وحدة التحكم عن بعد فستعرض الشاشة إخطار عدم التوفّر "Not Available" (غير متوفر) عندما تضغط الأزرار كما هو موصوف أعلاه.

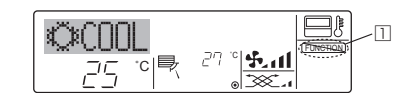

إذا قمت بضغط زر القفل فسيومض مؤشر القفل "Locked" على الشاشة (على الشاشة []).

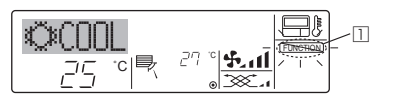

#### حكيفية فك قفل الأزرار>

 ١. بينما تبقي زر المرشَّح () مضغوطًا، اضغط زر التشغيل/الإيقاف ON/OFF () وأبقِه مضغوطًا لمدة ثانيتين \_ بحيث يختفي مؤشر القفل "Locked" من على الشاشة (على الشاشة ()).

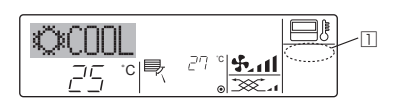

#### ٦. المؤقت

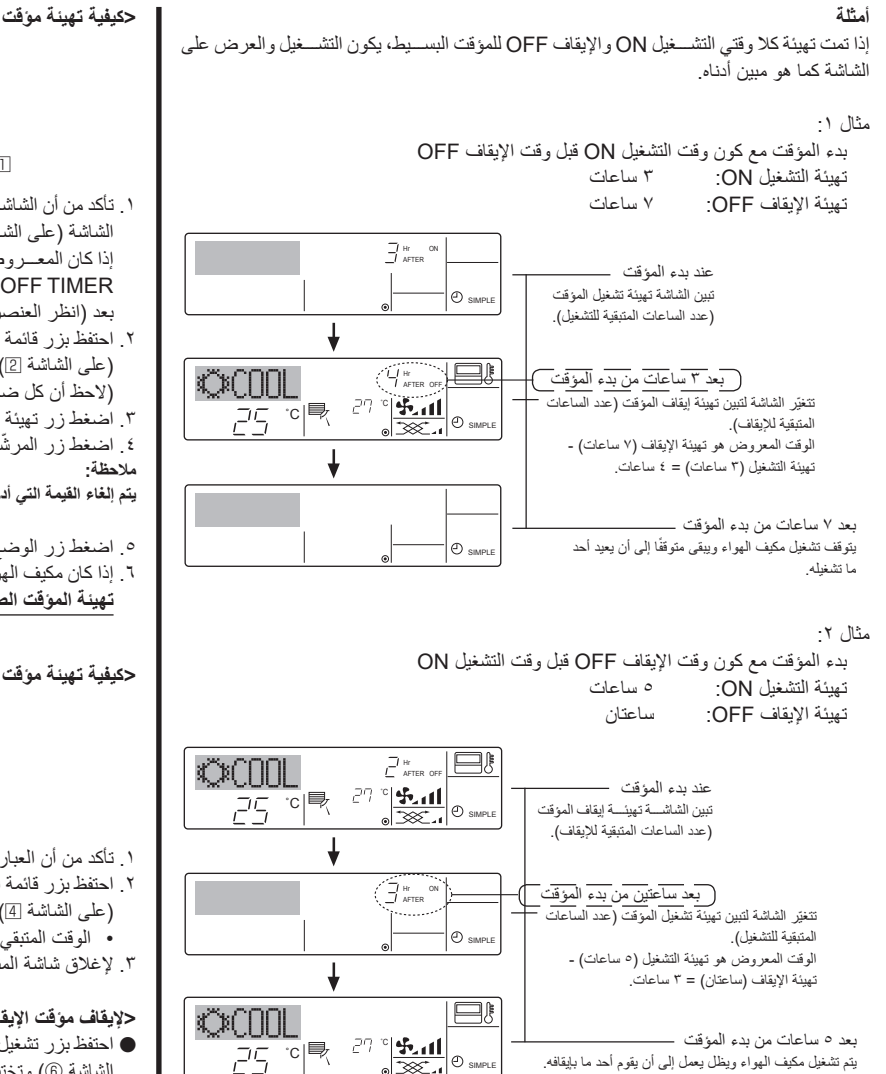

## ٣.١.٦. مؤقت الإيقاف التلقائي

- هذا المؤقت يبدأ العد التنازلي عندما يبدأ تشغيل مكيف الهواء ويوقف تشغيل مكيف الهواء عندما ينقضي الوقت المبرمج
  - التهيئات المتاحة تتراوح من ٣٠ دقيقة إلى ٤ ساعات بمراحل كل منها ٣٠ دقيقة. ملاحظة

۲

- ١\*. لا يمكن استعمال كل من المؤقت الأسبوعي/المؤقت البسيط/مؤقت الإيقاف التلقائي في نفس الوقت. .۲\* لا يعمل مؤقت الإيقاف التلقاني في أي من الظروف التالية.
- عندما يكون المؤقت موقوفاً: عندما يكون النظام مصاباً بخلل؛ أنتناء التشعيل التجريبي؛ أنتناء تنفيذ الفحص الذاتي لوحدة التحكم عن بعد أو أثناء فحص وحدة التحكم عن بعد؛ أثناء قيام المستخدِم باختيار وظيفة ما؛ أثناء قيام المستخدم بتهيئة الموقت؛ عندما يكون النظام في وضع التحكم المركزي. (في مثل هذه الظروف يكون التشغيل/الإيقاف محظوراً.)

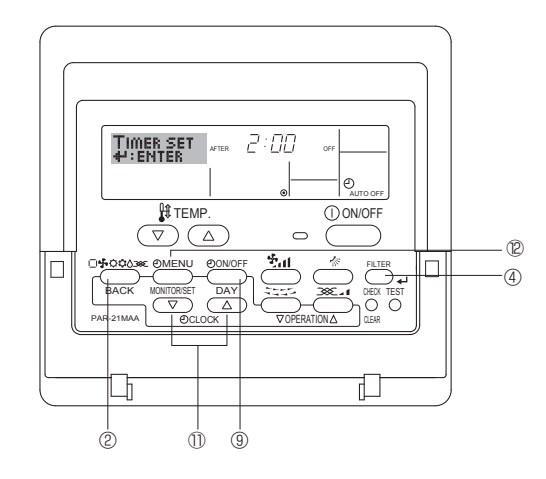

## حكيفية تهيئة مؤقت الإيقاف التلقائي>

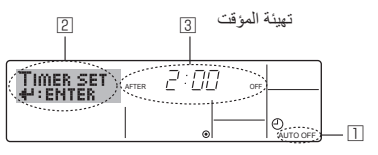

- د من أن الشاشة الحالية هي شاشة تحكم قياسية وأن مؤشر مؤقت الإيقاف التلقائي معروض على الشاشة (على الشاشة \llbracket).
- إذا كان المعروض شريء غير مؤقرت الإيقاف التلقائر، اضبط علر مؤقت الإيقاف التلقائي AUTO OFF TIMER باستعمال اختيار الوظيفة Function Selection على وحدة التحكم عن بعد (انظر العنصر ٨.[٤]٣ (٣)) تهيئة وظيفة المؤقت.
- ٢. احتفظ بزر قائمة المؤقتات (٢) مضغوطًا لمدة ٣ ثوان بحيث تظهر العبارة "Set Up" على الشاشــة (على الشاشة [2]).
  - رُبْ المحط أن كل ضُعْطة للزر تغيّر العرض بين العبارتين "Set Up" و"Monitor".)
  - ٣. أُصغط زر تهيئة الوقت (() المعنى حسب الحاجة لتهيئة وقُت الإيقاف OFF (على الْشاشة ١٤). ٤. اضغط زر المرشَّح 🛶 () لتثبيت التهيئة

    - م. اضغط زر الوضع (العودة) ② لإتمام طريقة التهيئة والعودة إلى شاشة التحكم القياسية.
- ٦. إذا كان مكيف الهواء في وضع التشغيل بالفعل، يبدأ المؤقت العد التنازلي على الفور. تحقق من ظهور. تهيئة المؤقت الصحيحة على الشاشة.

#### <كيفية تهيئة مؤقت الإيقاف التلقائي>

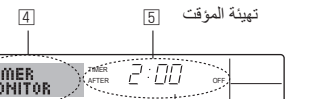

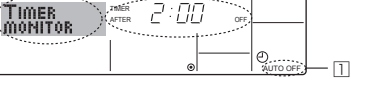

- د من أن العبارة "Auto Off" معروضة على الشاشة (على الشاشة []).
- ٢. احتفظ بزر قائمة المؤقتات () مضغوطًا لمدة ٣ ثوان بحيث تظهر العبارة "Monitor" على الشاشة. (على الشاشة [4].
  - · الوقت المتبقى لإيقاف الشتغيل يظهر على الشاشة [5].
  - ٣. لإغلاق شاشة المشاهدة والعودة إلى شاشة التحكم القياسية،اضغط زر الوضع (العودة) ٢.

#### <لإيقاف مؤقت الإيقاف التلقاني...>

احتفظ بزر تشغيل/إيقاف المؤقت () مضغوطاً لمدة ٣ ثوان بحيث تظهر العبارة "Timer Off" (على الشاشة (6) وتختفي قيمة المؤقت (على الشاشة [7]).

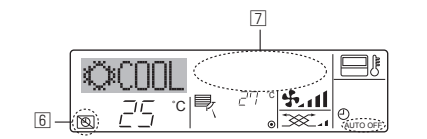

أو يمكنك الاستعاضة عن ذلك بإيقاف مكيف الهواء نفسه. تختفي قيمة الموقت (على الشاشة [7]) من على الشاشة.

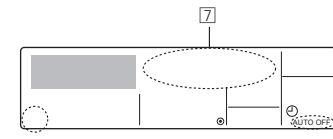

#### حلتشغيل مؤقت الإيقاف التلقائي...>

- احتفظ بزر تشغيل/إيقاف المؤقت () مضغوطًا لمدة ٣ ثوان. تختف العبارة "Timer Off" (على الشاشة [6]) وتضاء تهيئة المؤقت على الشاشة (على الشاشة [7]).
  - أو يمكنك الاستعاضة عن ذلك بتشغيل مكيف الهواء. تظهر قيمة المؤقت على الشاشة [7].

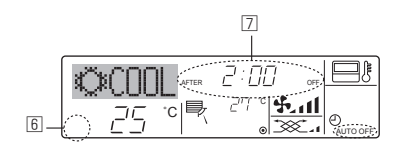

#### ٦ الموقت

#### حلتشغيل المؤقت الأسبوعي>

اضغط زر تشغيل/إيقاف الموَّقت () بحيث ينطفئ مؤشر إيقاف المؤقت "Timer Off" (على الشاشة 11).

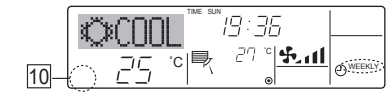

#### ٢.١.٦ المؤقت البسيط

یمکنك تهیئة المؤقت البسیط بإحدى ثلاث طرق.

- وقت البدء فقط: يبدأ تشغيل مكيف الهواء عندما ينقضى الوقت الحدد.
  - وقت الإيقاف فقط:
- يتوقف تشغيل مكيف الهواء عندما ينقضى الوقت المحدد
  - وقتا البدء والإيقاف:
- يبدأ تشغيل مكيف الهواء ويتم إيقافه عند انقضاء الوقتين المعنيين. المؤقت البسيط (البدء والإيقاف) لا يمكن تهيئته إلا مرة واحدة خلال فترة ٧٢ ساعة.
  - تهيئة الوقت تتم بزيادات كل منها ساعة واحدة.
    - - ملاحظة
- ١٠. لا يمكن استعمال كل من الموقت الأسبوعي/الموقت البسيط/موقت الإيقاف التلقاني في نفس الوقت. ۲۰. لا يعمل الموقت البسيط في أي من الظروف التالية. عندما يكون الموقت موقوفاً: عندما يكون النظام مصاباً بخلل؛ أنتناء التشغيل التجريبي؛ أثناء تنفيذ الفحص الذاتي
- لوحدة التحكم عن بعد أو أثناء فحص وحدة التحكم عن بعد؛ أثناء قيام المستخدِم باختيار وظيفة ما؛ أثناء قيام المستخدِم بتهيئة الموقت؛ عندما يكون النظام في وضع التحكم المركزي. (في مثل هذه الظروف يكون التشغيل/ الإيقاف محظوراً.)

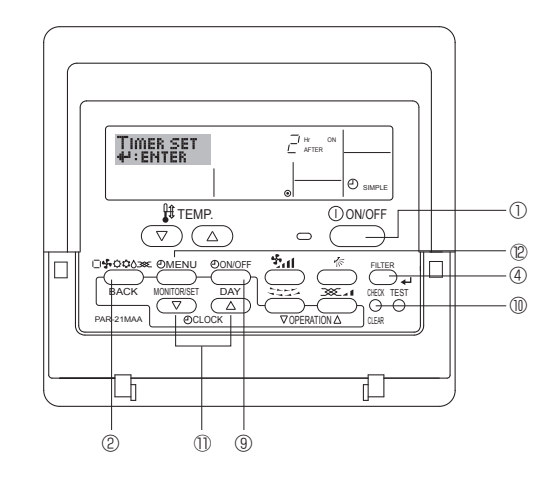

#### حكيفية تهيئة المؤقت البسيط>

۲

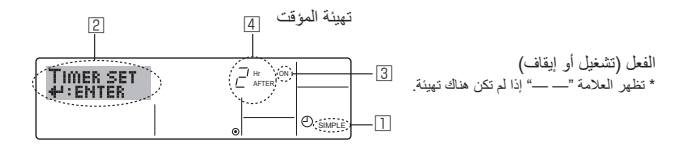

 د من أن الشاشــة الحالية هي شاشــة تحكم قياسية وأن مؤشر المؤقت البسيط معروض على الشاشة (على الشاشة

إذا كان المعروض شيء غير المؤقت البسيط، اضبط على المؤقت البسيط SIMPLE TIMER باستعمال اختيار الوظيفة Function Selection على وحدة التحكم عن بعد (راجع ٨.[٣] (٣)) تهيئة وظيفة المؤقت

- ٢. اضغطزر قائمة المؤقتات ٢ بحيث تظهر العبارة "Set Up" على الشاشة (على الشاشة [2]). (لاحظ أن كل ضغطة للزر تغيّر العرض بين العبارتين "Set Up" و"Monitor".)
- ٣. اضغط زر التشغيل/الإيقاف ON/OFF () لعرض تهيئة التشغيل ON أو الإيقاف OFF الحالية للمؤقت البسيط. اضغط الزر مرة واحدة لعرض الوقت المتبقى للتشغيل ON، ثم أضغطه ثانية لعرض الوقت المتبقي للإيقاف OFF. (يظهر المؤشر ON/OFF على الشاشة 3).
  - مؤقت التشغيل "ON":
  - يبدأ تشغيل مكيف الهواء عندما ينقضي عدد الساعات المبرمج. مؤقت الإيقاف "OFF": .
  - يتُوقف تُشْغِيل مكيف الهواء عندما ينقضي عدد الساعات المبرمج. ٤. بينما تكون "ON" أو "OFF" معروضة على الشاشـــة 3]: اضغطزر تهيئة الوقت (أ) المعني حسد
- الحاجة لتهيئة الساعات للتشغيل ON (إذا كانت "ON" معروضة) أو لتهيئة الساعات للإيقاف OFF (إذا كانت "OFF" معروضة) على السُّاشة 4. النطاق المتاح ١ إلى ٧٢ ساعة
  - ٥. لتهيئة كلا وقتى التشغيل ON والإيقاف OFF، كرّر الخطوتين ٣ و٤.
- لاحظ أنه لا يمكن تهيئة وقتى التشغيل ON والإيقاف OFF على نفس القيمة. ٢. لحذف تهيئة التشيغيل ON أو الإيقاف OFF الحالية: اعرض تهيئة التشيغيل ON أو الإيقاف OFF (راجع الخطوة ٣) ثم اضغط زر التحقق (الحذف) ١٠ بحيث يتم حذف تهيئة الوقت وتصبح "-- "على الْشَاشَـة ]]. (إذا أردت استعمال تهيئة التشغيل ON فقط أو تهيئة الإيقاف OFF فقط، تأكد من أن التهيئة التي لا ترغب في استعمالها معروضة هكذا "-".)

- ٧. بعد الانتهاء من الخطوات من ٣ إلى ٦ أعلاه، اضغط زر المرشِّح 4 () لتثبيت القيمة. ملاحظة
  - يتم إلغاء تهيناتك الجديدة إذا قمت بضغط زر الوضع (العودة) ② قبل ضغط زر المرشَّح → ④.
    - ٨. اضغط زر الوضع (العودة) ② للعودة إلى شاشة التحكم القياسية.
- ٩. اضغط زر تشغيل/إيقًاف المؤقت (٩) لبدء العدّ التنازلي للمؤقت أثناء عمل المؤقت تكون قيمة المؤقت ظاهرة على الشاشة. تأكد من كون قيمة المؤقت ظاهرة وصحيحة.

#### حمشاهدة تهيئات الموقت البسيط الحالية>

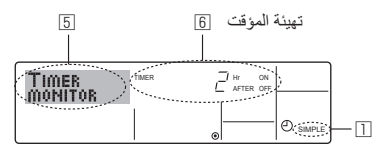

- أ. تأكد من كون مؤشر المؤقت البسيط معروض على الشاشة (على الشاشة []).
- ٢. اضغط زر قائمة المؤقتات ( بحيث تظهر العبارة "Monitor" على الشاشة (على الشاشة ()). إذا كان مؤقت التشيغيل ON أو الإيقاف OFF البسيط يعمل فستظهر قيمة المؤقت الحالية على
- الشاشة 6. إذا كانت قد تمت تهيئة كلا قيمتي التشغيل ON والإيقاف OFF فستظهر القيمتان بالتناوب.
- ٣. اضغط زر الوضع (العودة) ② لإغْلَق شاشة المشاهدة والعودة إلى شاشة التحكم القياسية.

#### <لابقاف المؤقت البسبط...>

اضىغط زر تشغيل/إيقاف المؤقت () بحيث لا تعود تهيئة المؤقت معروضة على الشاشة (على الشاشة [7]).

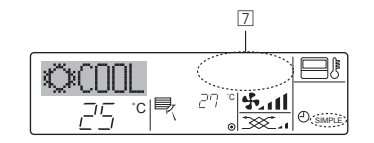

#### حلتشغيل المؤقت البسيط...>

اضغط زر تشغيل/إيقاف المؤقت () بحيث تصبح التهيئة ظاهرة على الشاشة ].

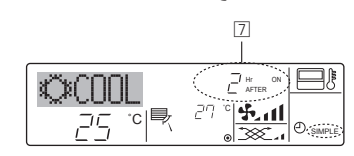

#### ٦. المؤقت

## ١.٦. لوحدة التحكم عن بعد السلكية

يمكنك استعمال اختيار الوظيفة Function Selection في وحدة التحكم عن بعد لاختيار المؤقت الذي تريد استعماله من بين المؤقتات الثلاثة: () المؤقت الأسبوعي، () المؤقت البسيط، أو () مؤقت الإيقاف التلقائي. الإيقاف التلقائي.

## ١.١.٦ المؤقت الأسبوعي

- يمكن استعمال المؤقت الأسبوعي لبرمجة ما يصل إلى ٨ عمليات لكل يوم من أيام الأسبوع.
- يمكن لكل عملية أن تتكون من أي من البنود التالية: وقت التشغيل/الإيقاف مع تهيئة درجة الحرارة،
   أو وقت التشغيل/الإيقاف فقط، أو تهيئة درجة الحرارة فقط.
- عندما يطابق الوقت الحالي وقتاً مبر مجاً على هذا المؤقت، يقوم مكيف الهواء بتنفيذ العملية المبر مجة للمؤقت.
  - دورة تهيئة الوقت لهذا المؤقت هي دقيقة واحدة. ملاحظة:
  - مرحصة: ١٠ لا يمكن استعمال كل من المؤقت الأسبوعي/المؤقت البسيط/مؤقت الإيقاف التلقائي في نفس الوقت.
    - ٢٠. لا يعمل المؤقت الأسبوعي في أي من الظروف التالية.
- عَدْمُ تَسَلَّه ون خاصَية الموقَّفَ موقَّوفَة. عَندما يكون النظام مصاباً بخلل؛ أثناء التشعيل التجريبي؛ أثناء تنفيذ الفحص الذاتي لوحدة التحكم عن بعد أو أثناء فحص وحدة التحكم عن بعد؛ أثناء قيام المستخدم بتهينة وظيفة ما؛ أثناء قيام المستخدم بتهينة الموقت؛ أثناء قيام المستخدم بتهينة اليوم الحالي من أيام الأسبوع أو يتهينة الوقت؛ عندما يكون النظام في وضع التحكم المركزي. (تحديداً، لا يقوم النظام بتنفيذ العمليات المحظورة أثناء هذه الظروف (تشغيل الوحدة، أو إيقاف الوحدة، أو تهينة درجة الحرارة.)

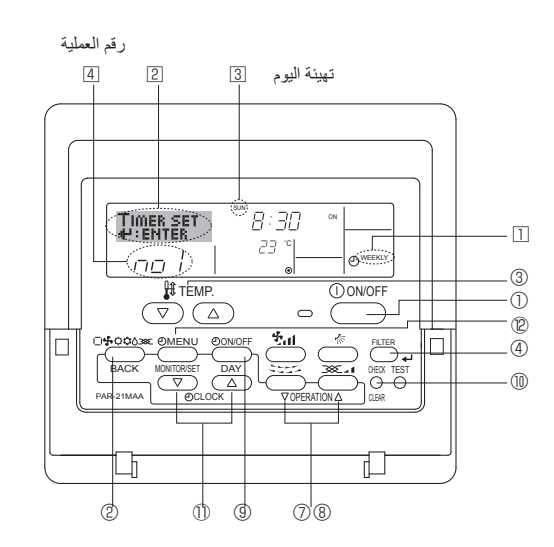

#### <كيفية تهيئة المؤقت الأسبوعي>

۲

- ا. تأكد من أن الشاشــة الحالية هي شاشة تحكم قياســية وأن مؤشر المؤقت الأسبوعي [] معروض على الشاشة.
- ٢. اضغط زر قائمة المؤقتات @ بحيث تظهر العبارة "Set Up" على الشاشة (على الشاشة [2]). (لاحظ أن كل ضغطة للزر تغير العرض بين العبارتين "Set Up" و"Monitor".)
- ٣. اضغط زر تشعيل/إيقاف المؤقت (تهيئة اليوم) () لاختيار اليوم. كل ضغطة للزر تقدّم التهيئة على الشاشة () لي التهيئة التالية، وذلك بالتسلسل التالي:
- "Sun Mon Tues Wed Thurs Fri Sat"  $\rightarrow$  "Sun"  $\rightarrow$  ...  $\rightarrow$  "Fri"  $\rightarrow$  "Sat"  $\rightarrow$  "Sun Mon Tues Wed Thurs Fri Sat"...
- اضغط زر التشغيل √ أو △ (⑦ أو ③) حسب الحاجة لاختيار رقم العملية المعنية (١ إلى ٨) ④.
   \* التهيئات التي تختار ها في الخطوتين ٣ و٤ تختار أحد المربعات من المصفوفة المبينة في الشـكل أدناه.

(شائشة وحدة التحكم عن بعد الظاهرة على اليمين تبين كيف ينبغي للشاشة أن تظهر عند تهيئة العملية ١ ليوم الأحد على القيم المبينة أدناه.)

#### سفوفة التهيئة (الأحد) Sunday (الأثنين) Sunday ر قم العملية (السبت) Saturday (^:".) 8:30 • • ON (تشغيل) رقم ۱ (^°۲٣) 23C° • (1...) 10:00 • (1...) 10:00 • $(1 \cdot : \cdot \cdot) 10:00 \cdot$ (1, ..., 10:00)رقم ۲ • OFF (إيقاف) • OFF (إيقاف) • OFF (إيقاف) ، OFF (إيقاف) رقم ۸ ¥ ◄ تنهينات العملية ١ ليوم الأحد> بدء تشفيل مكيف الهواء الساعة ٨:٣٠ مع تهينة درجة الحرارة على ٢٣°م. حتهيئات العملية ٢ لكل يوم> إيقاف مكيف الهواء الساعة ١٠:٠٠.

ملاحظة:

عــن طريق تهيئة اليوم علــى "Sun Mon Tues Wed Thurs Fri Sat"، بمكنك برمجة نفس العملية بحيث يتم تنفيذها في نفس الوقت من كل يوم.

(مثال: العملية ٢ أعلاه، وهي نفس العملية لكل يوم من أيام الأسبوع.)

## حتهيئة المؤقت الأسبوعي>

۲

يبين العملية المختارة (تشغيل ON أو إيقاف OFF). [6] [5] ببين تهيئة الوقت \* لا يظهر إذا لم تتم تهيئة العملية.

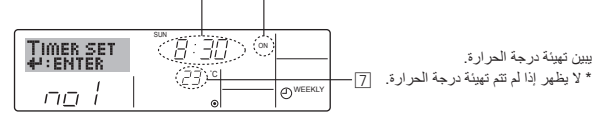

- اضغط زر تهيئة الوقت (() المعنى حسب الحاجة لتهيئة الوقت المرغوب (على الشاشة ق).
   \* بينما تبقى الزر مضغوطاً تتم زيادة الوقت بمر احل كل منها دقيقة في البداية ثم بمر احل كل منها
   ١٠ دقائق ثم بمر احل كل منها ساعة.
- ٢. اضغط زر التشغيل/الإيقاف ON/OFF ① لاختيار العملية المرغوبة (تشغيل ON أو إيقاف OFF) على الشاشة [6].
- \* كل ضغطة للزر تغيّر التهيئة التالية، وذلك بالتسلسل التالي: لا يظهر مؤشر (لا تهيئة) 

   — "ON"
   — "OFF"
- ٧. اضغط زر تهيئة درجة الحرارة (3) المعنى لتهيئة درجة الحرارة المرغوبة (على الشاشة )].
   \* تتغير التهيئة مع كل ضغطة للزر، حسب التسلسل التالي: لا يظهر مؤشر (لا تهيئة) 24
- 25 ↔ ... < 26 ↔ 20 ↔ 12 ↔ ... < 25 ↔ 2 ↔ 23 ↔ لا يظهر موشر. (النطاق المتاح: نطاق التهيئة هو ١٢°م إلى ٣٠°م. لكن النطاق الفعلي الذي يمكن التحكم ضمنه في درجة الحرارة يتفاوت تبعاً لنوع الوحدة الموصلة.)

- (لحذف جميع تهيئات المؤقت الأسـ بو عي دفعة واحدة، احتفظ بزر التحقق (الحذف) () مضغوطاً لمدة ثانيتين أو أكثر. تبدأ الشاشة بالوميض دلالة على أنه تم حذف جميع التهيئات.)

#### ملاحظة:

يتم إلغاء مدخلاتك الجديدة إذا قمت بضغط زر الوضع (العودة) © قبل ضغط زر المرشّح مه ﴾. إذا قمت بتهيئة عمليتين مختلفتين أو أكثر على نفس الوقت تماماً فسيتم تنفيذ العملية ذات رقم العملية الأعلى فقط.

- ٩. كرّر الخطوات من ٣ إلى ٨ حسب الحاجة لتملأ أي عدد مر غوب من المربعات.
- ١٠. اضغط زر الوضع (العودة) (2) للعودة إلى شاشة التحكم القياسية وإتمام طريقة التهيئة.
- التشيغيل المؤقت، المغطرز تشغيل/إيقاف المؤقت (()، بحيث يختفي مؤشر إيقاف المؤقت Timer".
   ٥ من على الشاشة. تأكد من أن مؤشر إيقاف المؤقت "Off" لم يعد معروضاً.
- \* إذا لم تكن هناك تهيئات للمؤقَّت، يومض مؤشر إيقاف المؤقَّت "Timer Off" على الشاشة.

#### حكيفية مشاهدة تهيئات الموقت الأسبوعي>

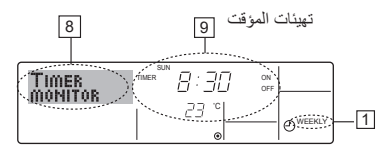

- أن مؤشر المؤقت الأسبوعي ظاهر على الشاشة (على الشاشة []).
- ٢. اضغط زر قائمة المؤقتات (٢) بحيث يظهر مؤشر المشاهدة "Monitor" على الشاشة (على الشاشة [
   ١]).
- ٣. اضغط زر تشعيل/إيفاف المؤقت (تهيئة اليوم) () حسب الحاجة لاختيار اليـوم الذي ترغب في مشاهدته.
- ٤. اضغط زر التشــغيل √ أو △ (⑦ أو ③) حسـب الحاجة لتغيير عملية المؤقت المبينة على الشاشة (على الشاشة ⑨).
   \* كل ضغطة للزر تقوم بالتقديم إلى عملية المؤقت التالية وذلك حسب ترتيب تهيئة الوقت.
  - كل ضغطة للزر تقوم بالتقديم إلى عملية المؤقت التالية وذلك حسب ترتيب تهيئة الوقت.
     و. لإغلاق شاشة المشاهدة والعودة إلى شاشة التحكم القياسية، اضغط زر الوضع (العودة) (2).
    - : فرغاري شاملة المشاملة والمودة إلى شاملة الصلع العيامية، الصلع (ر الوصلع (

#### <لإيقاف الموَقت الأسبوعي>

اضغط زر تشغيل/إيقاف المؤقت () بحيث يظهر مؤشر إيقاف المؤقت "Timer Off" على الشاشة 110.

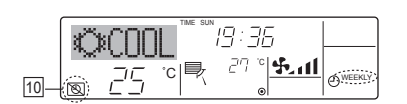

#### ٥. التشغيل

## كيفية إيجاد رقم مكيف الهواء

لتطبيق PUY فقط

يحتوي كل مكيف هواء على رقم عنوان سائل تبريد خاص به ورقم الوحدة (راجع المثال أدناه). لإيجاد رقم مكيف الهواء المراد ضبطه، راجع الإجراءات المذكورة أدناه. يتم العثور على رقم مكيف الهواء بواسـطة اتجاه تدفق تيار الهواء الخاص به مع رقم الوحدة ويتم تغييره الواحد تلو الأخر.

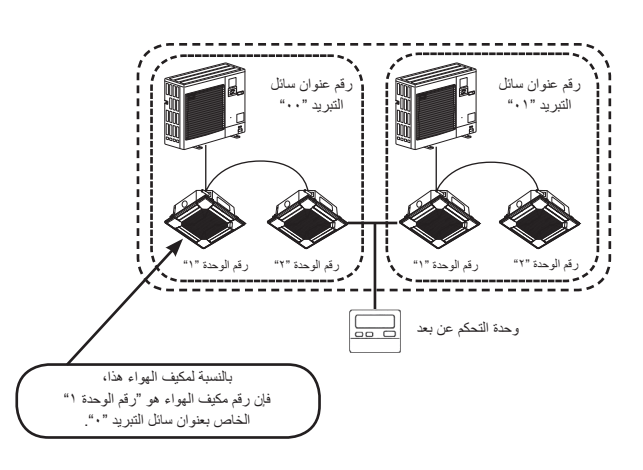

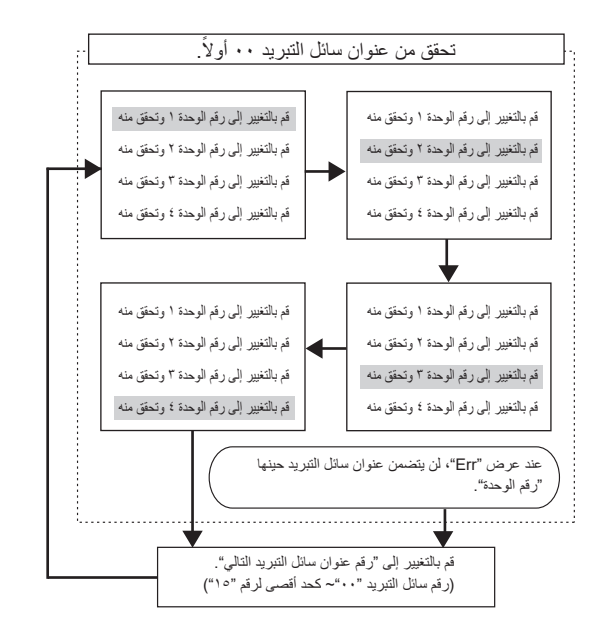

## <إجراءات إيجاد رقم مكيف الهواء>

۲

[1] للتحقق من رقم عنوان سانل التبريد ٠٠ ورقم الوحدة ١

أ. أضغط زر الوضع (زر العودة) (4 وسيومض رقم الوحدة أو رقم عنوان سائل التبريد.
 قم بضبط رقم سائل التبريد إلى "••" ورقم الوحدة "1" أثناء تهيئة زر درجة الحرارة (5.

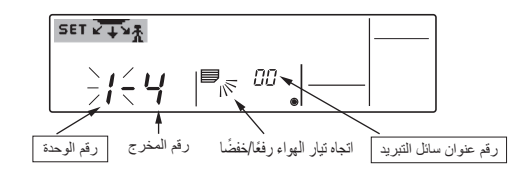

- ٢. اضغط زر له المرشح (3) لإرسال المعلومات الموجودة على وحدة التحكم عن بعد.
- ٣. انتظر لمدة ١٥ ثانية. كيف هي حالة تشغيل مكيف الهواء؟
   بيتدفق الهواء الصادر فقط عن المخرج الذي تم عرض رقمه على وحدة التحكم عن بعد باتجاه الأسفل.
   بيعد رقم عنوان سائل التبريد • ورقم الوحدة ١ هما رقم مكيف الهواء.
  - ←جميع المخارج مغلقة. ←انتقل إلى الخطوة [٢].

[٢] للقيام بالتحقق بواسطة تغيير رقم الوحدة واحد تلو الآخر (أقصى رقم للوحدة هو ٤) ١. قم بضغط زر الوضع (زر العودة) ④ وسيومض رقم الوحدة.

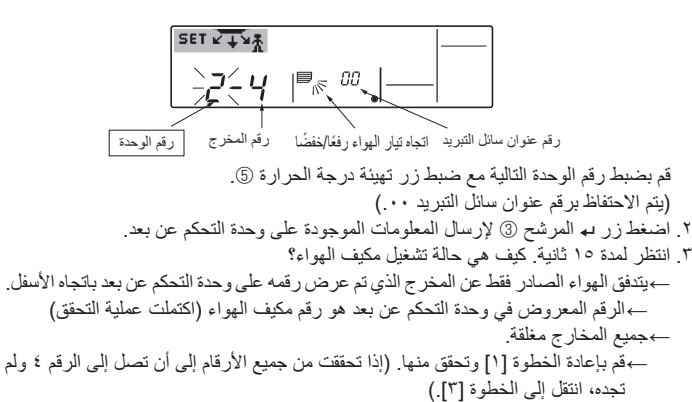

بعده، النقل إلى المحطوة [1].) →يتم عرض "Err" على وحدة التحكم عن بعد.

لا يحتوي عنوان سائل التبريد على رقم وحدة إضافي. (انتقل إلى الخطوة [٣].)

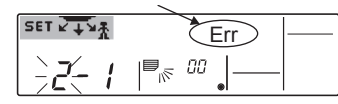

#### [٣] للتحقق من رقم الوحدة الخاصة برقم عنوان سانل التبريد التالي (أقصى رقم عنوان لسانل التبريد هو ١٥)

- ١ اضغط زر الوضع (زر العودة) () حتى يومض رقم عنوان سائل التبريد. قم بضبط رقم سائل التبريد مع زر تهيئة درجة الحرارة ().
  - من خلال تغيير عنوان سائل التبريد ورقم الوحدة ورقم المخرج فإنها تنتقل إلى الشاشة المبدئية.
  - ارجع إلى الخطوة [٢] وتحقق من رقم الوحدة مرة أخرى ابتداءً من رقم الوحدة ١ بالترتيب.

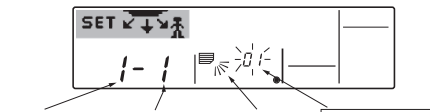

رقم عنوان سائل التبريد ] اتجاه تيار الهواء رفعًا مخفضًا رُقم المخرج رقم الوحدة

لحذف التهيئة الثابتة

۲

لحذف كل التهيئات الثابتة (إعادة الضبط على التهيئة المبدئية)، اضغط زر التحقق (زر الحذف) 
 لأكثر من ٣ ثواني في وضع اتجاه تدفق تبار الهواء الثابت.

تومض شاشة وحدة التحكم عن بعد ويتم حذف المعلومات المضبوطة.

ملاحظة: تقوم عملية التشغيل هذه بحذف معلومات التهيئة الثابتة الخاصة بجميع مكيفات الهواء الموصلة بوحدة التحكم عن بعد.

#### ٥.٦. التهوية

- ♦ للتشغيل مع LOSSNAY
- ١.٦.٥ لوحدة التحكم عن بعد السلكية
- لتشغيل التهوية بالتزامن مع الوحدة الداخلية:
- اضغط زر التشغيل/الإيقاف ON/OFF ①.
   يظهر مؤشر التهوية على الشائشة (على الشاشية 图). تعمل الهوّاية الأن تلقائياً كلما تم تشغيل الوحدة الداخلية.

#### لتشغيل الهوّاية بشكل مستقل:

- اصْغَطْ زَرُ الوضع (2) إلى أن يظهر المؤشر ) على الشاشة. يؤدي ذلك إلى بدء تشغيل الهؤاية.
  - لتغيير قوة الهوّية:
  - اضغط زر التهوية (③ حسب الحاجة.
     كل ضغطة للزر تؤدي إلى تغيير التهيئة كما هو مبين أدناه.

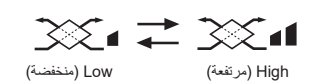

- ٢.٦.٥ لوحدة التحكم عن بعد اللاسلكية
- تعمل الهوّاية تلقائياً عند تشغيل الوحدة الداخلية.
- لا يظهر مؤشر على وحدة التحكم عن بعد اللاسلكية

#### ٥ التشغيل

#### أزرار التشغيل (أثناء وضع اتجاه تدفق تيار الهواء الثابت)

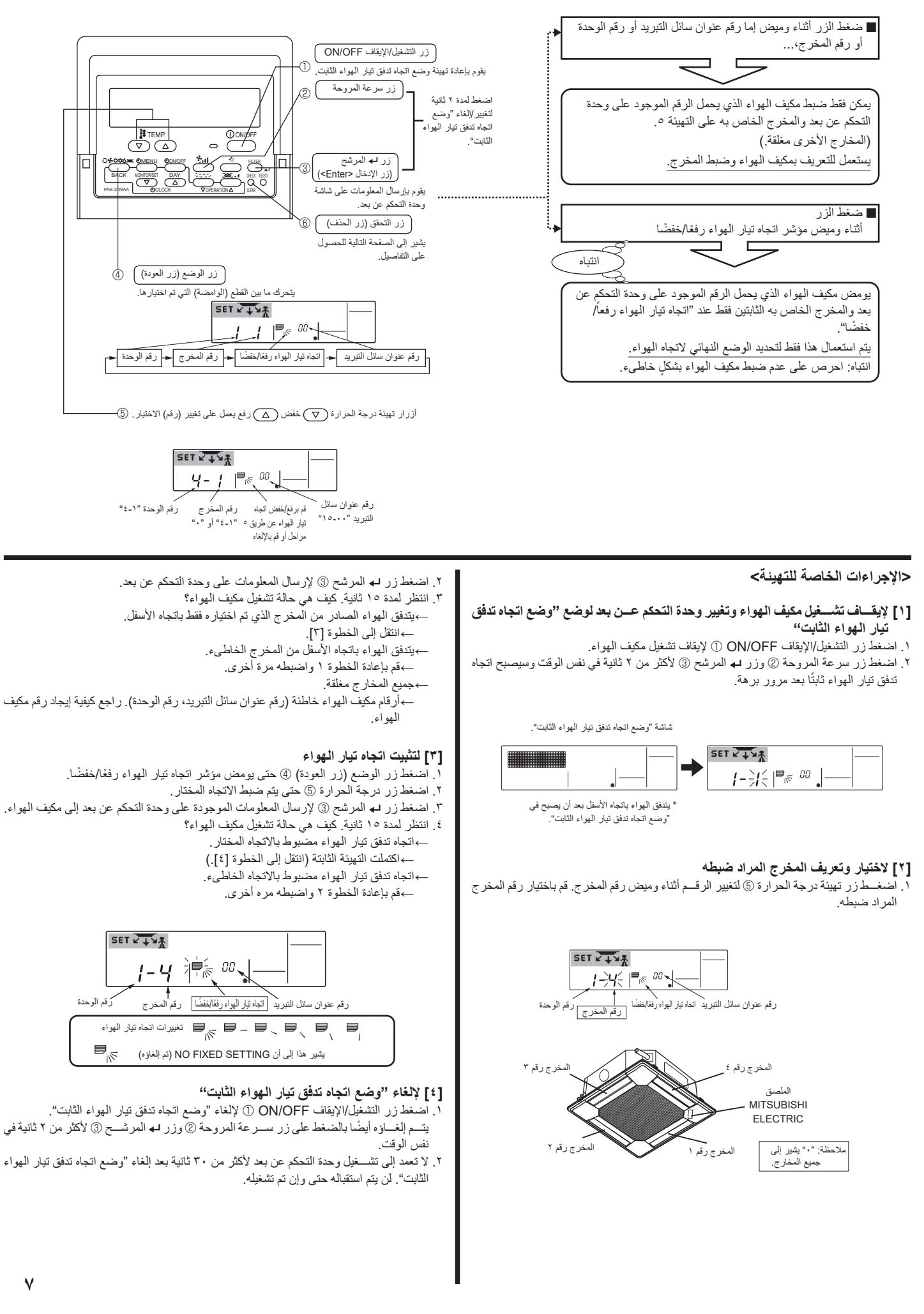

۲

۲

۲

٥ التشغيل

## <لإيقاف التشغيل>

أضغط زر التشغيل/الإيقاف ON/OFF ① مرة أخرى. ينطفئ كل من مصباح التشغيل [] ومنطقة العرض.

### ملاحظة:

حتى ولو قمت بضغط الزر ON/OFF بعد إيقاف التشمينيل مباشمرة فلن يبدأ تشغيل مكيف الهواء مجدداً إلا بعد ثلاث دقائق تقريباً. الغرض من ذلك هو منع تلف المكونات الداخلية.

#### ٢.٥. اختيار الوضع

#### ١.٢.٥ لوحدة التحكم عن بعد السلكية

اضغط زر وضع التشغيل (٥٩،٥،٥،٩) (٤ وقم باختيار وضع التشغيل 2.

- 📥 🎲 وضع التبريد
- ٥ وضع التجفيف
- وضع المروحة
- . مجيرة وضع التهوية
- لا يظهر إلا في الحالة التالية
- استخدام وحدة التحكم عن بعد السلكية
  - توصيل LOSSNAY

## ملاحظة

لا يظهر أي من مؤشري وضع التدفئة والوضع التلقاني في الموديلات التي تعمل كمكيف هواء للتبريد فقط.

### ٢.٢.٥ لوحدة التحكم عن بعد اللاسلكية في طراز التبريد فقط

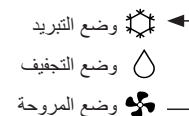

#### ٥.٦. تهيئة درجة الحرارة

لخفض درجة حرارة الغرفة: اضغط الزر 💌 (3 لاختيار درجة الحرارة المرغوبة. يتم عرض تهيئة درجة الحرارة المختارة [3].

#### لرفع درجة حرارة الغرفة:

۲

- اضغط الزر ( م) ( لاختيار درجة الحرارة المرغوبة. يتم عرض تهيئة درجة الحرارة المختارة [3].
  - نطاقات درجة الحرارة المتاحة هي كما يلي: تبرید/تجفیف: ۱۹ ـ ۳۰۰م
- تومـض على الشاشـة إما ٨٥ م ٣٩٩ م لتنبيهك إلى أن درجة حرر ارة الغرفة أدنى أو أعلى من درجة الحرارة المعروضة.
  - (لا تظهر هذه الشاشة في وحدة التحكم عن بعد اللاسلكية.)

#### ٤.٥. تهيئة سرعة المروحة

اضغط زر سرعة المروحة (5) بعدد المرات المطلوبة أثناء دوران النظام. كل ضغطة للزر تغيّر القوة. تهيئة السرعة المختارة حالياً تظهر على الشاشة <u>5</u>.

|              |                 | التهيئة المعروضة |                       | t.               | سرعة المروحة          |
|--------------|-----------------|------------------|-----------------------|------------------|-----------------------|
| ۱ سرعة<br>هي | ۲ سرعة<br>۲ 🎸 🔶 | ۳ سرعة<br>مرعة   | ؛ سرعة<br>- الملي الم | تلقانی<br>- ۲۶ - | ٤ سرعة<br>+<br>تلقائي |

#### ملاحظة

- عندما تكون الوحدة في وضع التجفيف DRY.

#### ٥.٥ تهيئة اتجاه تيار الهواء حلتغيير اتجاه تيار الهواء رفعاً/خفضاً>

أثناء دوران الوحدة، اضغط زر رفع/خفض تيار الهواء ⑥ حسب الحاجة. · يتغيّر الاتجاه مع كل ضغطة للزر. يظهر الاتجاه الحالى على الشاشة <u>6</u>. تسلسل التغيير والتهيئات المتاحة هما كما يلي.

| التهيئة المعروضة                                                    |        | وحدة التحكم عن بعد |
|---------------------------------------------------------------------|--------|--------------------|
| غاني) Swing (غند) AUTO ۲ ۲ ٤<br>→ □ + □ + □ + □ + □ + □ + □ + □ + □ | •      | النوع الملكي       |
| (نحریك)<br>کwing ۱ ۲ ۲<br>الک الک الک الک الک الک الک الک الک الک   | ٤<br>ا | النوع اللاسلكي     |

\* لاحظ أنه أثناء تشـــغيل وضع التحريك، فإن مؤشــر الاتجاه على الشاشة لا يتغيّر بالتزامن مع تغيّر الاتجاه على الوحدة نفسها.

#### ملاحظة

• الاتجاهات المتاحة تعتمد على نوع الوحدة الموصلة.

#### حكيفية ضبط اتجاه تيار الهواء الثابت رفعًا/خفضًا (مخصص فقط لوحدة التحكم عن بعد السلكية وتطبيق PUY) >

#### ملاحظة

- لا يمكن ضبط هذه الوظيفة وذلك تبعًا للوحدة الخارجية المراد توصيلها.
- للسلسلة PLY-P·BA، يمكن تثبيت المخرج المخصص فقط لاتجاه معين وذلك باتباع الإجراءات الواردة أدناه. بمجرد القيام بالتثبيت، يتم تثبيت المخرَّج الذي تم ضبطه في كل مرة يتم فيها تُشغيل مكيف الهواء. (تهيئة اتجاه تيار الهواء من المخارج الأخرى رفعًا/خفضًا الخاصة بوحدة التحكم عن بعد.) 🔳 شرح الكلمة

يتم التحكم باتجاه تدفق تيار الهواء الخاص بهذا

المخرج بواسطة تهيئة اتجاه تدفق تيار الهواء الموجود في وحدة التحكم عن بعد.

- "رقم عنوان سائل التبريد" و "رقم الوحدة" هي الأرقام المعطاة لكل مكيف هواء.
- "رقم المخرج" هو الرقم المعطى لكل مخرج في مكيف الهواء. (راجع الشكل التوضيحي أدناه.)
   "انتجاه تيار الهواء رفعًا/خفضًا" هو (زاوية) الانتجاه المراد تثبيته.

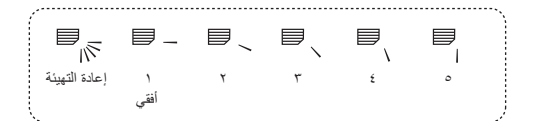

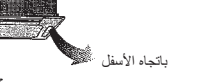

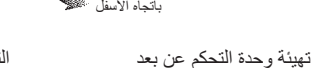

التهيئة الثابتة اتجاه تدفق تيار الهواء الخاص بهذا المخرج مثبت باتجاه معي المباشر ، يمكن تثبيت اتجاه تدفق تيار الهواء بشكل أفقي لتفادي تدفقه مباشرة.

تدفق تيار الهواء بشكلٍ أفقى

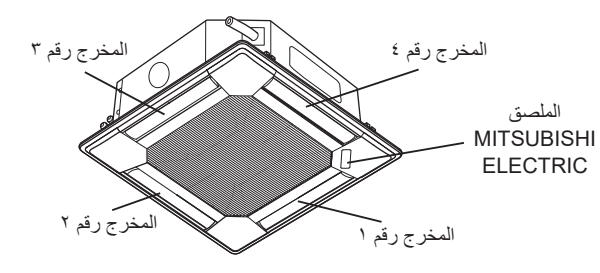

ملاحظة: "•" يشير إلى جميع المخارج.

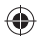

## ٣. تركيبة الشاشة

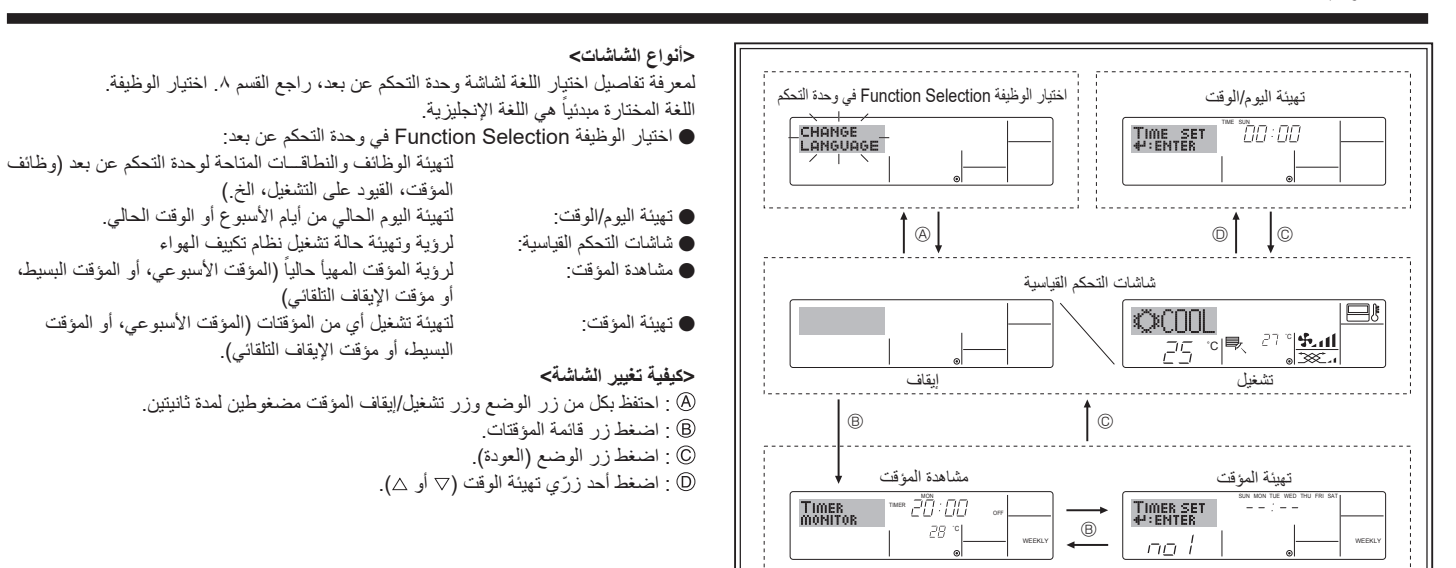

## ٤. تهيئة اليوم من الأسبوع والوقت

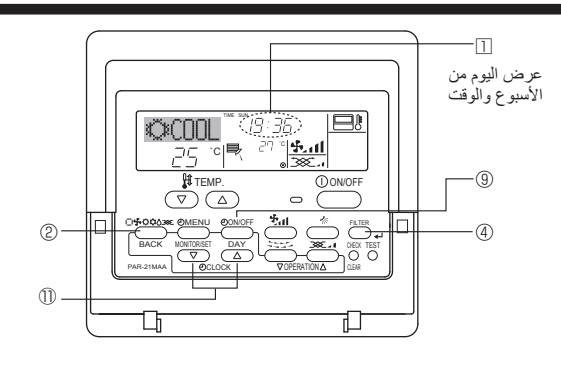

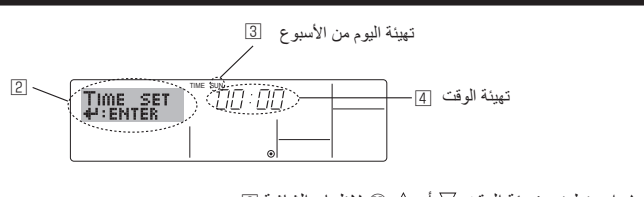

- ١. اضغطزر تهيئة الوقت \ أو △ ١ لإظهار الشاشة [2].
- ٢. اضغط زر تشغيل/إيقاف المؤقت (تهيئةُ اليوم) () لاختيار اليوم.
- \* كل ضغطة للزر تقوم بتقديم اليوم المبين على الشاشة 3 :
- Sun (الأحد) ← Mon (الإثنين) ← ... ← Fri (الجمعة) ← Sat (السبت). ٣. اضغط زر تهيئة الوقت ① المعني حسب الحاجة لتهيئة الوقت.
- بينما تبقى الزر مضغوطاً تتم زيادة الوقت (على الشاشــة 王) بمراحل كل منها دقيقة في البداية ثم بمراحل كل منها ١٠ دقائق ثم بمراحل كل منها ساعة.
  - ٤. بعد تنفيذ تهيئات الصبط المعنية في الخطوتين ٢ و٣، اضغط زر المرشّح له (٤ لتثبيت القيم.

#### ملاحظة:

۲

لا يظهر اليوم والوقت إذا كان قد تم تعطيل استعمال الساعة عن طريق اختيار الوظيفة Function Selection في وحدة التحكم عن بعد.

#### ه التشغيل

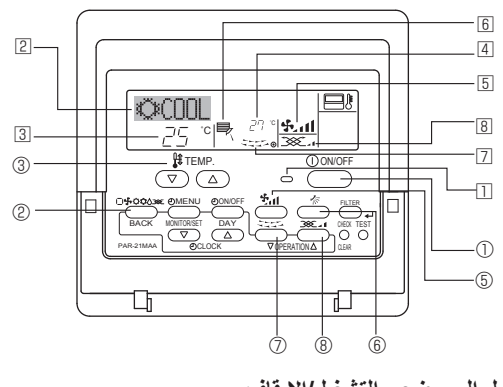

## ٥.١. التحويل إلى وضعي التشغيل/الإيقاف <a href="mailto:</p>

◄ إستعمر (ر التشغيل/الإيقاف ON/OFF ().

يضاء كل من مصباح التشغيل [] ومنطقة العرض.

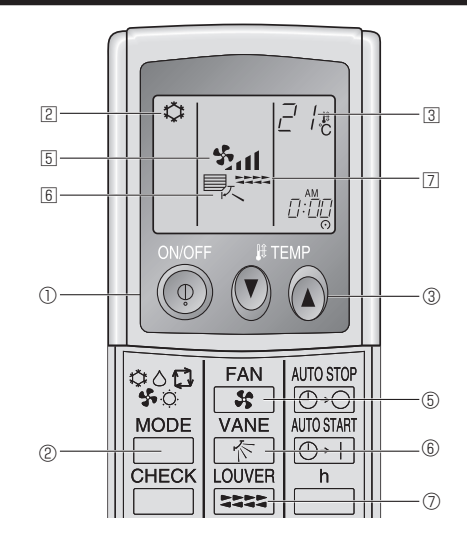

٥

۲

#### ٢. أسماء الأجزاء

#### وحدة التحكم عن بعد اللاسلكي

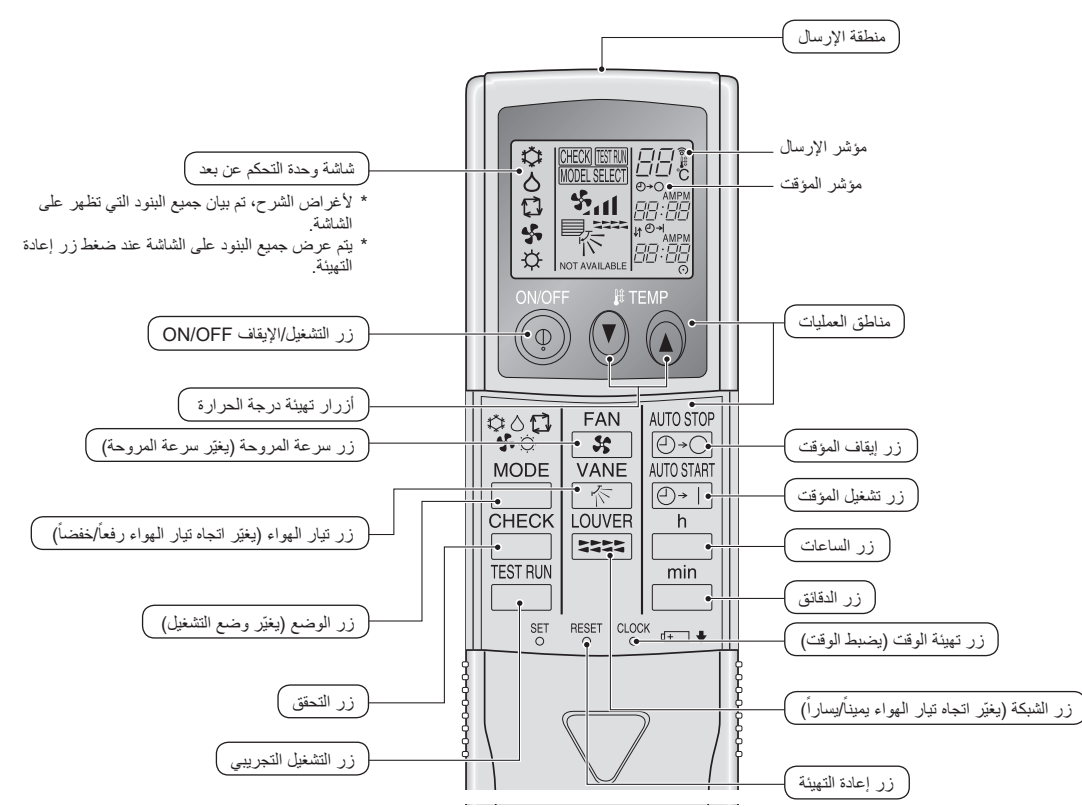

عند استعمال وحدة التحكم عن بعد اللاسلكية، وجهها نحو المستقبل الموجود على الوحدة الداخلية.

- إذا تم تشغيل وحدة التحكم عن بعد خلال حوالي دقيقتين من بدء إمداد التيار الكهربائي إلى الوحدة الداخلية فقد تصدير الوحدة الداخلية نغمتي تنبيه بينما تقوم الوحدة بعملية التحقق المبدئي التلقائي.
- تصدِر الوحدة الداخلية نغمتي تنبيه لتأكيد استقبال الإشرارة المرسلة من وحدة التحكم عن بعد يمكن استقبال الإشارات من مسافة تصلِ الوحدة الداخلية ضمن زاوية ٤٥ على يمين أو يسرار الوحدة. على أنه يمكن لإنارة من المصابيح الفلورسنتية والضوء الشديد أن تؤثر على قدرة الوحدة الداخلية على استقبال الإشارات.
- في حالة وميض مصباح التشغيل القريب من المستقبل الموجود على الوحدة الداخلية تكون الوحدة بحاجة للفحص. قم باستشارة الموزع في منطقتك لإجراء الصيانة.
- تعامل مع وحدة التحكم عن بعد بحرص! لا تسـقِط وحدة التحكم عن بعد أو تعرّضها لصدمات قوية. كذلك، لا تجعل وحدة التحكم عن بعد تبتل ولا تتركها في مكان مرتفع الرطوبة.
- لتفادي إضاعة وحدة التحكم عن بعد، قم بتركيب الحافظة المرفقة مع وحدة التحكم عن بعد على الجدار وتأكد دائماً من وضع وحدة التحكم عن بعد في الحافظة بعد استعمالها.

#### 🔳 الوحدة الخارجي

۲

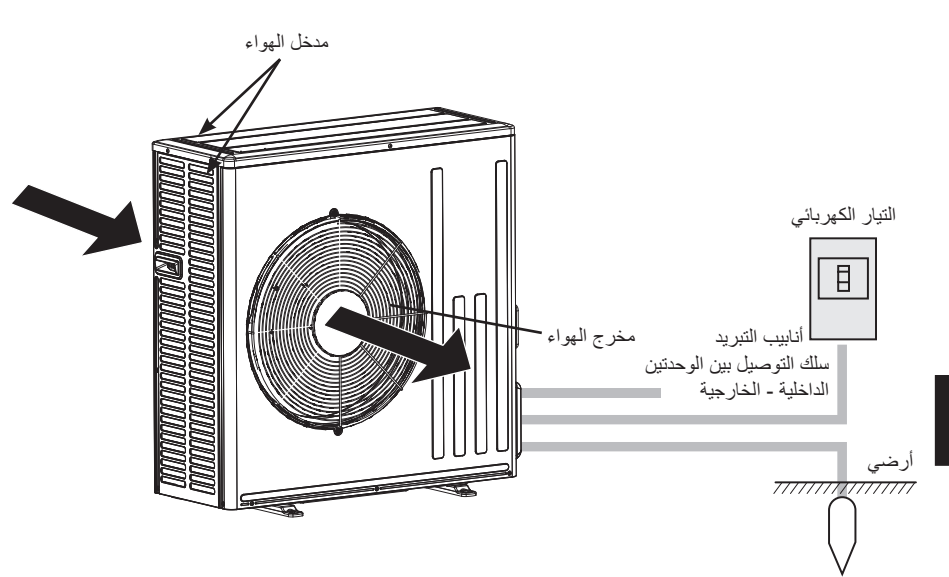

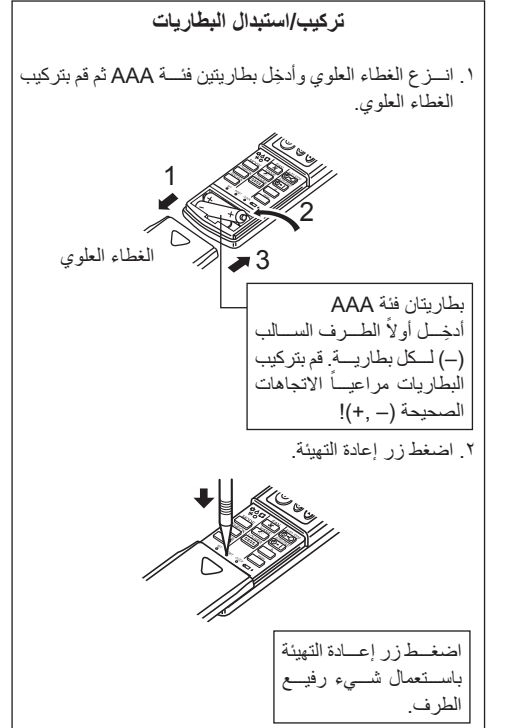

٢. أسماء الأجزاء

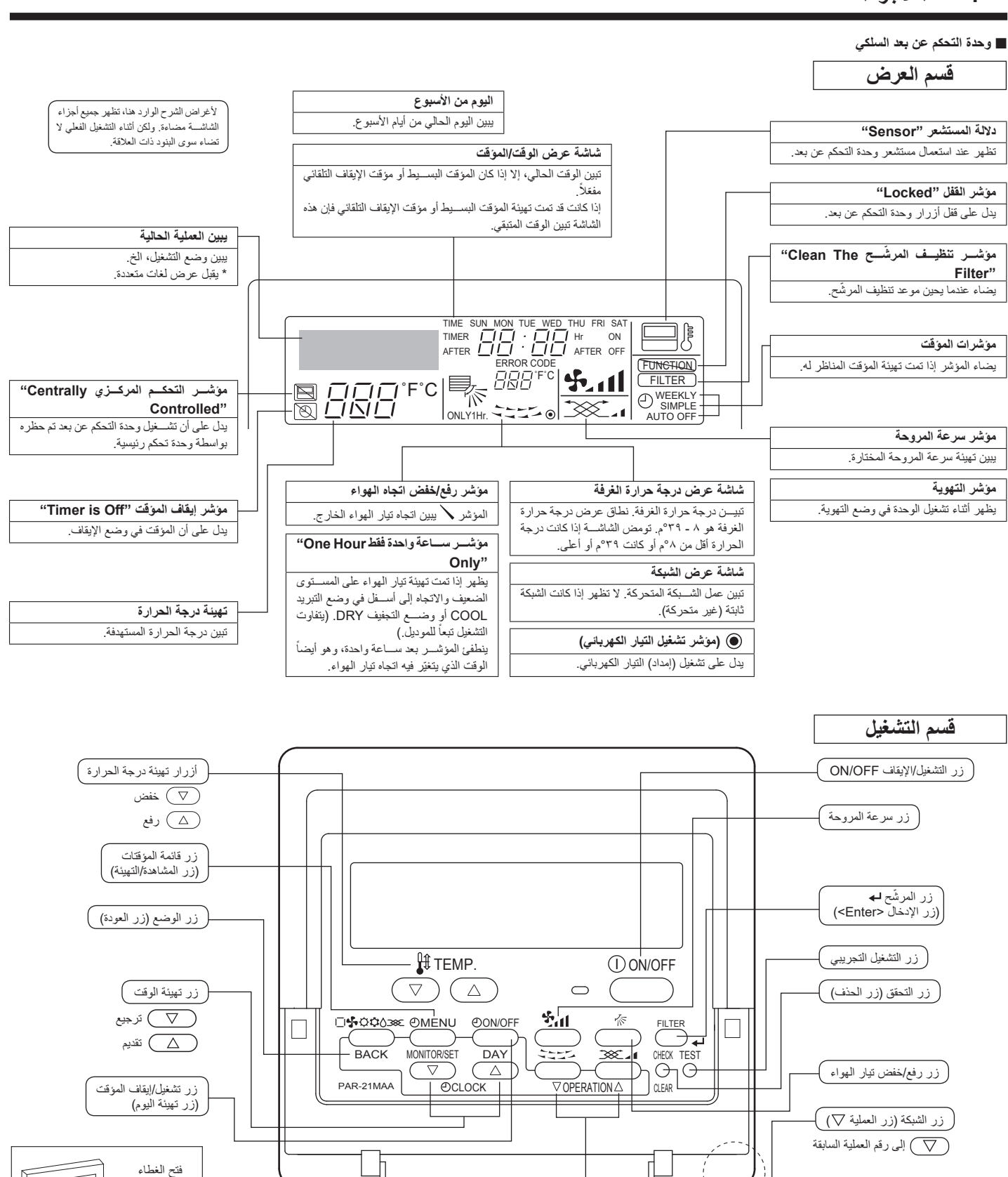

🛆 إلى رقم العملية التالية

زر التهوية (زر العملية 🛆) )

ملاحظة

۲

- إخطار الانتظار "PLEASE WAIT
- يظهر هذا الإخطار لمدة ٣ دقائق تقريباً عند إمداد التيار الكهربائي إلى الوحدة الداخلية أو عند استعادة الوحدة للتيار الكهربائي بعد انقطاعه.

مستشعر درجة الحرارة الداخلي

- إخطار عدم التوفر "NOT AVAILABLE"
- يظهر هذا الإخطار إذا تم ضغط زر لتشغيل وظيفة غير موجودة في الوحدة الداخلية.
- يد المركب المستعمل وحدة تحكم عن بعد واحدة لتشغيل عدة وحدات داخلية مختلفة الموديلات في نفس الوقت فلن يظهر هذا الإخطار إذا كانت أي من الوحدات الداخلية مجهّزة بالوظيفة.

فتح الغطاء

11

۲

5/18/2016 2:31:20 PM

#### المحتويات

|                                       | · f · • • • • •                                 | 5 |                                  |
|---------------------------------------|-------------------------------------------------|---|----------------------------------|
| · · · · · · · · · · · · · · · · · · · | ۲. وطائف احری                                   | ۱ | ١. احتياطات السلامة              |
| ۱۳                                    | ٨. اختيار الوظيفة                               | ۲ | ٢. أسماء الأجزاء                 |
| ۱۷                                    | ٩. التشغيل الطارئ لوحدة التحكم عن بعد اللاسلكية | ٥ | ٣. تركيبة الشاشة                 |
| ۱۷                                    | ١٠. العناية والتنظيف                            | ٥ | ٤. تهيئة اليوم من الأسبوع والوقت |
| ۱۸                                    | ١١. تحرّى الخلل وإصلاحه                         | ٥ | ٥. التشغيل                       |
| 19                                    | ١٢. المواصفات                                   | ۹ | ٦. المؤقت                        |
|                                       |                                                 |   |                                  |

#### ملاحظة:

| , دليل التشغيل هذا إلى الموديل PAR-21MAA فقط.                                       | تشير عبارة "وحدة التحكم عن بعد اللاسلكية" في |
|-------------------------------------------------------------------------------------|----------------------------------------------|
| وحدات التحكم عن بعد الأخرى، يرجى الرجوع إلى كتيب التعليمات المرفق داخل هذا الصندوق. | إذا كنت بحاجة للحصول على أية معلومات تخص     |

١. احتباطات السلامة

◄ قبل تركيب الوحدة، تأكد من قراءة جميع "احتياطات السلامة".

◄ "احتياطات السلامة" تتضمن نقاطاً بالغة الأهمية تتعلق بالسلامة. تأكد من اتّباعها.

يُرجى تبليغ أو أخذ موافقة الجهة المسئولة عن الإمداد قبل التوصيل بالنظام.

الرموز المستخدمة في النص \land تحذير : يبين الاحتياطات التي ينبغى مراعاتها لتفادي خطر إصابة المستخدم بجروح أو وفاته. \land تنبيه:

 مكيف الهواء هذا ليس مصمماً للاستعمال من قبل الأطفال أو الأشخاص المرضى دون إشراف. يجب الإشراف على الأطفال الصغار لضمان عدم عبتُهم بمكيف الهواء. في حالة نفت غاز التبريد للخارج أو تسرربه، أوقف تشعيل مكيف الهواء وقم بتهوية الغرفة بشكل

هذا الجهاز غير مخصصٌ للاستخدام من قبل الأشخاص (بما فيهم الأطفال) ذوى قدرات جسدية وحسية

وعقلية محدودة، أو الذين تنقصهم الخبرة والمعرفة، ما لم يتم الإشراف عليهم وإرشادهم فيما يتعلق

عند تركيب مكيف الهواء أو تغيير موقعه أو صيانته، قم باستعمال مادة التبريد المحددة (R410A)

إذا تسم مسزج الهواء مع مادة التبريد، فإنه قد يؤدي الى ضغط مفرط غير عادي في خط مادة التبريد،

عند استعمال أية مادة تبريد غير تلك المحددة، فإنه سيؤدي الى خلل ميكانيكي أو سوء تشغيل النظام

أو عطل الوحدة. في أسوأ حالة، قد يؤدي ذلك الى منع ضمان سلامة تشغيل المنتج.

حن خطوط مادة التبريد. لا تقم بمزجها مع أي نوع آخر من مادة التبريد ولا تجعل ألهواء ببقى

يبين الاحتياطات التي ينبغي مراعات لتفادي تلف الوحدة.

## الرموز المستخدمة في الأشكال التوضيحية

(أ): يشير إلى جزء يجب تأريضه (توصيله بالأرضى).

تام واتصل بالموزع في منطقتك.

- \land تحذير:
- للأجهزة غير المصممة ليتحكم فيها الجمهور.
- يجب ألا يقوم المستخدم بتركيب الوحدة. اطلب من الموزع أو شركة مخوّلة القيام بتركيب الوحدة. إذا تمم تركيب الوحدة بطريقة غير صحيحة فقد ينتج عن ذلك تسرب الماء أو صدمات كهربانية أو حريق.
  - لا تقف على الوحدة أو تضع عليها أي شيء.
- لا ترش الماء فوق الوحدة ولا تلمس الوحدة بأيد مبللة. يمكن أن تنتج عن ذلك صدمات كهربائية.
  - لا ترش غازاً قابلاً للاشتعال على مقربة من الوحدة. يمكن أن ينتج عن ذلك حريق.
- لا تضع دفاية غازية أو أي جهاز آخر فيه لهب مكشوف حيث يكون معرضاً للهواء الخارج من الوحدة. يمكن أن ينتج عن ذلك احتراق غير تام.
  - لا تنزع اللوحة الأمامية أو واقية المروحة عن الوحدة الخارجية أثناء دورانها.
- إذا لاحظت وجود ضوضاء أو اهتزازات غير مألوفة بدرجة استثنائية، أوقف التشغيل وأوقف مفتاح . التيار الكهرِبائي واتصل بالموزع في منطقتك.
  - لا تعمد أبداً إلى إدخال الأصابع أو عيدان الخ في المداخل والمخارج.
- إذا لاحظت وجود روائح غريبة، أوقف استعمال الوحدة وأوقف مفتاح التيار الكهرباني وقم باستشارة الموزع في منطقتك. إذا لم تفعل فقد ينتج عن ذلك عطل أو صدمات كهربائية أو حريق.
  - \land تنبيه:

۲

- لا تستعمل أي أداة حادة لدفع الأزرار لأن ذلك يمكن أن يتلف وحدة التحكم عن بعد.
- لا تعمد إلى سد أو تغطية مداخل ومخارج أي من الوحدات الداخلية أو الخارجية.

الأمر الذي قد يتسبب في وقوع انفجار أو حالات خطرة أخرى.

باستخدام الجهاز من قبل الشخص المسؤول عن سلامتهم.

التخلص من الوحدة

.

.÷t

في الخطوط.

عندما تريد التخلص من الوحدة، قم باستشارة الموزع في منطقتك.

## ٢. أسماء الأجزاء

#### الوحدة الداخلية

|                                | PLY-P·BA           |
|--------------------------------|--------------------|
| مراحل المروحة                  | ٤ مراحل + تلقائي   |
| الريش                          | تلقائية مع التحريك |
| الشبكة                         | _                  |
| المرشّح                        | طويل العمر         |
| مؤشر تنظيف المرشّح             | ۲۰۰۰ ساعة          |
| تهيئة رقم الموديل لوحدة التحكم | ٠٣٣                |
| عن بعد اللاسلكية "             |                    |

\* راجع دليل التركيب للحصول على معلومات حول كيفية ضبط رقم الموديل.

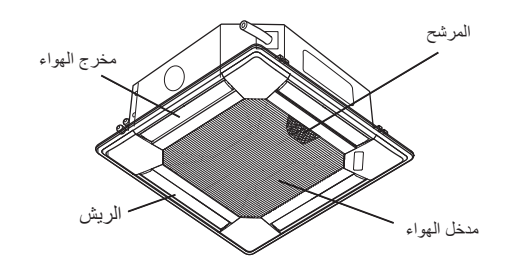

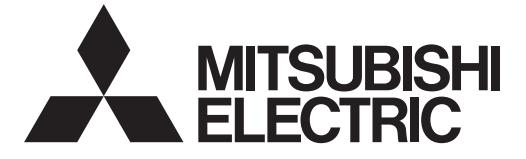

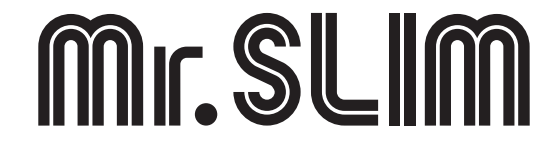

# Air-Conditioners Indoor unit PLY-P18, P24, P30, P36BA PLY-P42, P48BA

۲

لمن يقوم بالتركيب

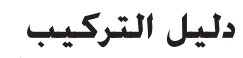

يب

للاستعمال الآمن والصحيح، اقرأ هذا الدليل ودليل تركيب الوحدة الخارجية جيداً قبل تركيب مكيف الهواء.

عربي

۲

MITSUBISHI ELECTRIC CORPORATION

HEAD OFFICE: TOKYO BUILDING, 2-7-3, MARUNOUCHI, CHIYODA-KU, TOKYO 100-8310, JAPAN

Printed in Thailand

RG79Y555H02

2016/06/23 15:48:02

۲